# **SL-C40 Series Service Training**

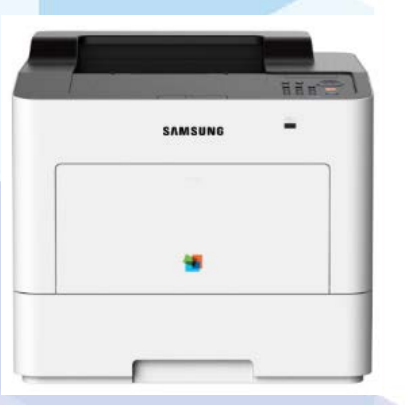

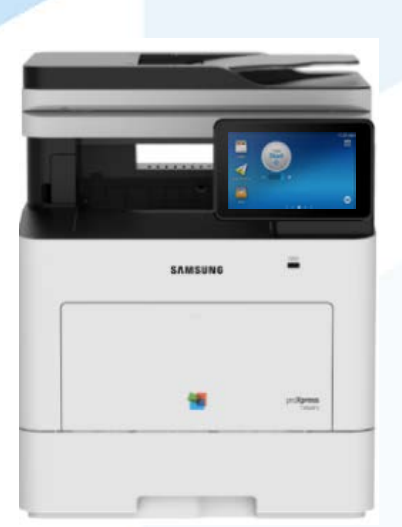

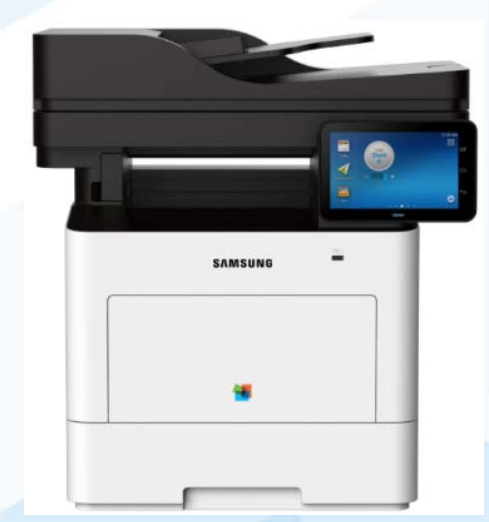

2017.03.27 S-Printing Solution Solution Consulting Group V1.2

## Contents

### **1. Product Overview**

- Product concept
- Changes vs C30
- Options
- Specification
- Consumables
- Maintenance parts

### 2. Hardware

- System layout
- Unit feature(Toner cartridge, Fuser, Driving, Feeding, ITB, LSU, Scan)
- Boards
- System diagram

### 3. Troubleshooting

- Image defect (How to, background knowledge, Cause to do)
- Jam troubleshooting
- Service mode
- Firmware upgrade

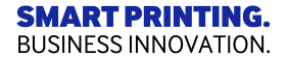

# **1. Product Overview**

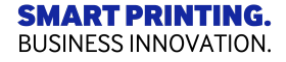

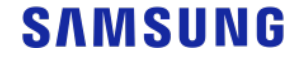

## **1.1.1 Product Concept**

### Concept

- TCO competitiveness with long life supplies
- High Productivity & Performance
  The new first 7" IR type TSP
- 15K/10K Max Toner Yield
- 1.5 GHz Quad Core CPU for performance (only MFP)
- Convenient access thru Smart UX, Better touch experience (Capacitive Type  $\rightarrow$  IR Type) (only MFP)

 $\times$  IR : Infrared

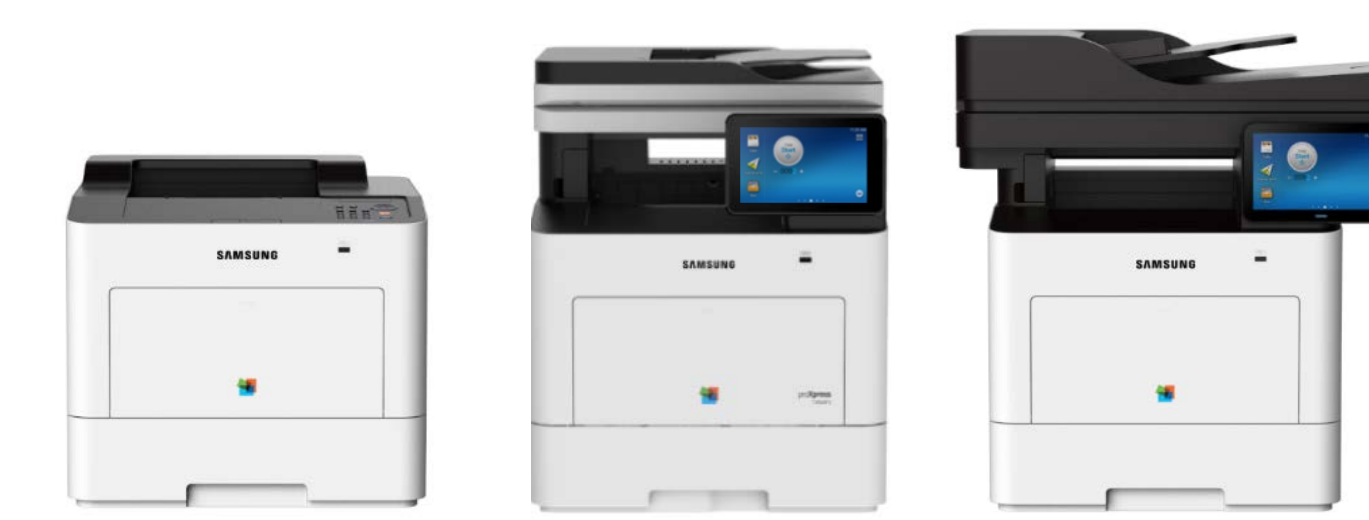

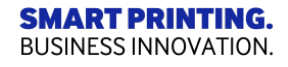

# 1.1.2 Product Concept \_ Solution

• C40 Supports various Solutions and Apps that have compatibility for 10.1 inch and 7 inch models (Only MFP)

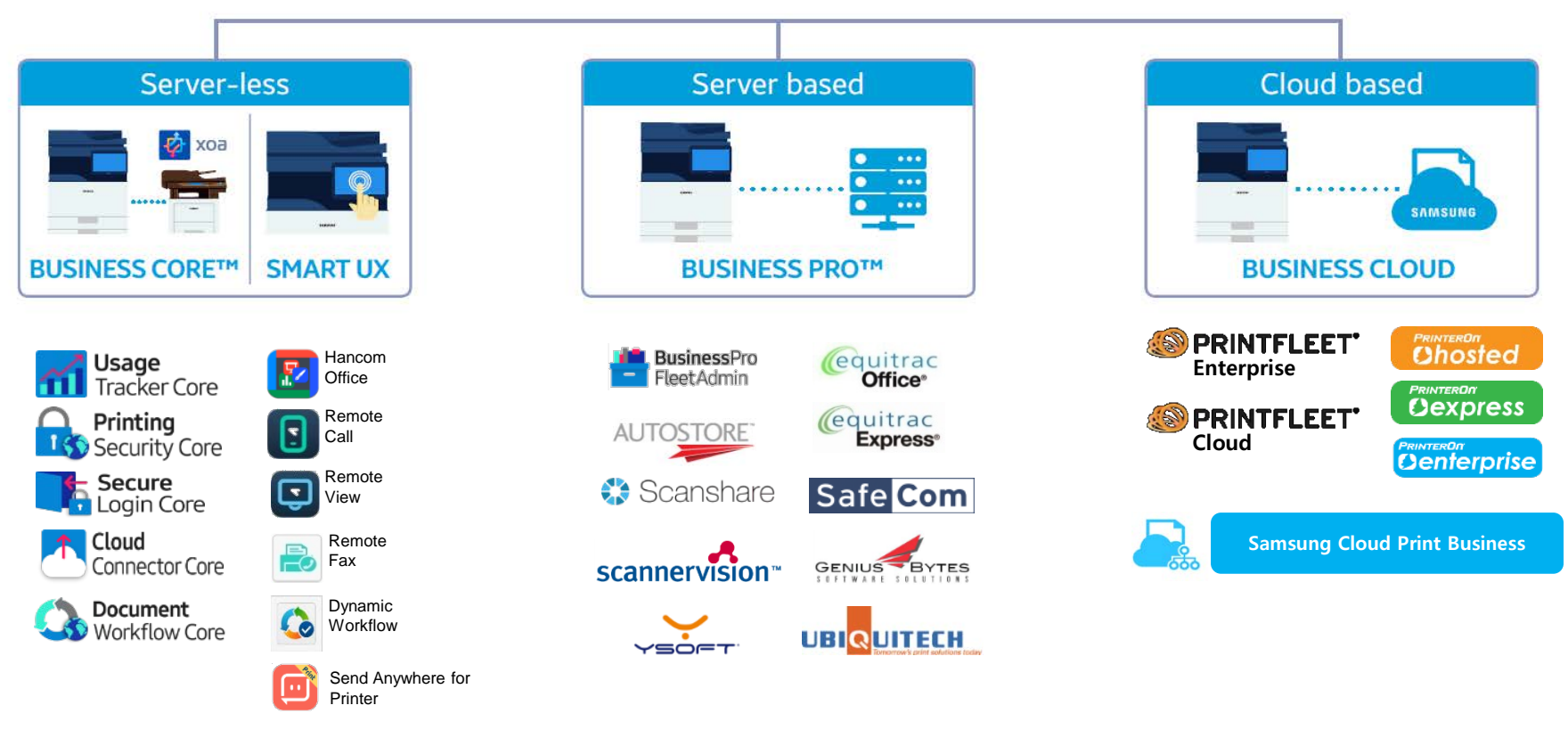

### SAMSUNG PRINTING SOLUTION

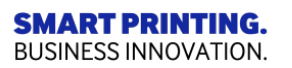

# 1.2 Changes vs C30

**C30 series**  $\rightarrow$  C40 series

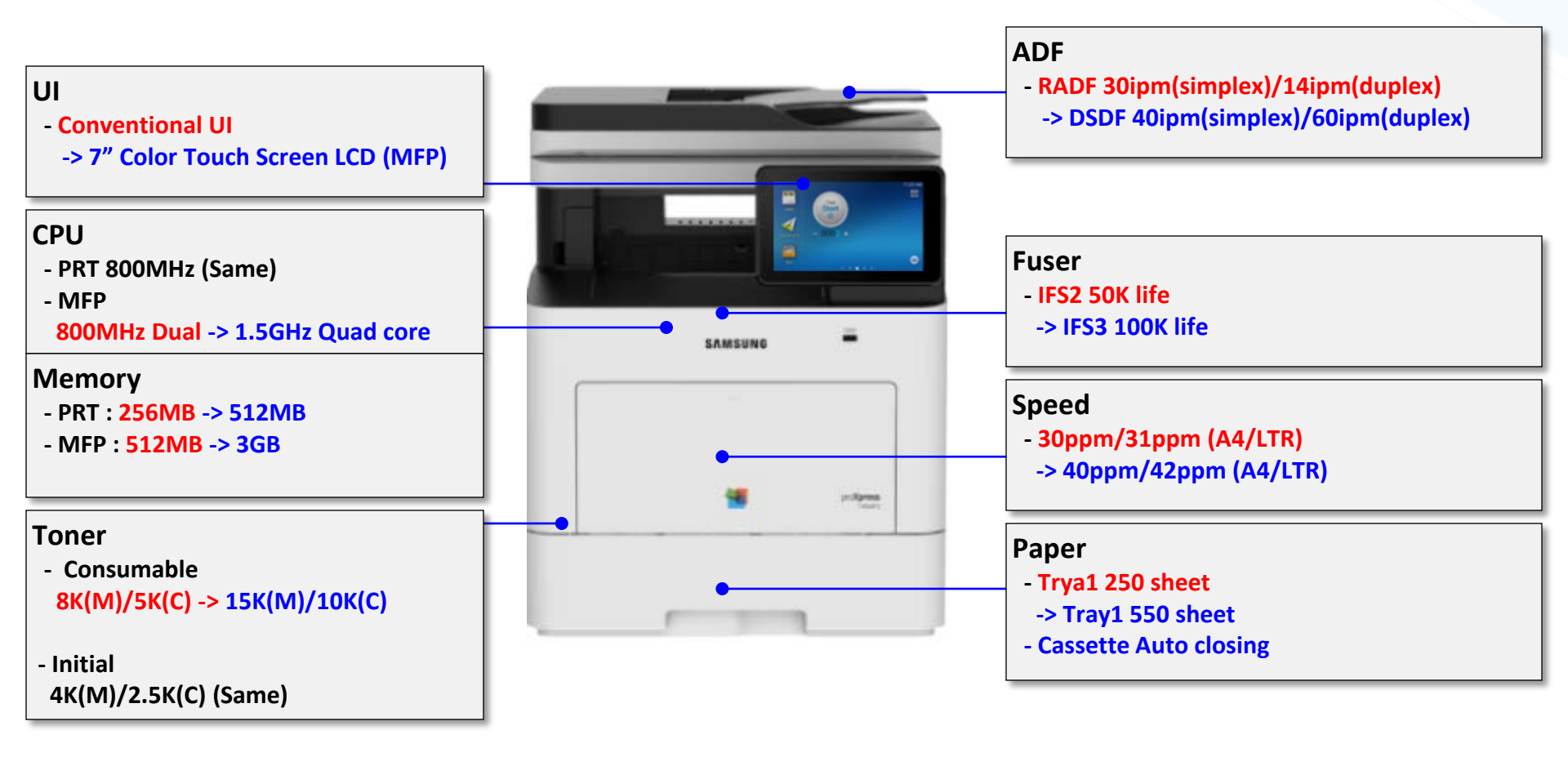

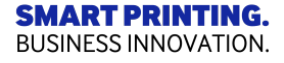

## **1.3 Option configuration**

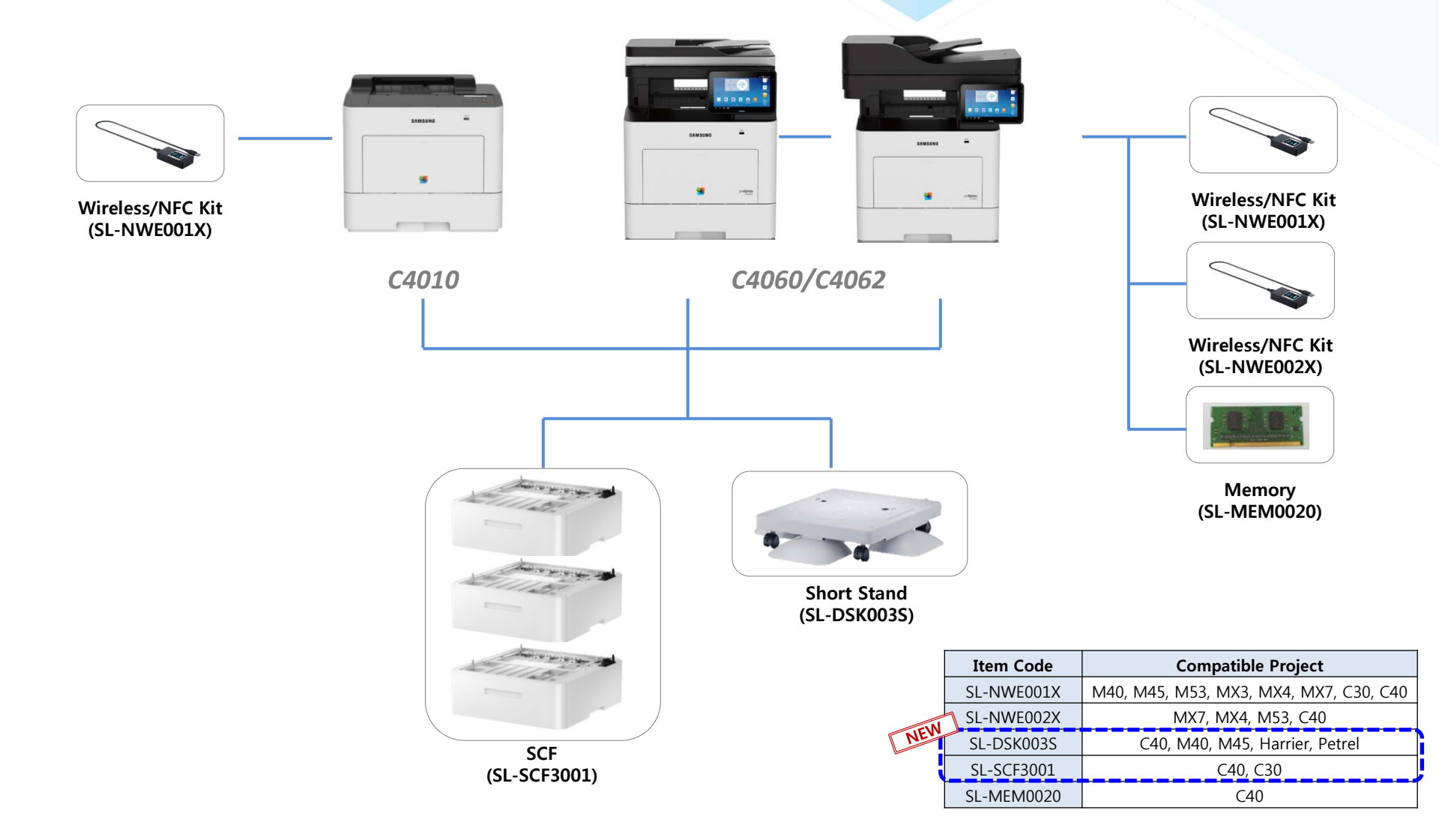

#### **SMART PRINTING.** BUSINESS INNOVATION.

## **1.4 General Specification**

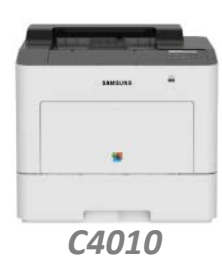

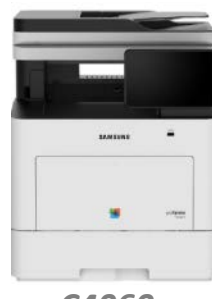

C4060

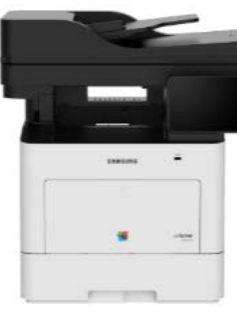

C4062

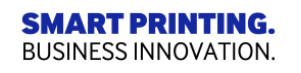

|            |                             | PRT                                             | MFP                                                 |                                |  |
|------------|-----------------------------|-------------------------------------------------|-----------------------------------------------------|--------------------------------|--|
|            |                             | SL-C4010ND                                      | SL-C4060FX                                          | SL-C4062FX                     |  |
|            | Print Speed(A4)             | 40/42 ppm (A4/LTR)                              |                                                     |                                |  |
|            | FPOT(Color/Mono)            | 7.5sec / 7sec                                   | 8 sec / 8 sec                                       |                                |  |
| Print      | Print Resolution            | Up to 9,600x600dpi effective output             |                                                     |                                |  |
|            | Print language              | SPLC / PCL5Ce / PCL6 / PS3 / PDF V1.7           |                                                     |                                |  |
|            | Duplex print                |                                                 | Built - in                                          |                                |  |
| Сору       | FCOT (Color/Mono)           | -                                               | 9 sec                                               | / 9 sec                        |  |
| Scan / Fax | Scan Speed (Simplex/Duplex) | -                                               | 40/60 ipm                                           | 40/60 ipm                      |  |
|            | Scan resolution             | -                                               | 600 x 600 dpi(Optical),<br>4,800x4,800dpi(Enhanced) |                                |  |
|            | Fax support                 | -                                               | Yes                                                 |                                |  |
| Paper      | ADF Type & Capacity         | -                                               | DSDF, 50 Sheet<br>Platen A4                         | DSDF, 50 Sheet<br>Platen Legal |  |
| Handling   | Paper Capacity              | (Std) 60                                        | (Std) 600 sheets / (Max) 2,250 sheets               |                                |  |
|            | CPU                         | 800MHz+400MHz<br>(Dual CPU)                     | 1.5GHz Quad Core                                    |                                |  |
| General    | Memory                      | 512MB (DDR3)                                    | 3GB (DDR3) / 5GB (Max)                              |                                |  |
|            | HDD                         | -                                               | 320GB                                               |                                |  |
|            | GUI Type                    | 2 Line Text LCD                                 | 7" Color Touch-Screen LCD (IR Type)                 |                                |  |
|            | Toner Capacity (Standard)   | (CMY) 10,000 / (Black) 15,000                   |                                                     |                                |  |
| Supplies   | Toner Capacity (Initial)    | (CMY) 2,500 / (Black) 4,000                     |                                                     |                                |  |
|            | WTB                         | 20,000 (Mono printing) / 5,000 (color printing) |                                                     |                                |  |
| Ontion     | General Option              | SCF, short stand                                | SCF, short stan                                     | d, Memory(2GB)                 |  |
| Option     | Network Option              | Wireless/NFC Kit                                | Wireless/NFC Kit / BLE                              |                                |  |

# 1.5 Print/Copy/Scan Specification

| Item           |             | Specification                                                                                                    |  |
|----------------|-------------|----------------------------------------------------------------------------------------------------|--|
|                | Speed       | Simplex : up to 40ppm in (A4)                                                                                                    |  |
| Print          | Speed       | Duplex : up to 28ppm(A4)                                                                                                    |  |
| C4010<br>C406x | FPOT        | Less than 8sec(from ready), Less than 14sec(from sleep)                                                                                                    |  |
|                | Feature     | Secure Print, Stored Print, Booklet Print, N-up, Cover Page Print, Eco Print, Skip Blank Pages,<br>Poster Print, Watermark, Direct Print from USB, Secure PDF Print |  |
|                | Speed       | Up to 40cpm in A4, 28cpm(A4/Duplex)                                                                                                    |  |
| Сору           | FCOT        | Less than 9sec(from ready@Platen), Less than 30sec(from sleep)                                                                                                    |  |
| C406x          | Mode        | Text, Text/Photo, Photo                                                                                                    |  |
|                | Feature     | Multi copy 1~9,999, Reduce/Enlarge 25~400%, ID copy, N-up copy                                                                                                    |  |
|                | Speed       | Simplex 40ipm (300dpi), duplex 60ipm (300dpi)                                                                                                    |  |
|                | Method      | D-CIS                                                                                                    |  |
| Scan           | Color mode  | Mono / Gray / Color                                                                                                    |  |
| C406x          | Resolution  | Optical : up to 600 x 600dpi, Enhanced : up to 4,800 x 4,800dpi                                                                                                    |  |
|                | Function    | Scan to Email, SMB ,FTP,BOX, USB, WSD, PC                                                                                                    |  |
|                | File format | JPEG, TIFF, XPS, PDF, PDF encryption, PDF/A, Searchable PDF                                                                                                    |  |

## **1.6 Paper handling specification**

| Item                  |                     | Specification                                                                                                    |  |
|-----------------------|---------------------|----------------------------------------------------------------------------------------------------|--|
| МР                    | Capacity            | 50 sheets @ 75 g/m²                                                                                                    |  |
| (Multipurpose tray)   | Size                | A4 / A5 / A6 / B5 / Legal / Oficio / Folio / Letter / Executive / Statement / 4x6 / No. 9 / No.10 / C5 / C6 / DL / Monarch / Custom (76 x 149 mm - 216 x356 mm (3" x 5" - 8.5" x 14"))/Index Card |  |
|                       | Weight              | Simplex : 60 to 220 g/m <sup>2</sup> (16~58lb), Duplex : 60 to 120 g/m <sup>2</sup> (16~32lb)                                                                                                    |  |
|                       | Туре                | Plain/Thin/Thick/Heavy weight/Extra heavy weight/Cotton/Colored/ Preprinted/<br>Recycled/Bond/Archive/Letterhead/Punched/Cardstock/Glossy photo/Envelope/Label                                    |  |
|                       | Paper Empty Sensing |                                                                                                    |  |
| Tray1                 | Capacity            | 550 sheets @ 75 g/m²                                                                                                    |  |
|                       | Size                | A4 / A5 / A6 / B5 / Legal / Oficio / Folio / Letter / Executive / Statement / 4x6 / No. 9 / No.10 / C5 / C6 / DL / Monarch / Custom (98 x 149 mm (3.86" x 5") - 216 x 356 mm (8.5" x 14"))        |  |
|                       | Weight              | Simplex : 60 to 220 g/m <sup>2</sup> (16~58lb), Duplex : 60 to 120 g/m <sup>2</sup> (16~32lb)                                                                                                    |  |
|                       | Туре                | Plain/Thin/Thick/Heavy weight/Extra heavy weight/Cotton/Colored/Preprinted/ Recycled/<br>Bond/Archive/Letterhead/Punched/Cardstock/Glossy photo/Envelope/Label                                    |  |
|                       | Paper empty sensing |                                                                                                    |  |
| Tray2 / Tray3 / Tray4 | Capacity            | 550 sheets @ 75 g/m²                                                                                                    |  |
| (option)              | Size                | A4 / A5 / B5 / Legal / Oficio / Folio / Letter / Executive / Statement / Custom 98 x 210 mm (3.86" x 8.3") - 216 x 356 mm (8.5" x 14")                                                            |  |
|                       | Weight              | Simplex : 60 to 176 g/m <sup>2</sup> (16~47lb), Duplex : 60 to 120 g/m <sup>2</sup> (16~32lb)                                                                                                    |  |
|                       | Туре                | Plain/Thin/Thick/Heavy weight/Cottoned/Color/Preprinted/Recycled/Bond/Archive<br>/Letterhead/Punched/Cardstock                                                                                    |  |
|                       | Paper empty sensing |                                                                                                    |  |
| Document feeder       | Capacity            | 50 sheets @ 80 g/m²                                                                                                    |  |
|                       | Size                | Width: 105~216 mm / Length : 148 ~ 356 mm                                                                                                    |  |
|                       | Weight              | C4060 : 60 ~ 90g/m <sup>2</sup><br>C4062 : 60 ~ 120g/m <sup>2</sup>                                                                                                    |  |

## **1.7 Environment**

| Item                                      | Specification                                                                                               |                                                                                |
|-------------------------------------------|----------------------------------------------------------------------------------------------------|--------------------------------------------------------------------------------|
| Operating condition                       | 16 ~ 30 °C (50 ~ 86°F), 20~80% RH                                                                           |                                                                                |
| Storage condition                         | -20 ~ 40 °C (-4 ~ 104 °F), 10~90% RH                                                                        |                                                                                |
| Power Supply                              | AC 220~240V, 5<br>AC 110 - 127V, 5                                                                          | 50/60 Hz<br>50/60 Hz (Not dual voltage, power supply varies by country)        |
| Power consumption                         | Ready: 21W, Printing: 600W, Copying : 650W, Scanning : 40W<br>Power Save/Power Off: 1.4W/0.3W, TEC:1.872KWh |                                                                                |
|                                           | Print                                                                                                    | Tray1 : 53 dBA, Tray2 : 54 dBA, Tray3 : 55 dBA,<br>Tray4 : 56 dBA, MP : 55 dBA |
| Acoustic Noise<br>(Sound Power/ Pressure) | Сору                                                                                                    | Tray1 : 56 dBA, Tray2 : 57 dBA, Tray3 : 58 dBA,<br>Tray4 : 59 dBA, MP : 58 dBA |
|                                           | Scanning                                                                                                    | Platen : 49 dBA, ADF : 53 dBA                                                  |
| AMPV<br>(Recommended Printing Volume)     | 2,700 sheets/month                                                                                          |                                                                                |
| Max Monthly Printing Volume               | 80,000 sheets/month                                                                                         |                                                                                |

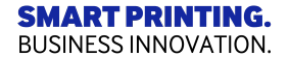

# **1.8 Supplies**

| Model                  | Item                  |         | Part Code | Life                       |
|------------------------|-----------------------|---------|-----------|----------------------------|
|                        | Toner                 | Yellow  | CLT-Y603L |                            |
| C4010                  |                       | Magenta | CLT-M603L | 10,000 pages               |
| C4062                  | Cartridge             | Cyan    | CLT-C603L |                            |
|                        |                       | Black   | CLT-K603L | 15,000 pages               |
| C4012/XAA<br>C4062/XAA | Toner<br>Cartridge    | Yellow  | CLT-Y604L |                            |
|                        |                       | Magenta | CLT-M604L | 10,000 pages               |
|                        |                       | Cyan    | CLT-C604L |                            |
|                        |                       | Black   | CLT-K604L | 15,000 pages               |
|                        | Waste Toner Container |         | CLT-W506  | 20,000(M) / 5,000(C) pages |

\* Declared yield value in accordance with ISO/IEC 19798. The number of pages may be affected by operating environment, printing interval, graphics, media type and media size.

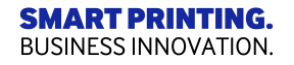

### **1.9 Maintenance Parts**

 $\bigcirc$ 

| Model    | Item                                                                 | Part Code          | Life          |  |
|----------|----------------------------------------------------------------------|--------------------|---------------|--|
|          | ITB unit                                                             | JC93-01348A        | 100,000 pages |  |
|          | Transfer Roller Assy                                                 | JC95-02044A        | 100,000 pages |  |
|          | Fucor Unit                                                           | JC91–01242A (220V) | 100.000 pages |  |
| SI-C4010 | Fuser Unit                                                           | JC91-01227A (110V) | 100,000 pages |  |
| SL-C4060 | Tray 1 Retard Roller                                                 | JC93–00794A        | 100,000 pages |  |
| SL-C4062 | Pick up Roller (Tray1)                                               | JC93-01337A        | 300,000 pages |  |
|          | Tray 2 Retard Roller<br>Tray 3 Retard Roller<br>Tray 4 Retard Roller | JC90-01191A        | 100,000 pages |  |
|          | Pick up Roller (Tray2,3,4)                                           | JC90-01191A        | 200,000 pages |  |

#### **※** DSDF has not the maintenance part. Because the DSDF rollers yield of the C4060 is same with engine.

| SL-C4060 | DSDF Pick-Up/Forward Roller | JC97-04799A | 100,000 pages |
|----------|-----------------------------|-------------|---------------|
|          | DSDF Retard Roller          | JC97-04799B | 100,000 pages |
|          | DSDF unit                   | JC97-04810A | 100,000 pages |
| SL-C4062 | DSDF Pick-Up/Forward Roller | JC82-00378A | 100,000 pages |
|          | DSDF Retard Roller          | JC82-00380A | 100,000 pages |
|          | DSDF unit                   | JC97-04451A | 100,000 pages |

## 1.10.1 User interface\_C4010

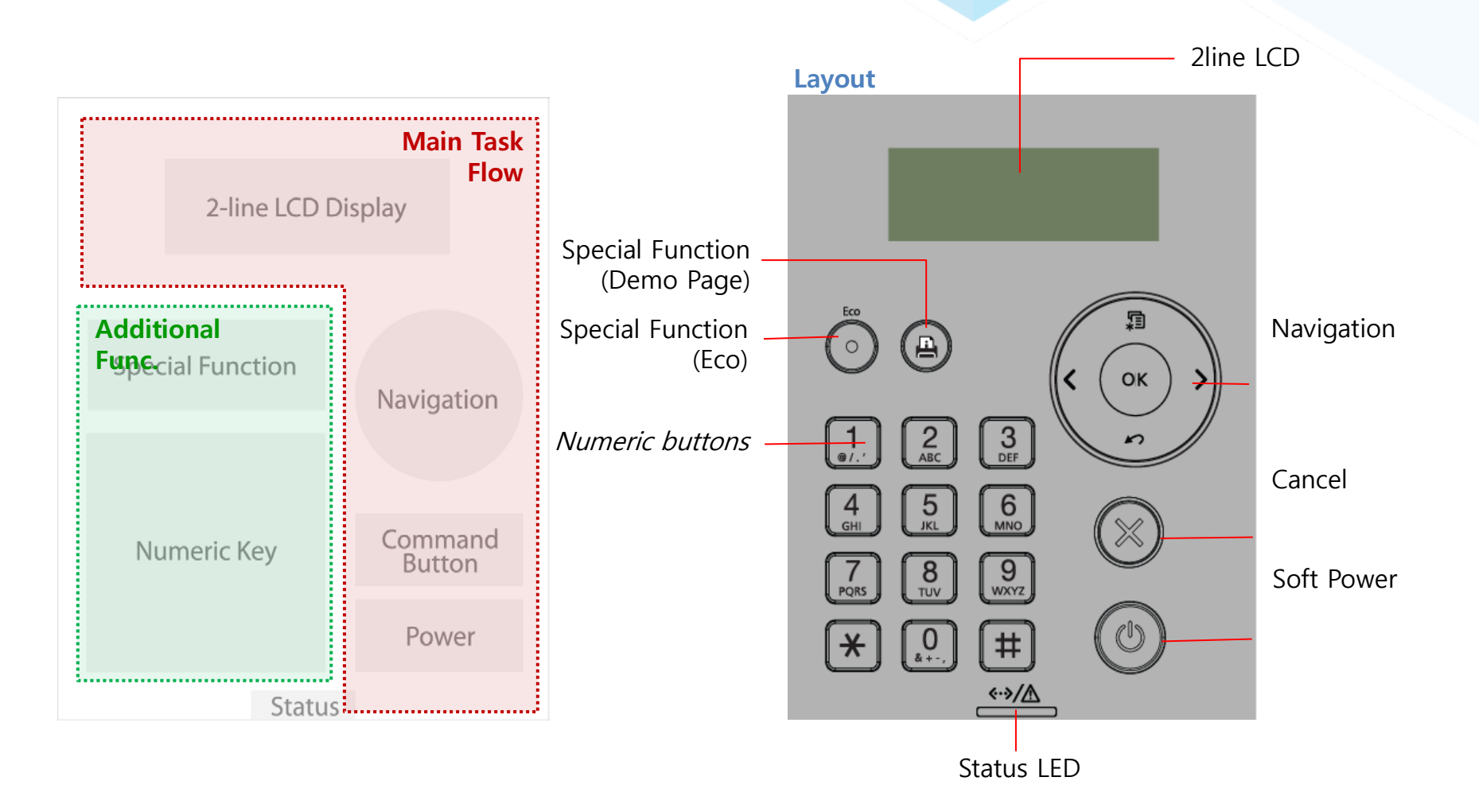

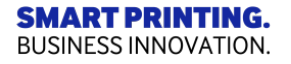

## 1.10.1 User interface\_C4010

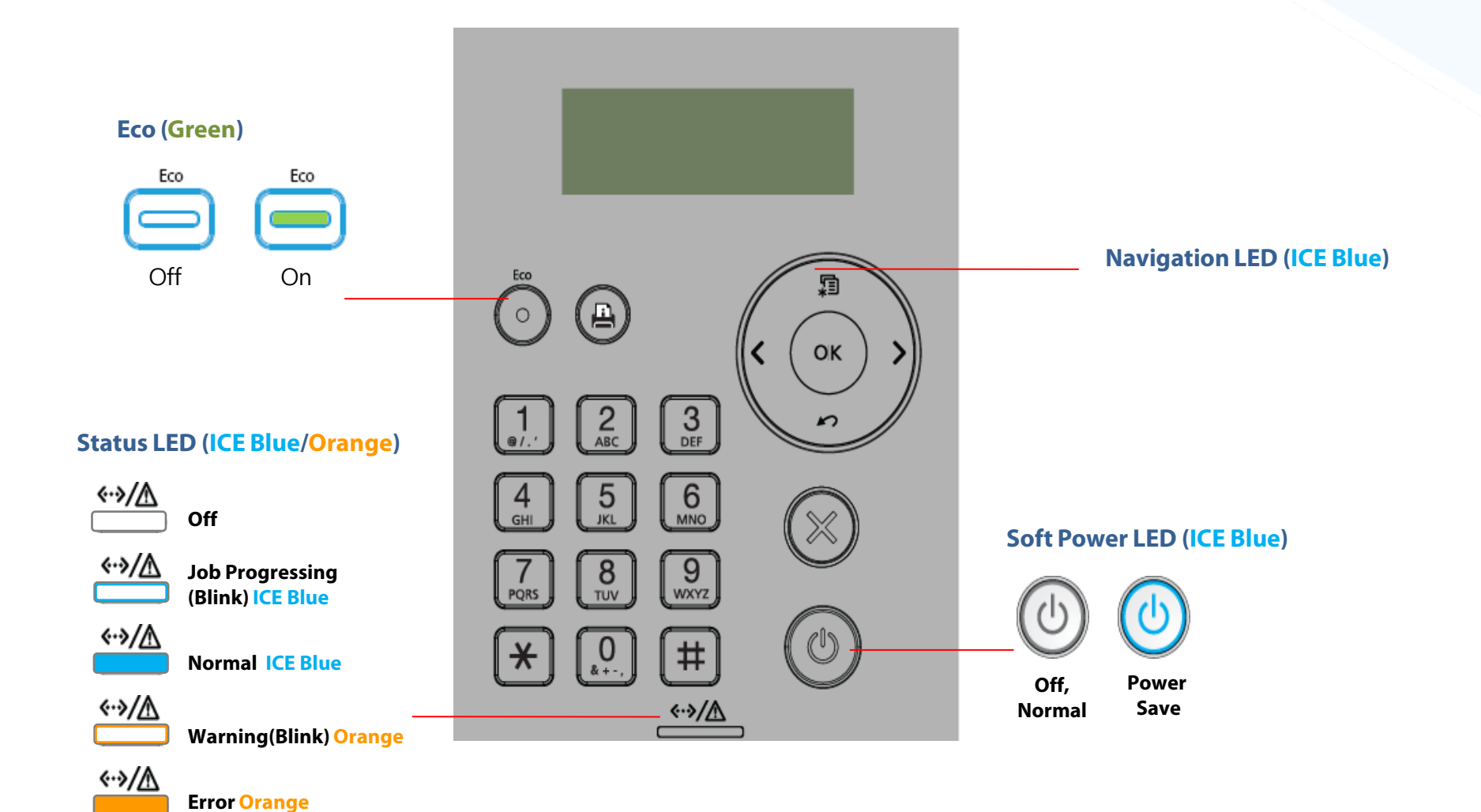

**SMART PRINTING.** BUSINESS INNOVATION.

## 1.10.2 User interface\_C4060,C4062

Users recognize IR (Infrared) type more sensitive to touch and faster to respond. Also IR type touch screen is activated with various objects such as pen, glove hand, etc.

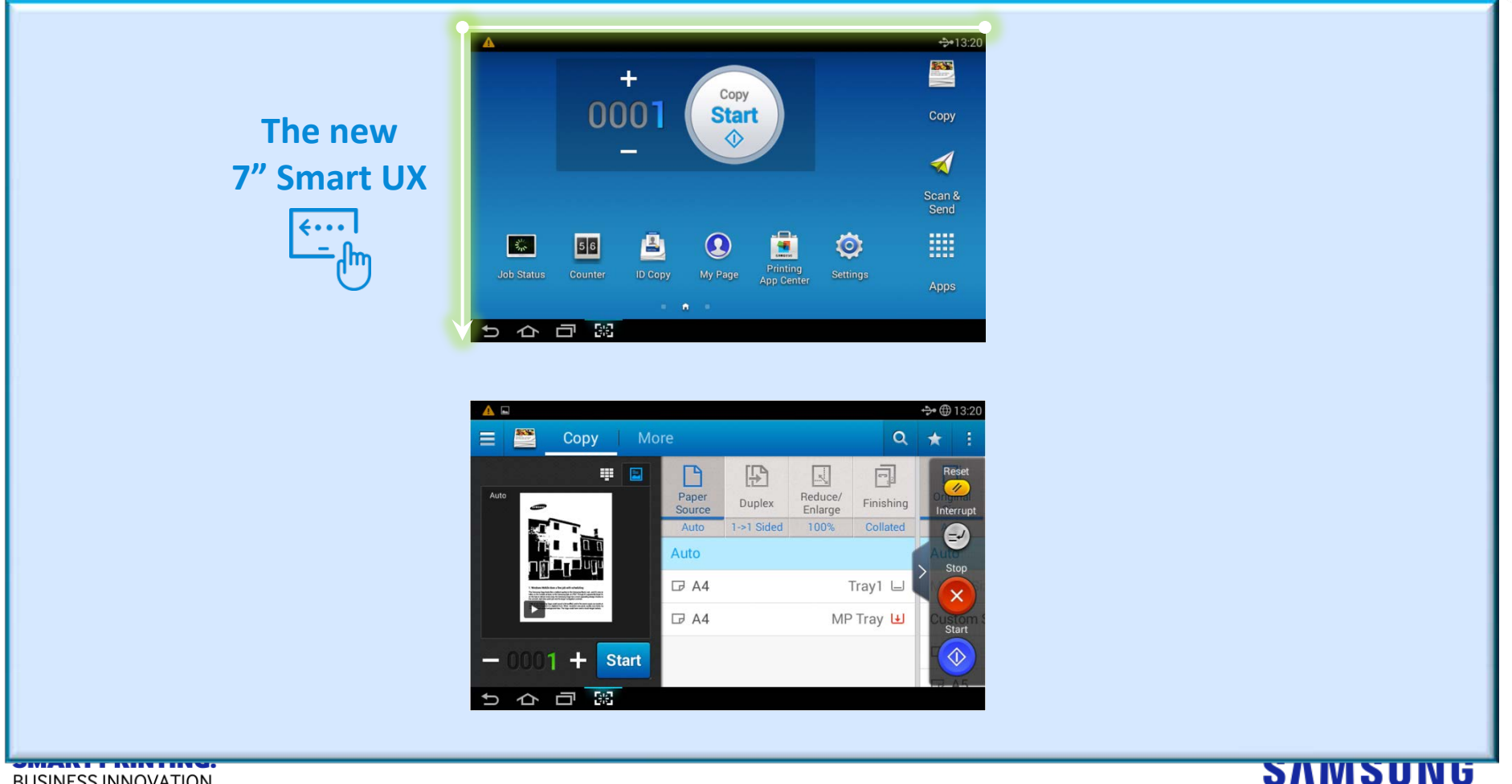

BUSINESS INNOVATION.

## 1.11 Pre-Installed app (RemoteCall)

### C4060FX, C4062FX

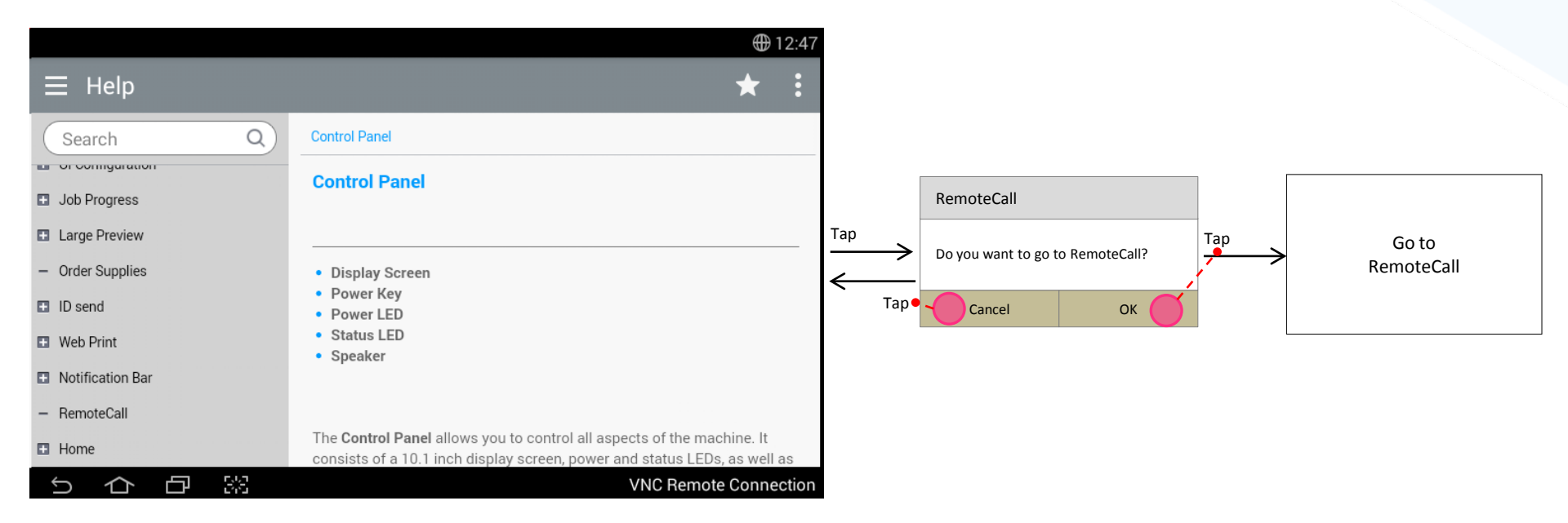

RemoteCall app shall be pre-installed and DO NOT show the icon in home screen & All apps

Help app shall support "RemoteCall" category in the lowest position and If RemoteCall category is selected,

- UI shall show pop-up (If OK, go to RemoteCall app)
- RemoteCall app shall be executed by not only admin but also normal users

RemoteCall app shall be managed by AMS same as other OOBs

#### **SMART PRINTING.** BUSINESS INNOVATION.

# 2. Hardware

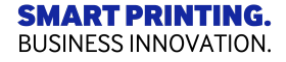

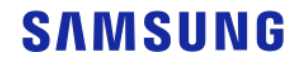

### 2.1.1 System Layout

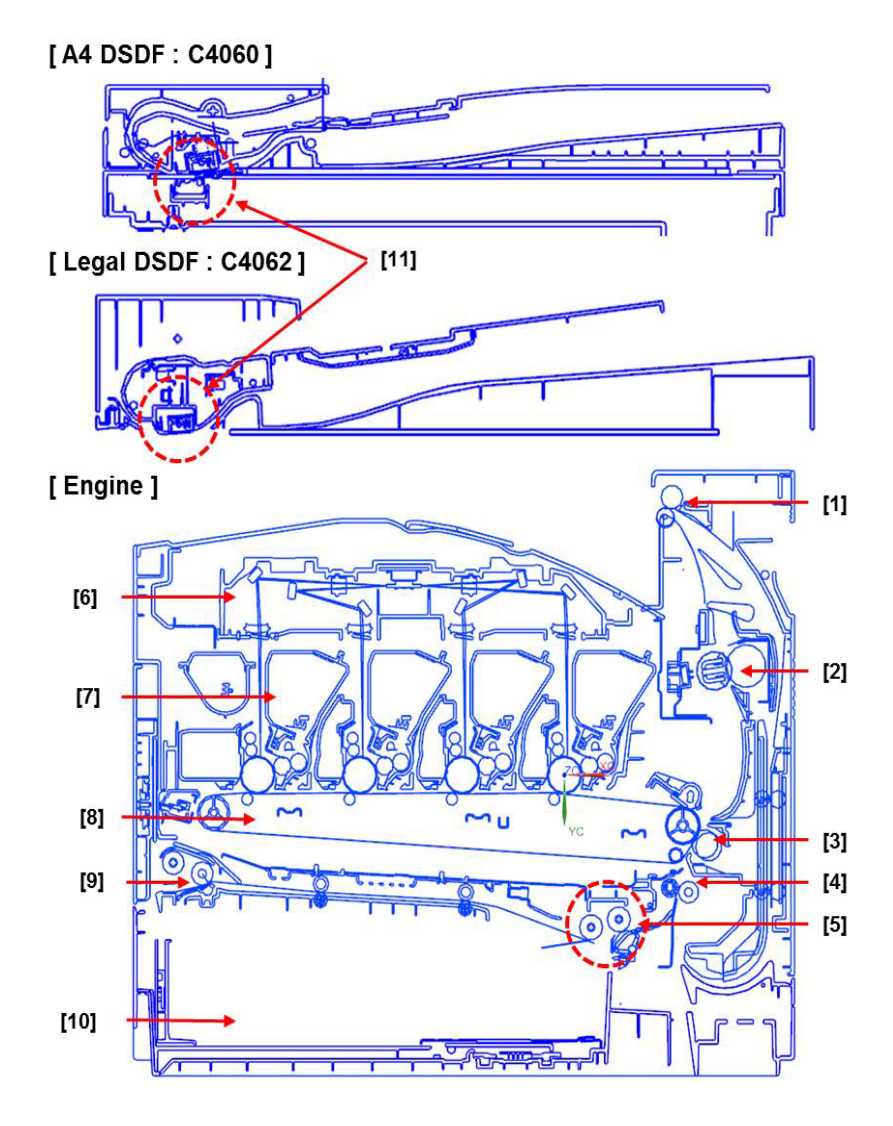

| 1  | Exit unit                        |  |
|----|----------------------------------|--|
| 2  | Fuser unit                       |  |
| 3  | T2 (second transfer) roller      |  |
| 4  | Registration roller              |  |
| 5  | Pickup/Forward/Separation roller |  |
| 6  | LSU                              |  |
| 7  | Toner Cartridge                  |  |
| 8  | ITB unit                         |  |
| 9  | MP unit                          |  |
| 10 | Cassette                         |  |
| 11 | CIS                              |  |

**SMART PRINTING.** BUSINESS INNOVATION.

### SAMSUNG

19

### 2.1.2 System Layout\_Main frame architecture

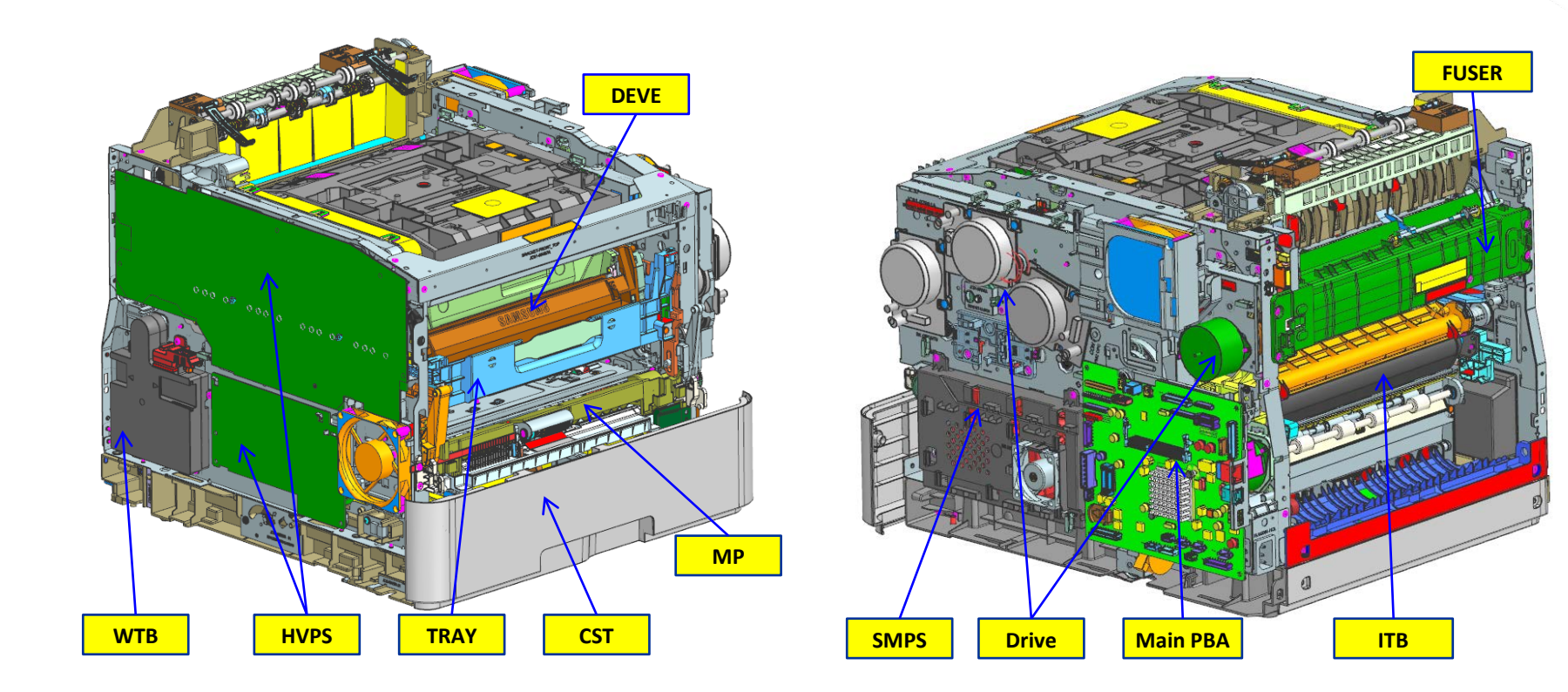

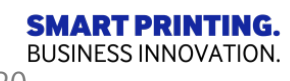

### SAMSUNG

20

## 2.1.3 Sensor

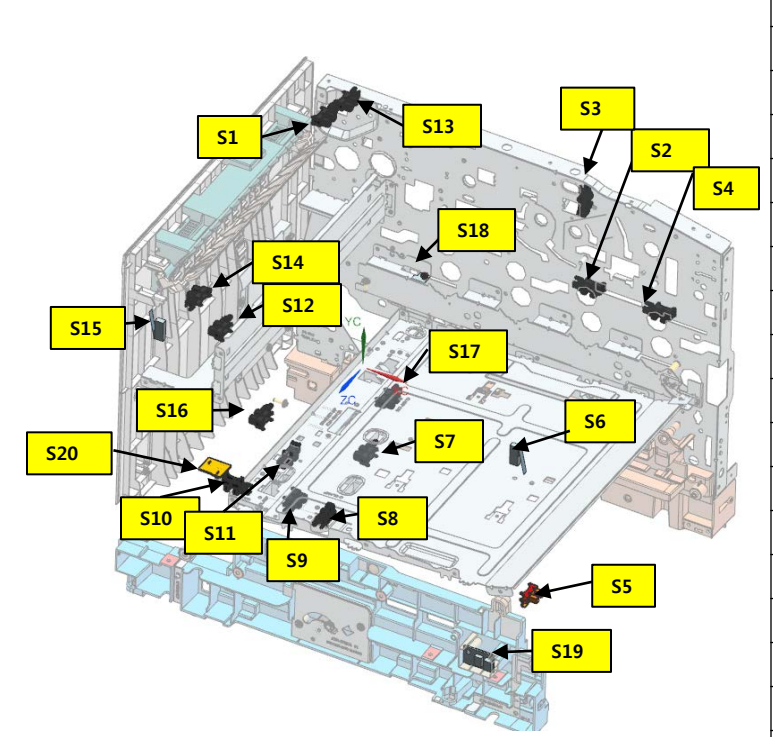

| No.        | Description                                  | Controller | Function                |
|------------|----------------------------------------------|------------|-------------------------|
| S1         | Photo interrupter (Fuser Exit sensor)        | MainBoard  | Fuser Exit Detection    |
| S2         | Photo interrupter (Drive OPC sensor)         | MainBoard  | Drive OPC Detection     |
| S3         | Photo interrupter (Deve Nip sensor)          | MainBoard  | Deve Home Detection     |
| S4         | Photo interrupter (Drive OPC sensor)         | MainBoard  | Drive OPC Detection     |
| <b>S</b> 5 | Photo interrupter (MP empty sensor)          | MainBoard  | MP empty Detection      |
| S6         | Switch Front Cover (Cover Front Open sensor) | HVPS       | Cover Open Detection    |
| S7         | Photo interrupter (Pick up level sensor)     | MainBoard  | Pick up level           |
| S8         | Photo interrupter (ITB sensor)               | MainBoard  | ITB Detection           |
| S9         | Photo interrupter (CST install sensor)       | MainBoard  | CST intall Detection    |
| S10        | Photo interrupter (WTB Open sensor)          | MainBoard  | WTB Open Detection      |
| S11        | Photo interrupter (Regi sensor)              | MainBoard  | Paper Feed Detection    |
| S12        | Photo interrupter (Fuser Cam sensor)         | MainBoard  | Fuser Cam Detection     |
| S13        | Photo interrupter (Binfull sensor)           | MainBoard  | Binfull Detection       |
| S14        | Photo interrupter (Exit sensor)              | MainBoard  | Exit Detection          |
| S15        | Switch Rear Cover (Cover Rear Open sensor)   | HVPS       | Rear Cover Detection    |
| S16        | Photo interrupter (Duplex sensor)            | MainBoard  | Duplex Detection        |
| S17        | Photo interrupter (Paper empty sensor)       | MainBoard  | Paper Empty Detection   |
| S18        | Thermistor sensor (Temp sensor)              | MainBoard  | Temp Detection(inside)  |
| S19        | Humidity sensor(Temp, humidity sensor)       | HVPS       | Temp,Humidity Detection |
| S20        | PBA Waste sensor                             | HVPS       | WTB Full Detection      |

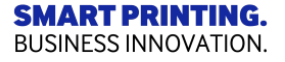

## **2.2 Toner cartridge**

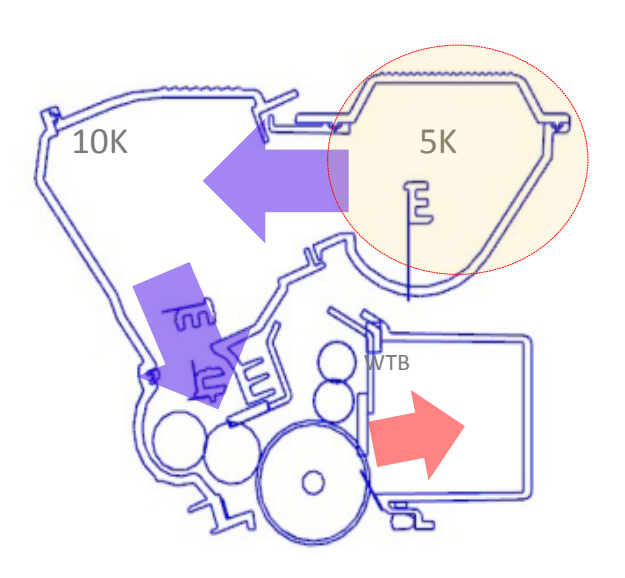

Toner 15K High Yield (Multi toner supply structure ) • Developing Method : Non magnetic single component contacting method

• Toner :

Non magnetic single component polymerized type toner

- The life span of toner (ISO 19798 pattern / A4 standard)
  - Initial : Approx. 4,000 (K)/ 2,500(CMY) pages
  - Sales : Approx. 15,000 (K)/ 10,000(CMY) pages
- OPC Cleaning : Collect the toner by using cleaning blade
- Handling of wasted toner :

Collect the wasted toner in the cleaning frame by using cleaning blade

• Classifying device for toner cartridge: ID is classified by CRUM

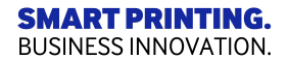

## 2.2.1 Toner cartridge\_Layout

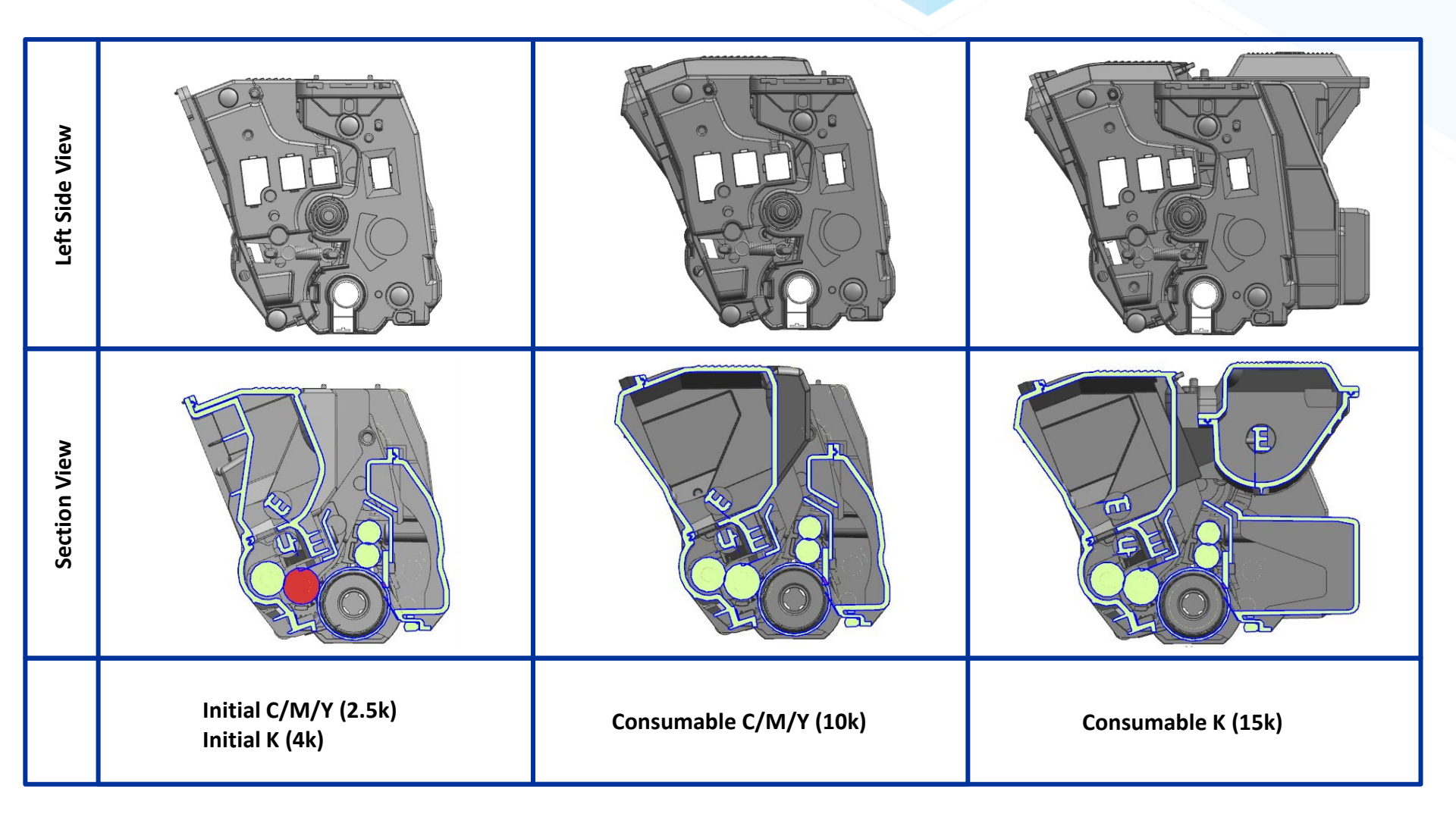

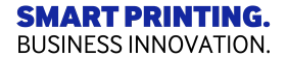

## 2.2.2 Toner cartridge\_Electrod

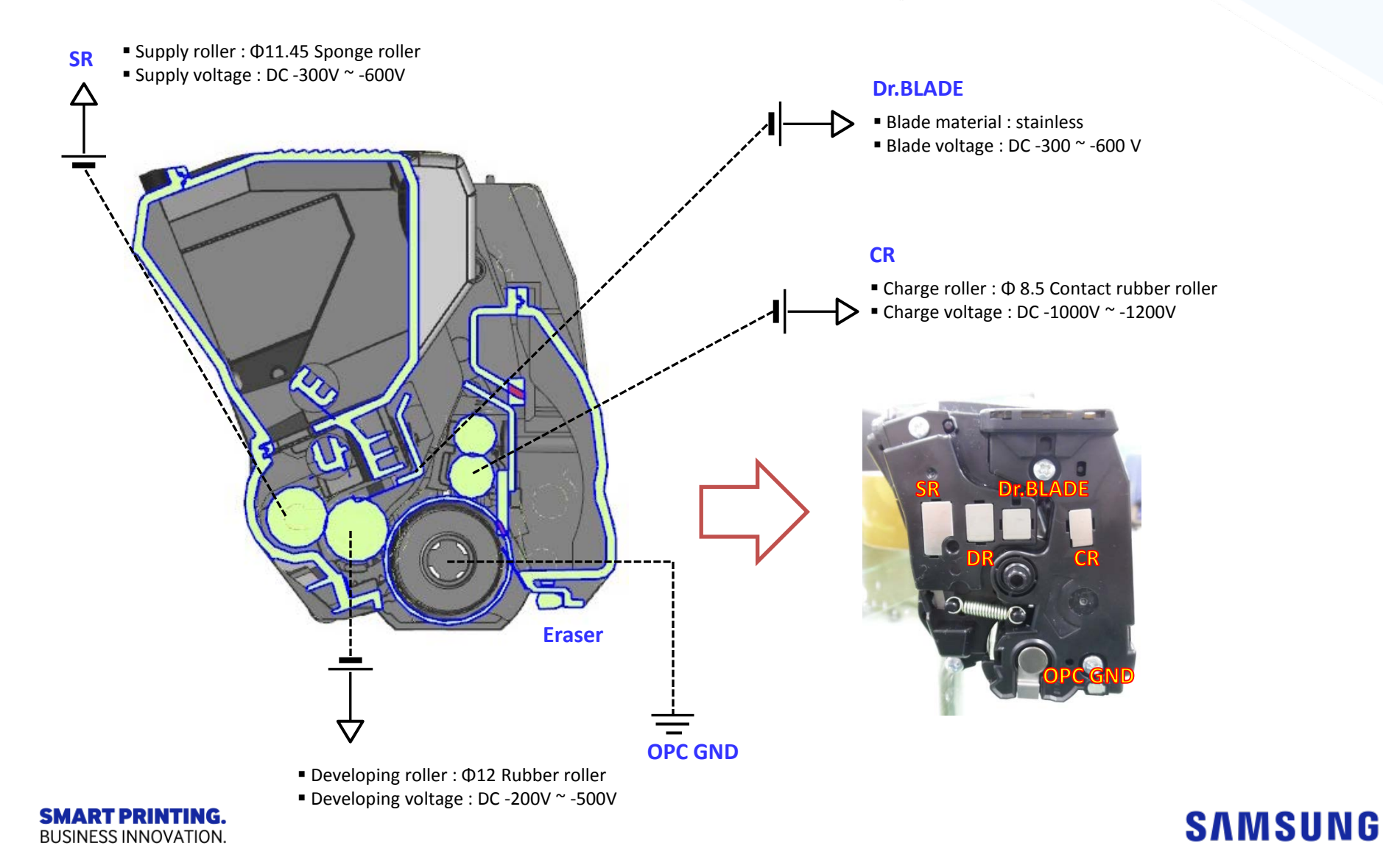

## 2.2.3 Toner cartridge\_Arrival mechanism

1. Insert the cartridge in sliding tray, and arming in Set

2. The cartridge being fixed in constant position by Set inside safe receipt device

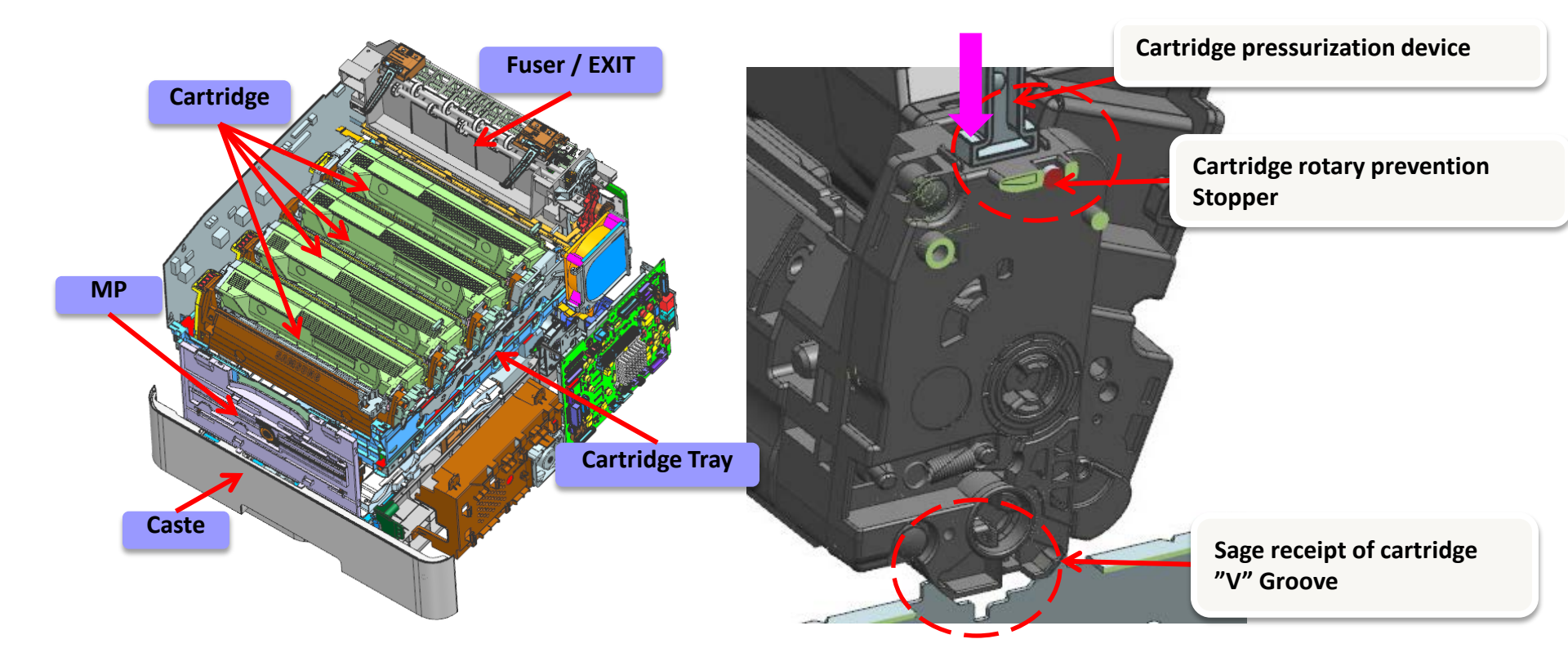

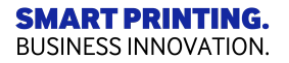

## 2.2.4 Toner cartridge\_voltage contact point

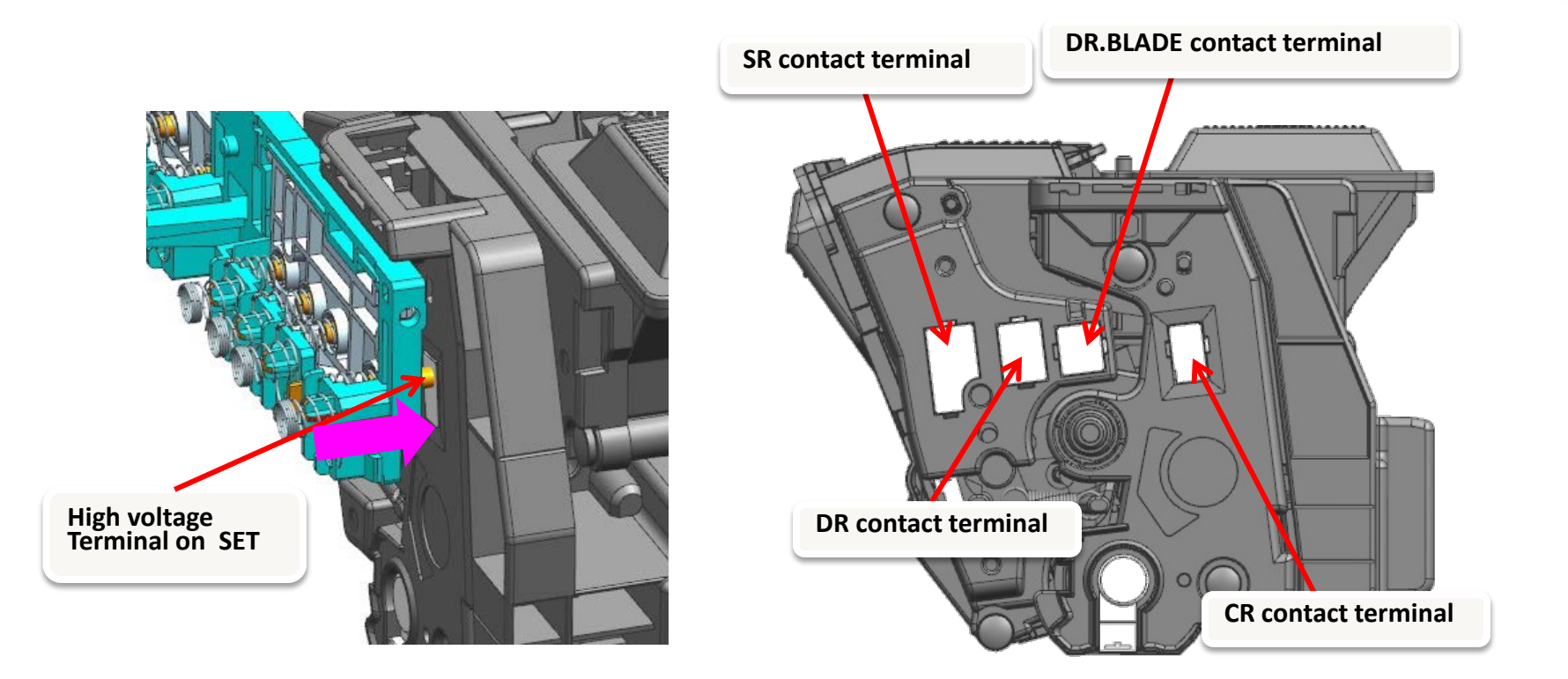

Push the tray with the cartridge all the way, and high pressure terminal of cartridge contact with the spring contact point that inside the printer set.

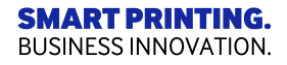

### 2.2.5 Toner cartridge\_CRUM contact point

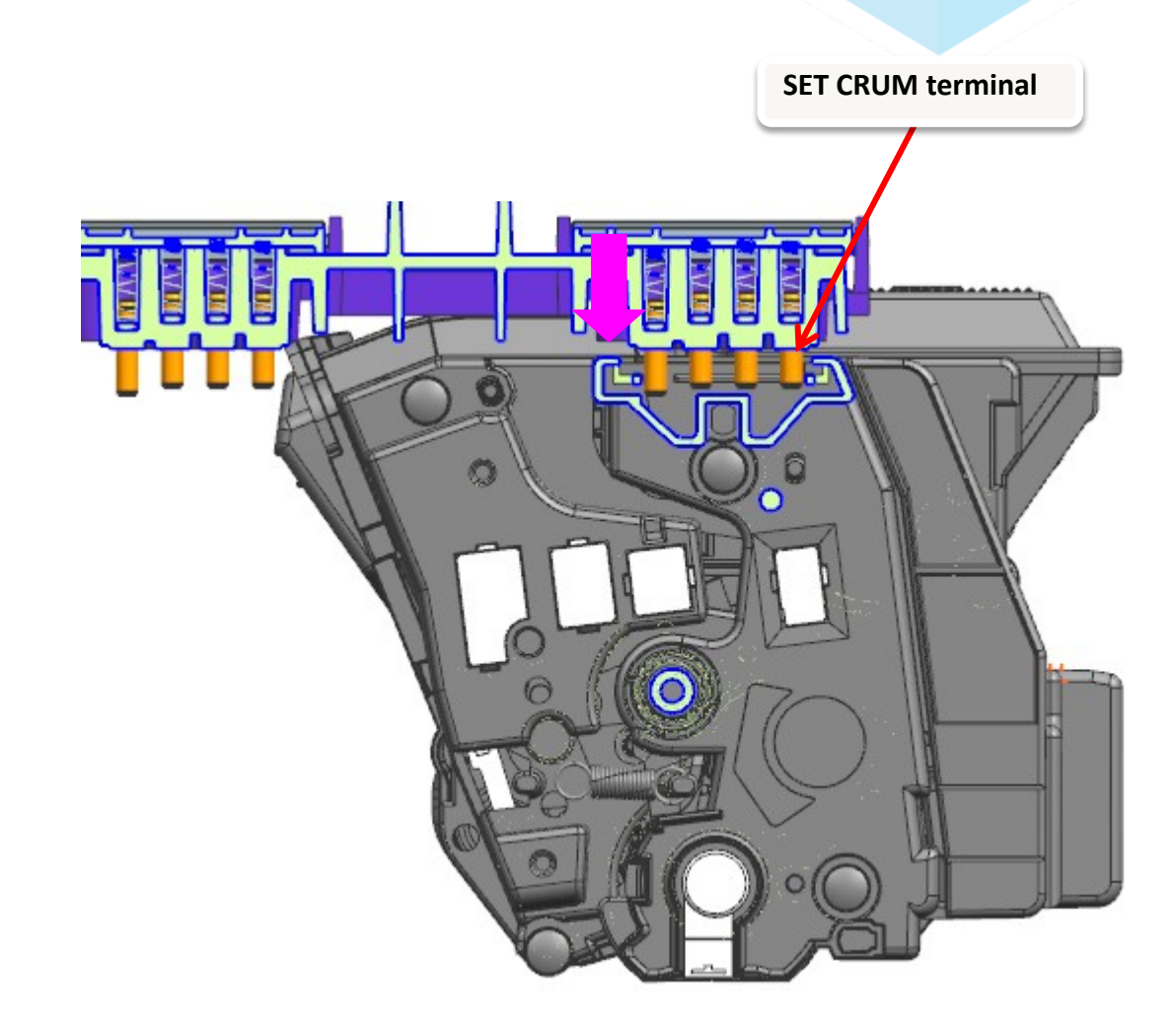

Spring terminal moves towards the cartridge when tray is installed.

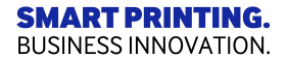

## 2.2.6 Toner cartridge\_Roller Diameter

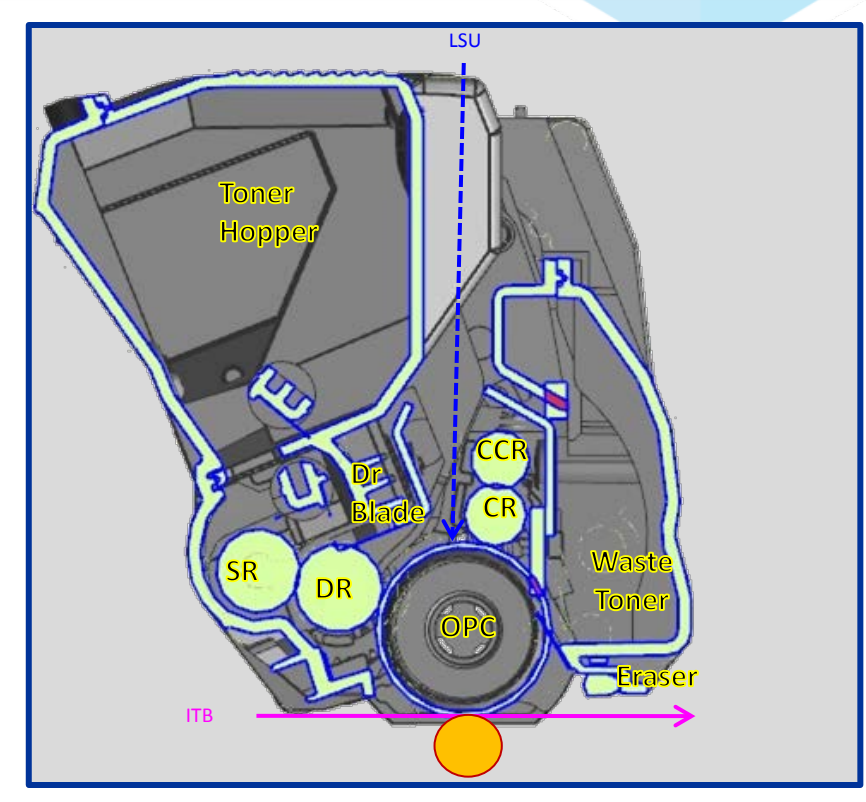

|                                 | No.           | Roller                 | Outside diameter | Cycle    |
|---------------------------------|---------------|------------------------|------------------|----------|
|                                 | 1             | OPC drum               | Ø 24             | 75.47 mm |
|                                 | 2             | Developing roller (DR) | Ø 12             | 29.92 mm |
|                                 | 3             | Supply roller (SR)     | Ø 11.45          | 38.39 mm |
|                                 | 4             | Charge roller (CR)     | Ø 8.5            | 26.70 mm |
| SMART PRINTI<br>BUSINESS INNOVA | ING.<br>TION. |                        |                  | SAI      |

**BUSINESS INNOVATION.** 

## 2.3 Fuser unit

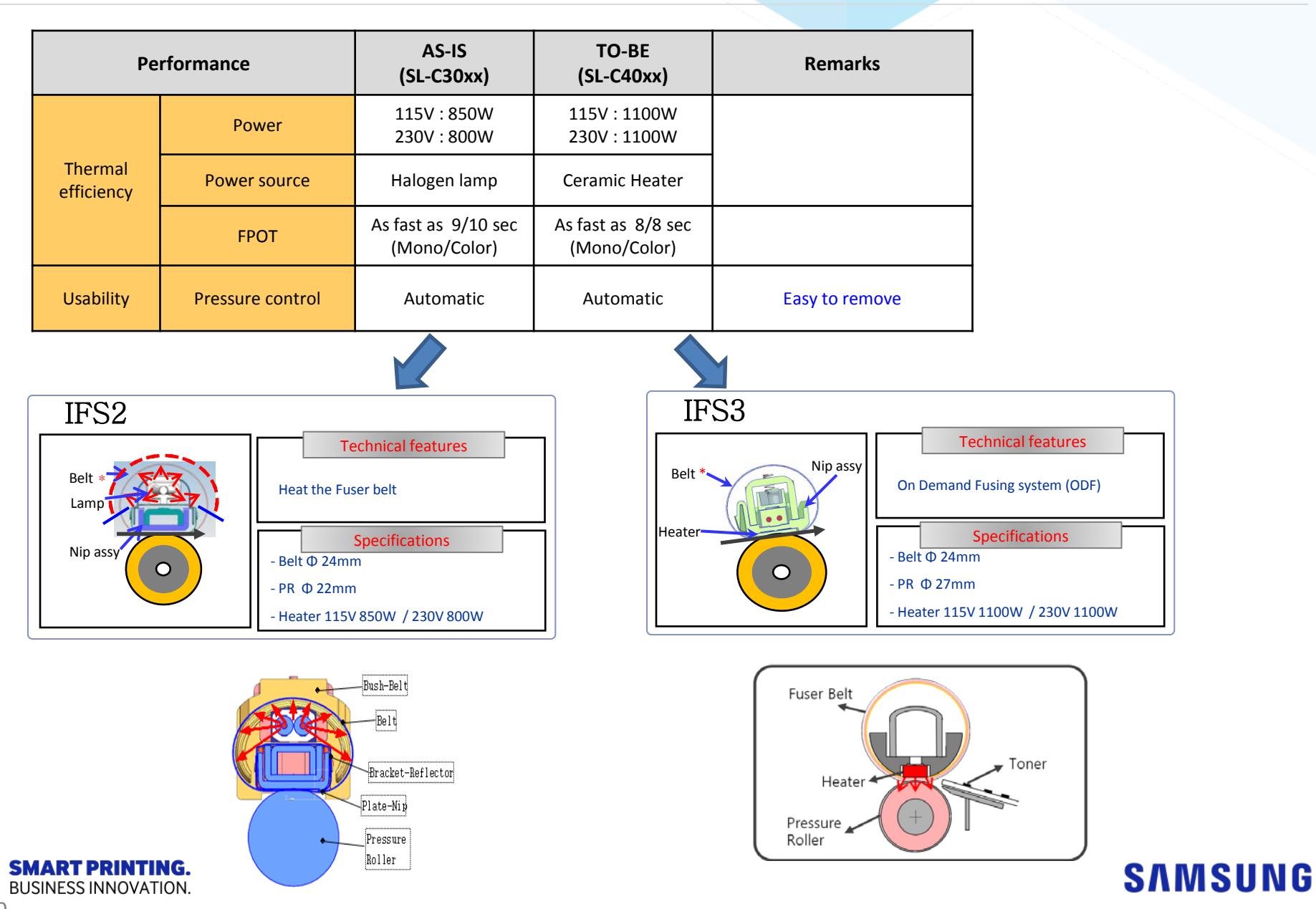

29

## 2.3 Fuser unit

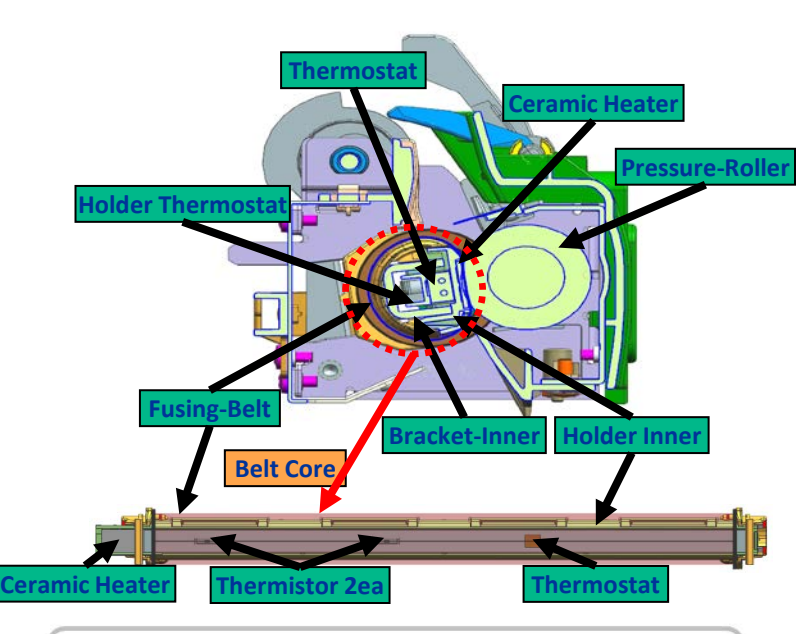

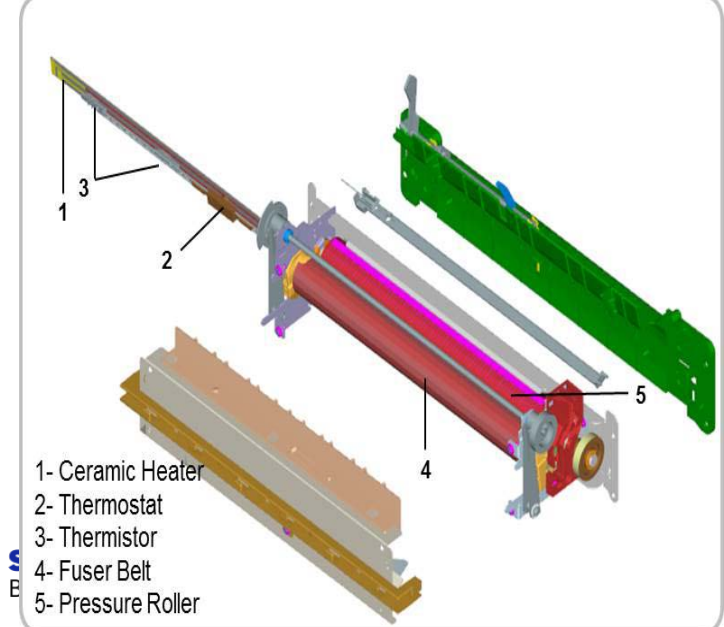

### 1) Thermostat

Cuts off the main power in order to prevent an overheat condition.

- Thermostat Type : Contact type Thermostat
- Control Temperature :  $250^{\circ}C \pm 7^{\circ}C$

### 2) Thermistor

It is a temperature detecting sensor.

### 3) Fusing Belt

The fusing belt gets heat from the ceramic heater which in turn fuses the toner to the paper.

### 4) Pressure roller

The pressure roller is a rubber roller which ensures proper nip width between the pressure roller and fusing belt.

5) Ceramic Heater

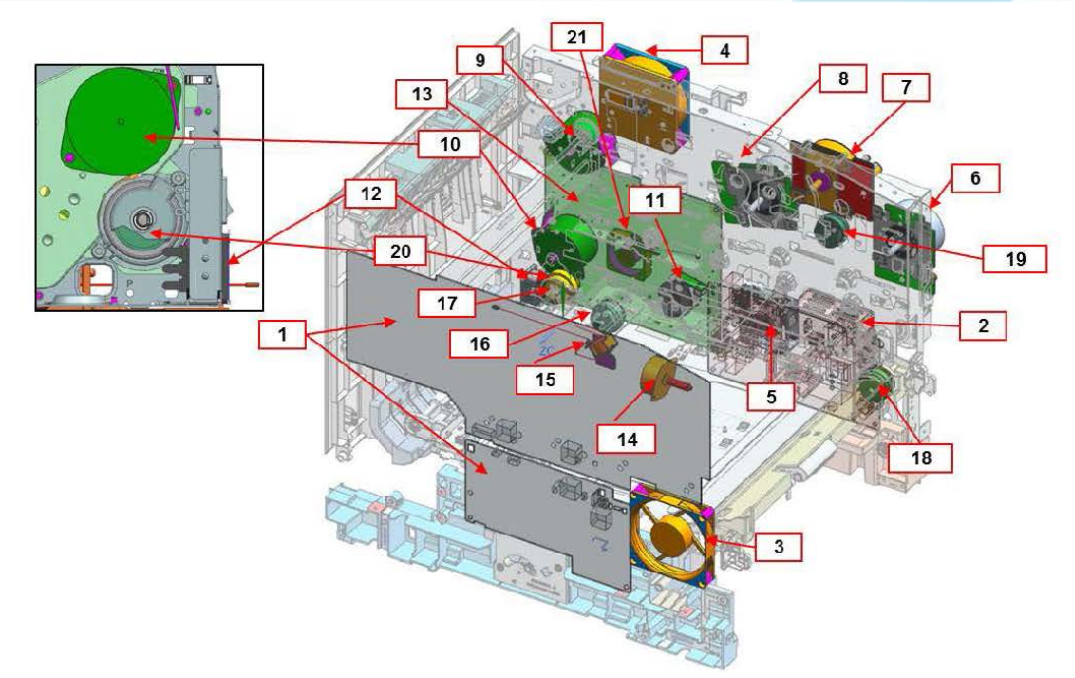

| No. | Description | Function                              |  |
|-----|-------------|---------------------------------------|--|
| 1   | HVPS        | High Voltage power supply             |  |
| 2   | SMPS        | Power supply and conversion           |  |
| 3   | FAN TYPE-9  | Toner cartridge cooling               |  |
| 4   | FAN TYPE-7  | Toner cartridge and LSU cooling       |  |
| 5   | FAN TYPE-4  | SMPS cooling                          |  |
| 6   | BLDC MOTOR  | Black toner cartridge and ITB driving |  |
| 7   | BLDC MOTOR  | DEVE driving                          |  |
| 8   | BLDC MOTOR  | Color toner cartridges driving        |  |
| 9   | STEP MOTOR  | Fuser and Exit driving                |  |
| 10  | STEP MOTOR  | Feed unit driving                     |  |
| 11  | STEP MOTOR  | T1 Engage driving                     |  |

| No. | Description     | Function                             |
|-----|-----------------|--------------------------------------|
| 12  | Power inlet     | Power input                          |
| 13  | MAIN-PBA        | SET Control                          |
| 14  | STEP MOTOR      | CST Lifting                          |
| 15  | SOLENOID        | Pick up unit driving                 |
| 16  | Clutch-Electric | Pick up unit driving                 |
| 17  | Clutch-Electric | Registration unit driving            |
| 18  | Clutch-Electric | MP pick up unit driving              |
| 19  | Clutch-Electric | Deve color and black driving control |
| 20  | Clutch-Electric | Duplex driving control               |
| 21  | FAN TYPE-1      | CPU cooling                          |

MSUNG

SMART PRINTING BUSINESS INNOVATION

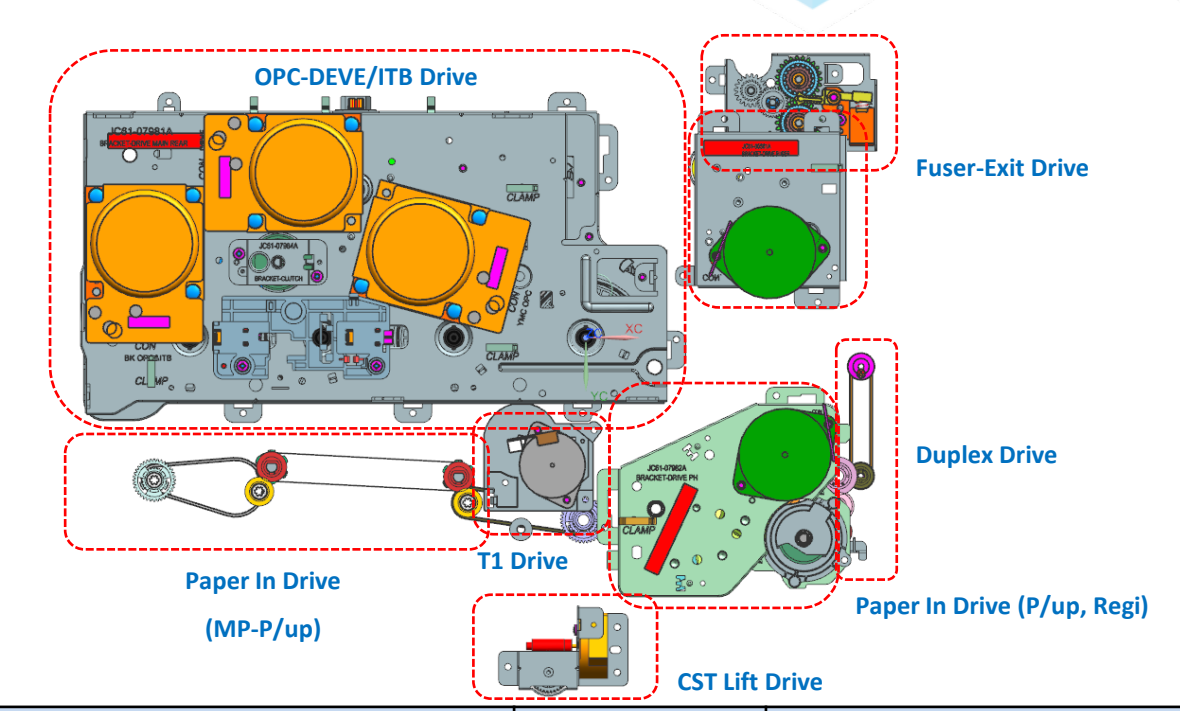

| Function                                     | Driving Source | Remark                |  |
|----------------------------------------------|----------------|-----------------------|--|
| Color OPC driving (YMC)                      | 1-BLDC motor   |                       |  |
| Mono OPC & ITB driving                       | 1-BLDC motor   |                       |  |
| DEVE driving                                 | 1-BLDC motor   | Mono-Color mode       |  |
| Paper driving                                | 1-STEP motor   | MP,CST,DUPLEX         |  |
| Fuser driving & Pressure Roller release mode | 1-STEP motor   |                       |  |
| T1 engage driving                            | 1-STEP motor   | Engage-Disengage mode |  |
| Cassette Lift driving                        | 1-STEP motor   |                       |  |
| ON.                                          |                |                       |  |

SMART PRINTING. BUSINESS INNOVATION.

1) Power Supplier : By gear

Using three BLDC motor ; power supply to developing and transfer belt.

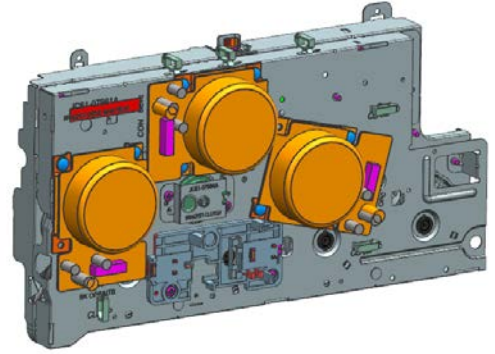

2) One STEP motor ; power supply to Fuser and Output Unit.

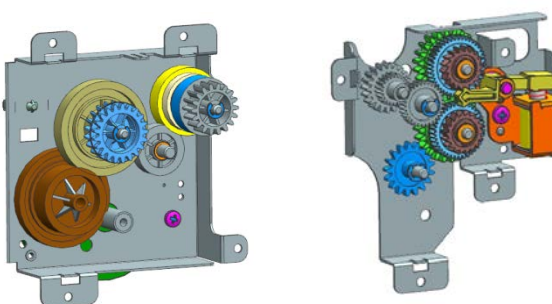

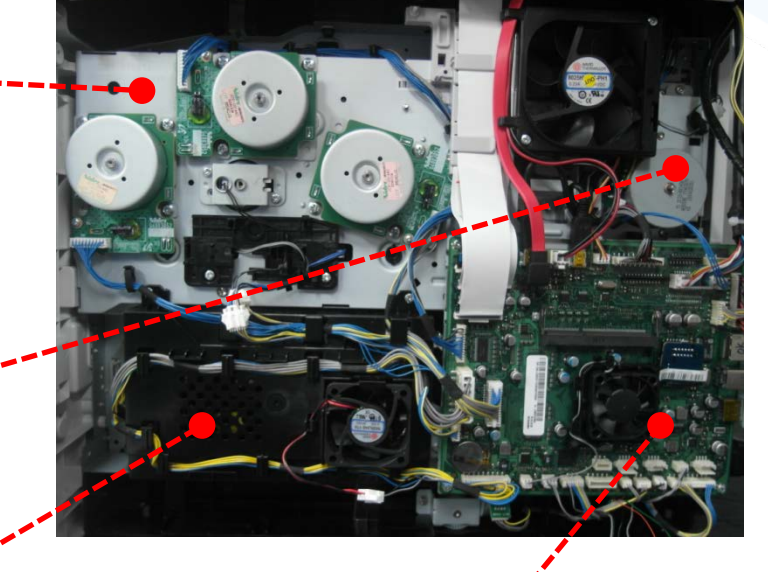

SAMSUNG

3) One STEP motor ; power supply to Feeding section (MP, DUPLEX, REGI)

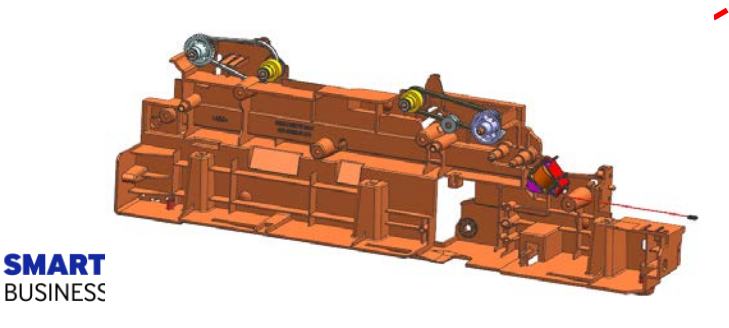

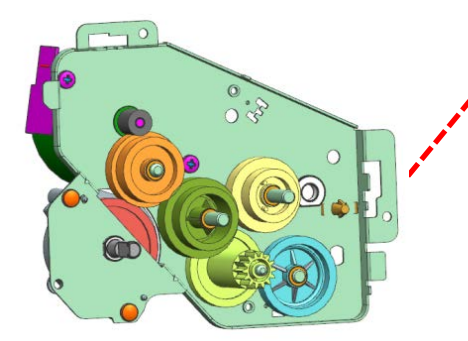

4) One STEP motor; power supply to T1 engage/disengage.

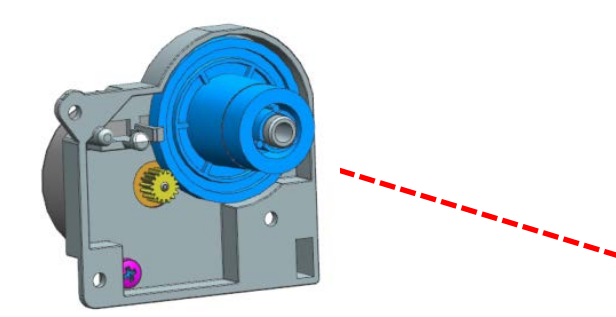

5) One STEP motor ; power supply to cassette lifting.

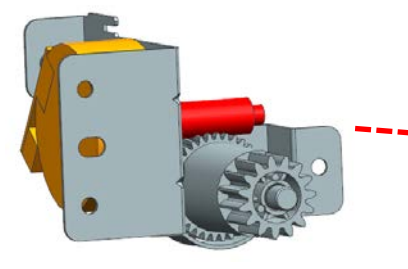

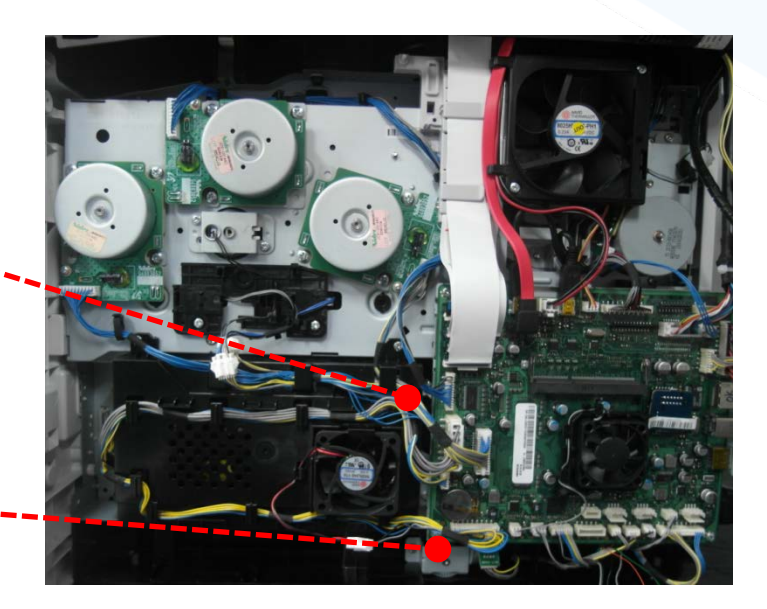

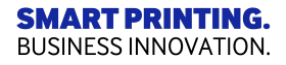

# 2.4 Drive unit\_SCF

STEP MOTOR  $\rightarrow$  BLDC MOTOR : Using BLDC motor ; Power supply to SCF drive

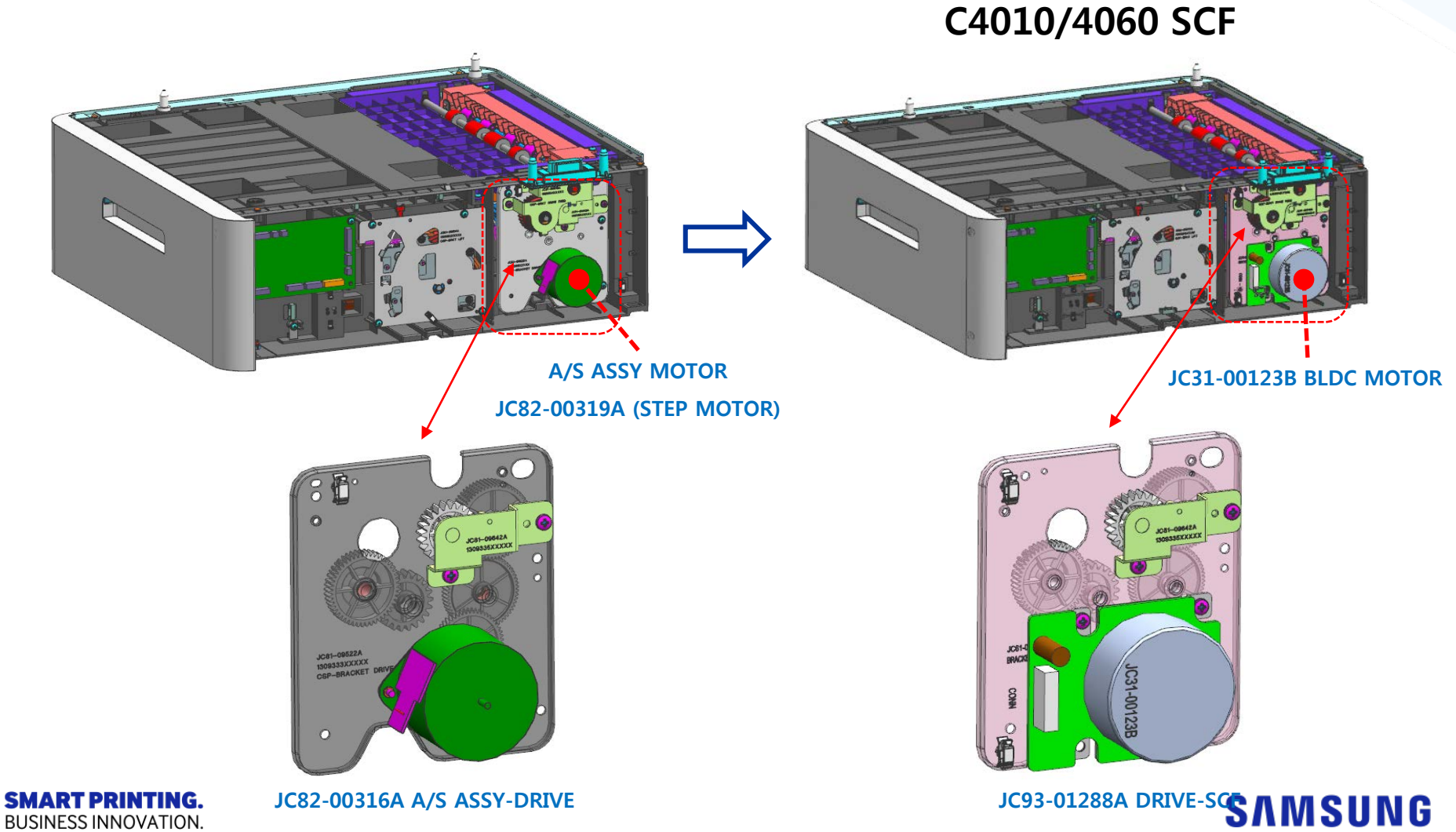

**BUSINESS INNOVATION.** 

## 2.5.1 Feeding system

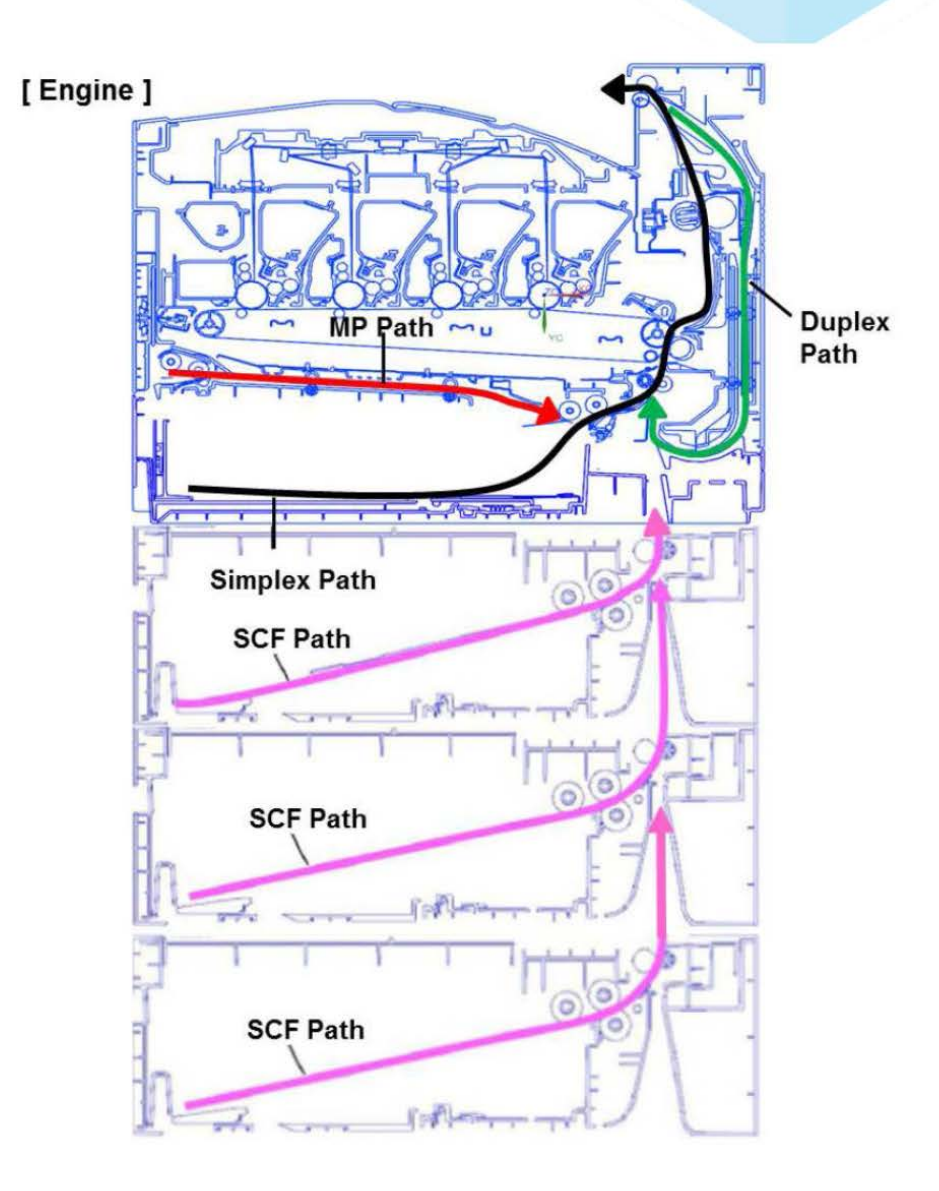

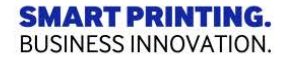
# 2.5.2 Feeding unit

#### -. Feeding system

- 1) Using Torque Limiter(Semi-retard), it's possible to handle the special papers (perforated paper/ recycled paper, etc)
- 2) Media Weight : 16~58lb
- 3) A6 Size & other Special Medias could be supported in Cassette.
- 4) Possible to make lifetime longer by the structure of Retard roller engage/disengage

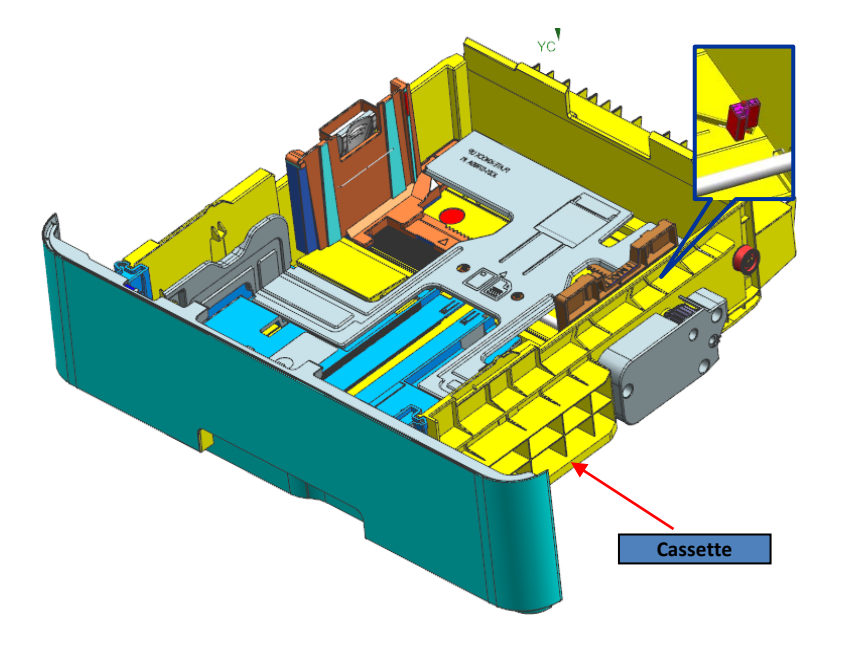

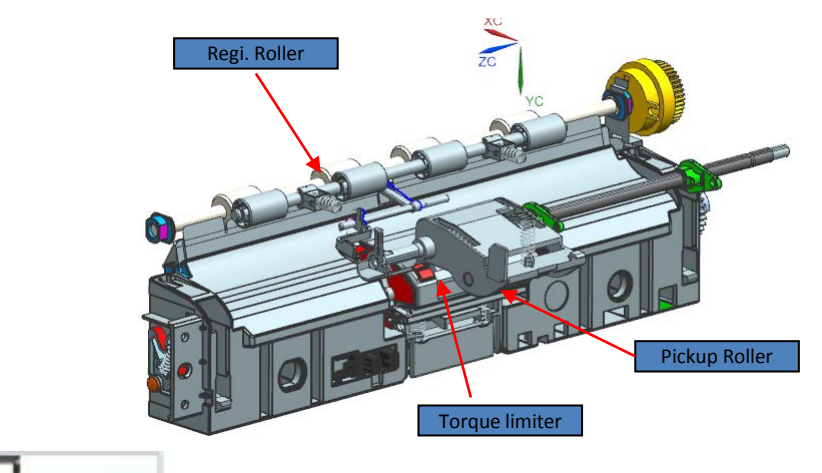

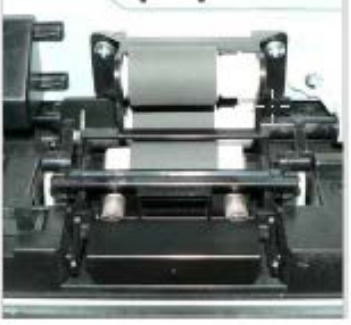

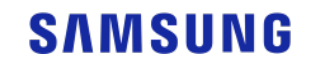

BUSINESS INNOVATION.

# 2.5.3 Feeding unit (Auto-Closing Unit)

- Auto-Closing Stroke: 41mm

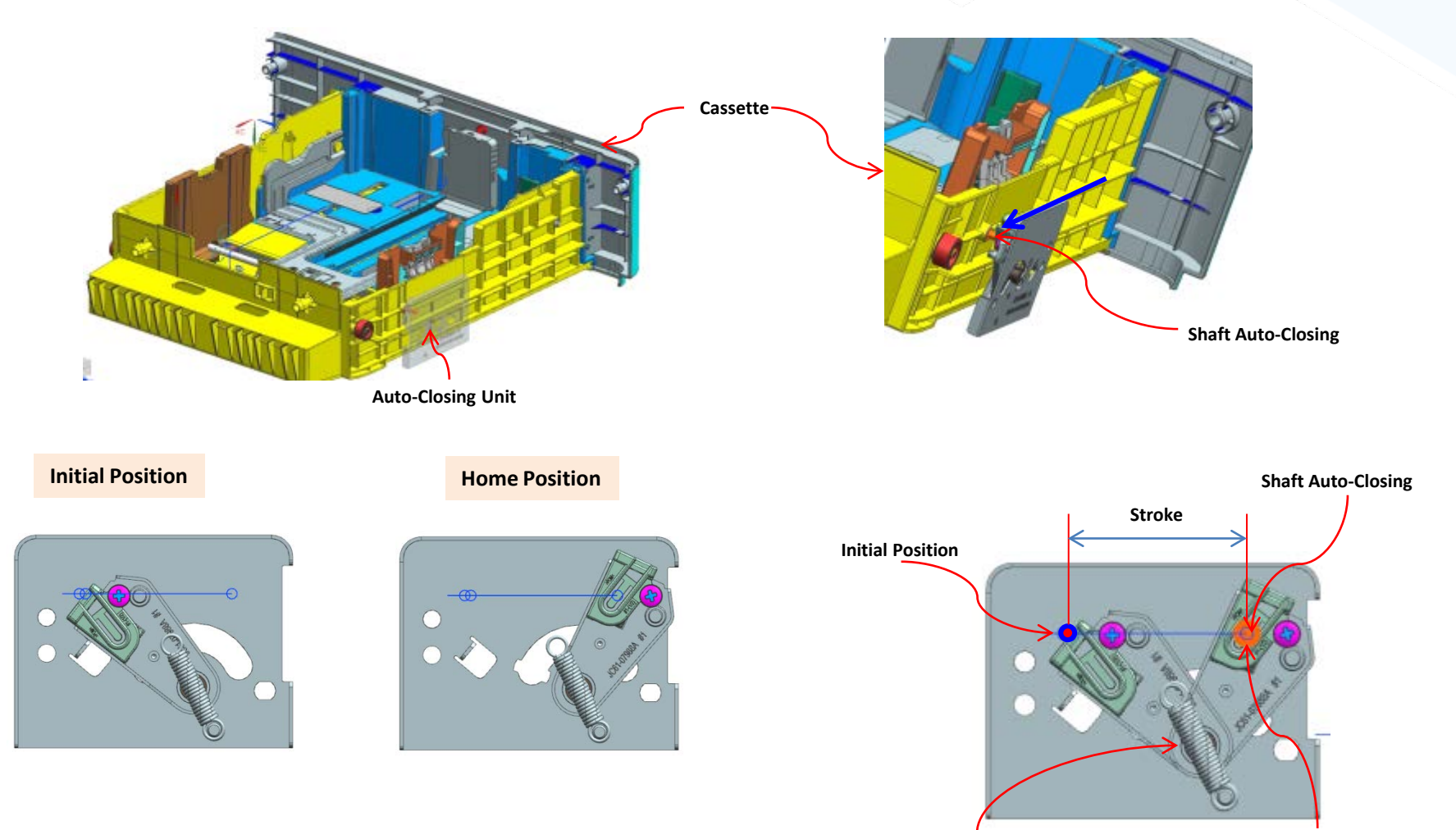

Using spring force

Closing Position(Cassette Home Position)

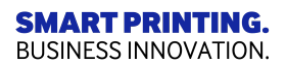

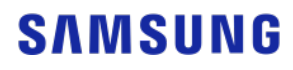

# 2.5.3 Feeding unit (Auto-Closing Unit)

- When a cassette is not closed, after opening a cassette and check.

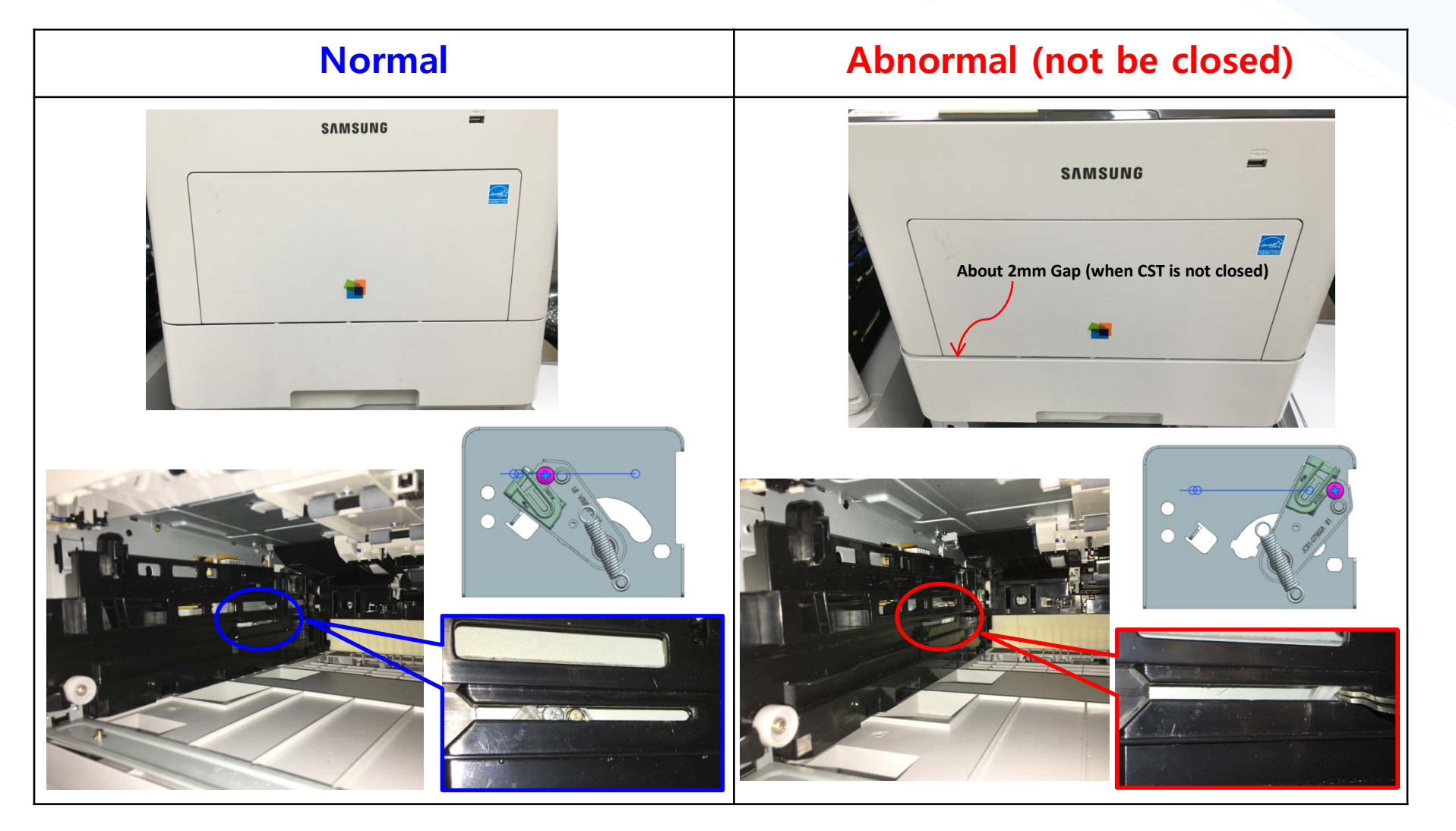

**SMART PRINTING.** BUSINESS INNOVATION.

# 2.5.3 Feeding unit (Auto-Closing Unit)

- When a cassette is not closed, how to solve

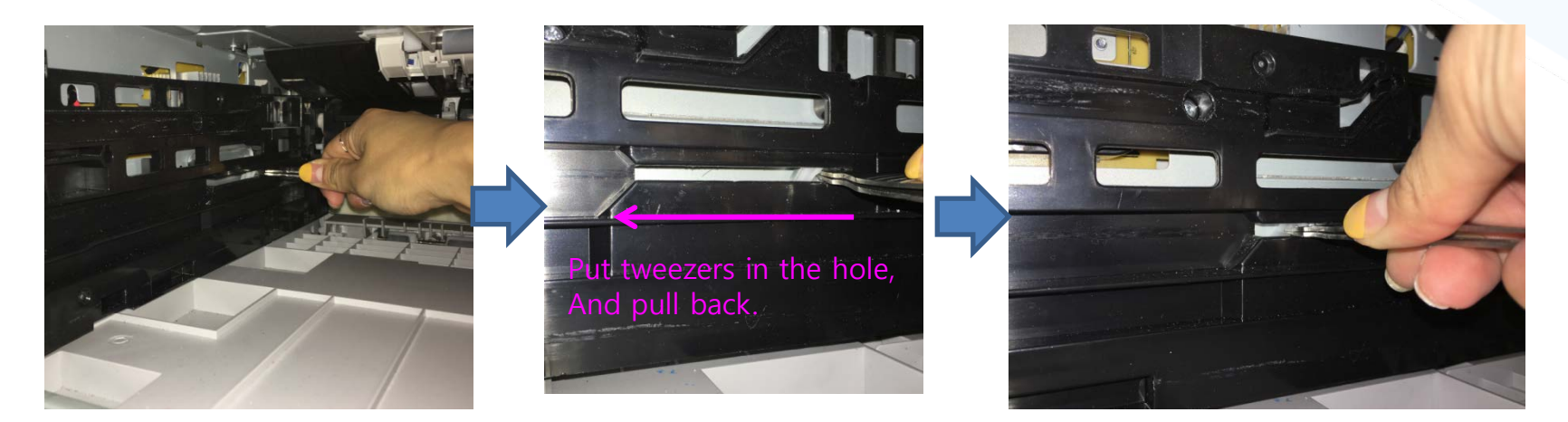

#### AS IS (Abnormal)

#### **TO BE (Normal)**

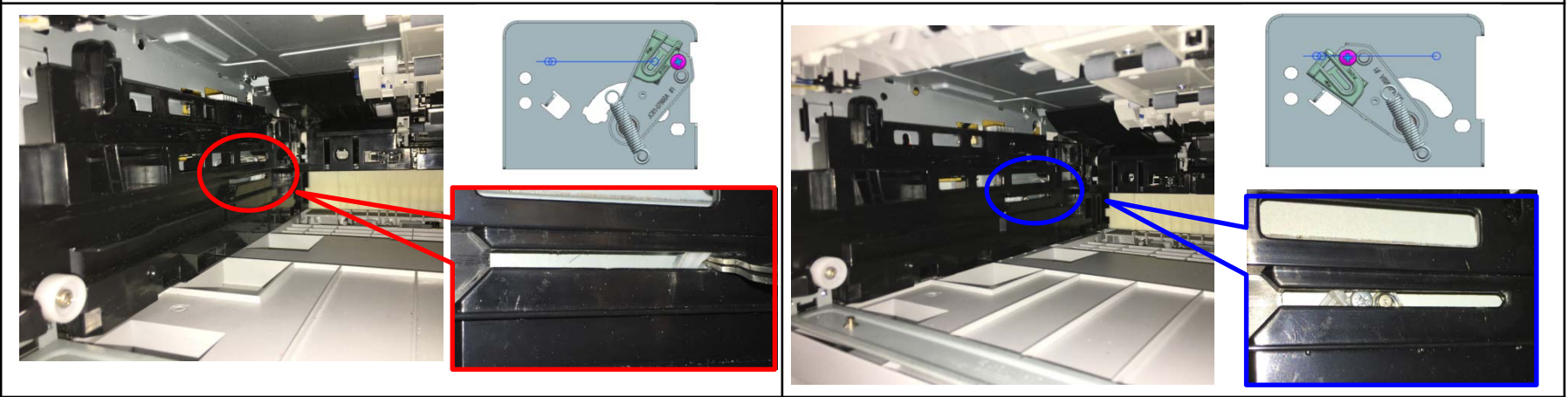

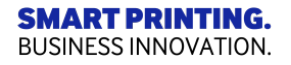

# 2.6 ITB unit

- 1. Apply Color/Mono mode conversion (Improve the lifetime of toner)
  - BK T1 fixed, only color (Y,M,C) T1 Roller engage/disengage
- 2. Driving system : Coupling
- 3. ITB  $\rightarrow$  Main Frame : Improve Assembly precision
- Drive Roller, T2 backup roller are set to Frame directly
- 4. T1 nip Structure : Apply Indirect method
  Secure the precision of Nip → Apply Gap ring

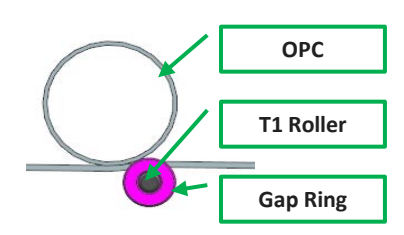

- 5. Module Design
- Be comprised of clearly separated sub unit FRAME / CLEAN

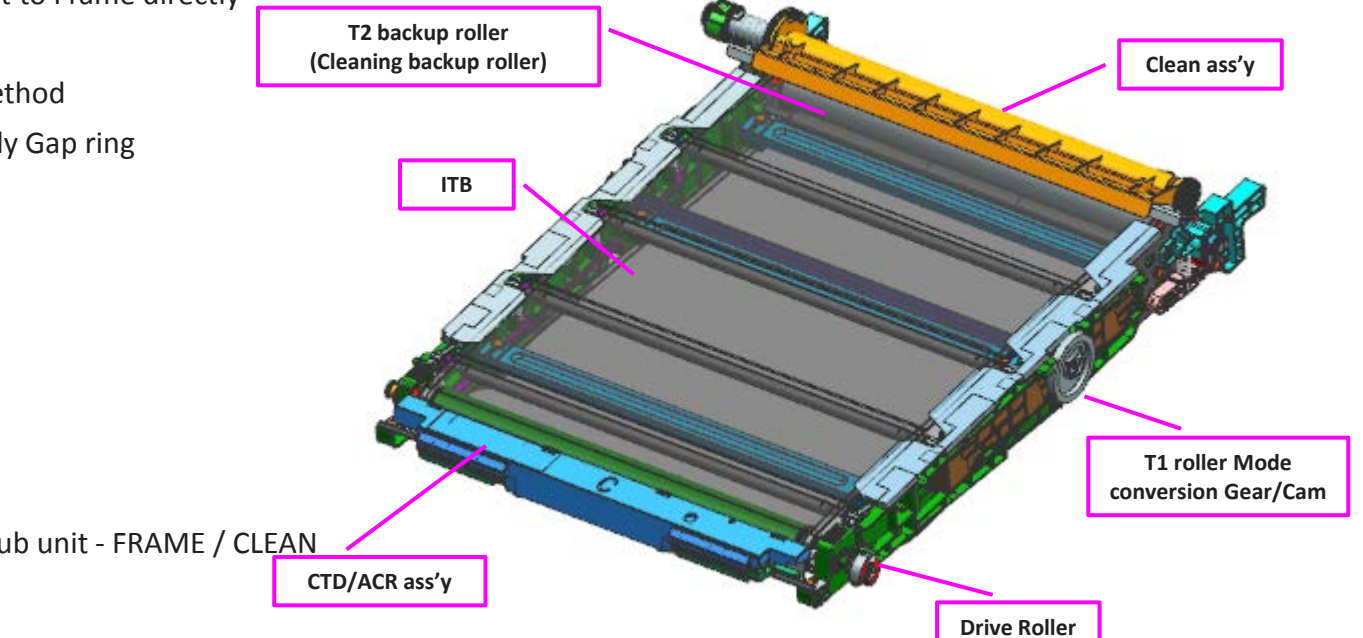

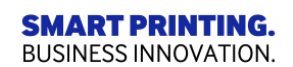

# 2.7 LSU unit

- -. Composition of LSU System
- 1) Optical System : A4 Slope Optical System
- 2) P/motor : 6f 30pi, CCW
- 3) LD : 780nm Dual Beam Laser Diode (C30 is applied single beam)

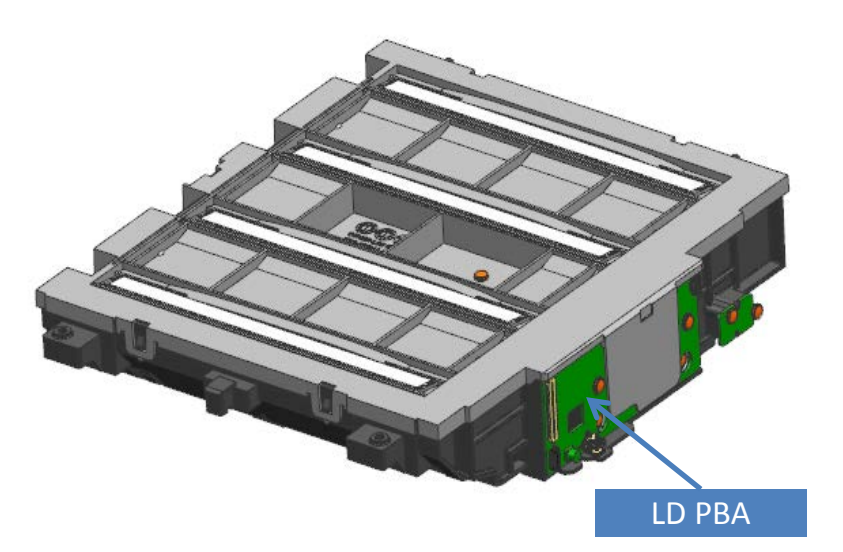

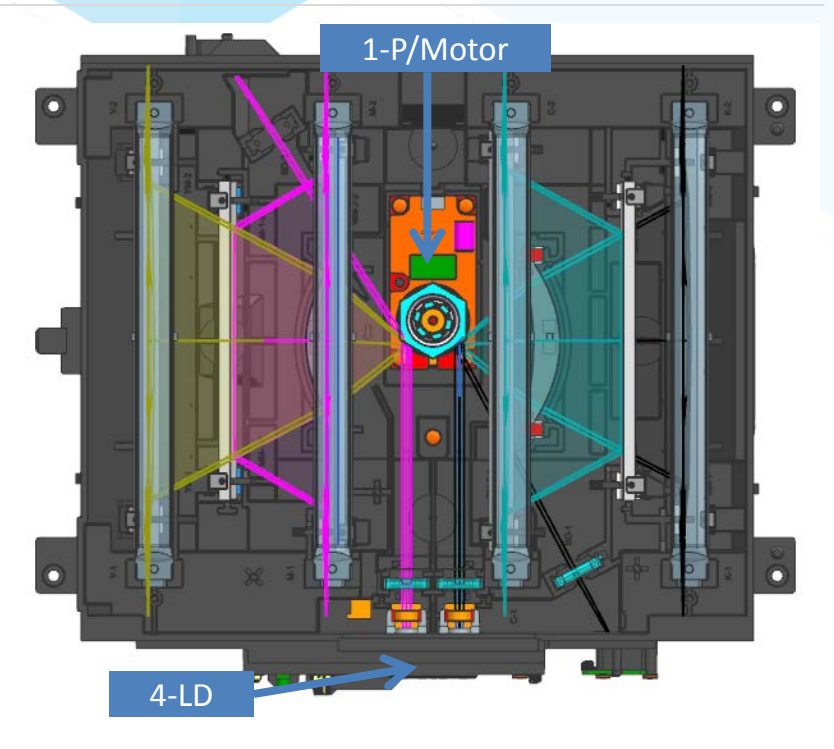

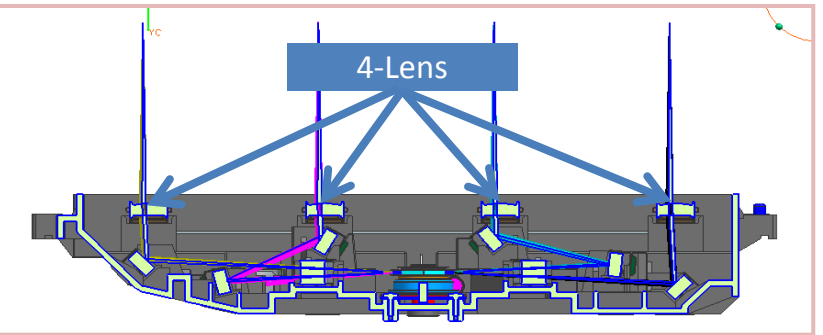

1 Motor Slope Optical system

#### SAMSUNG

SMART PRINTING. BUSINESS INNOVATION.

### 2.8 Scan unit

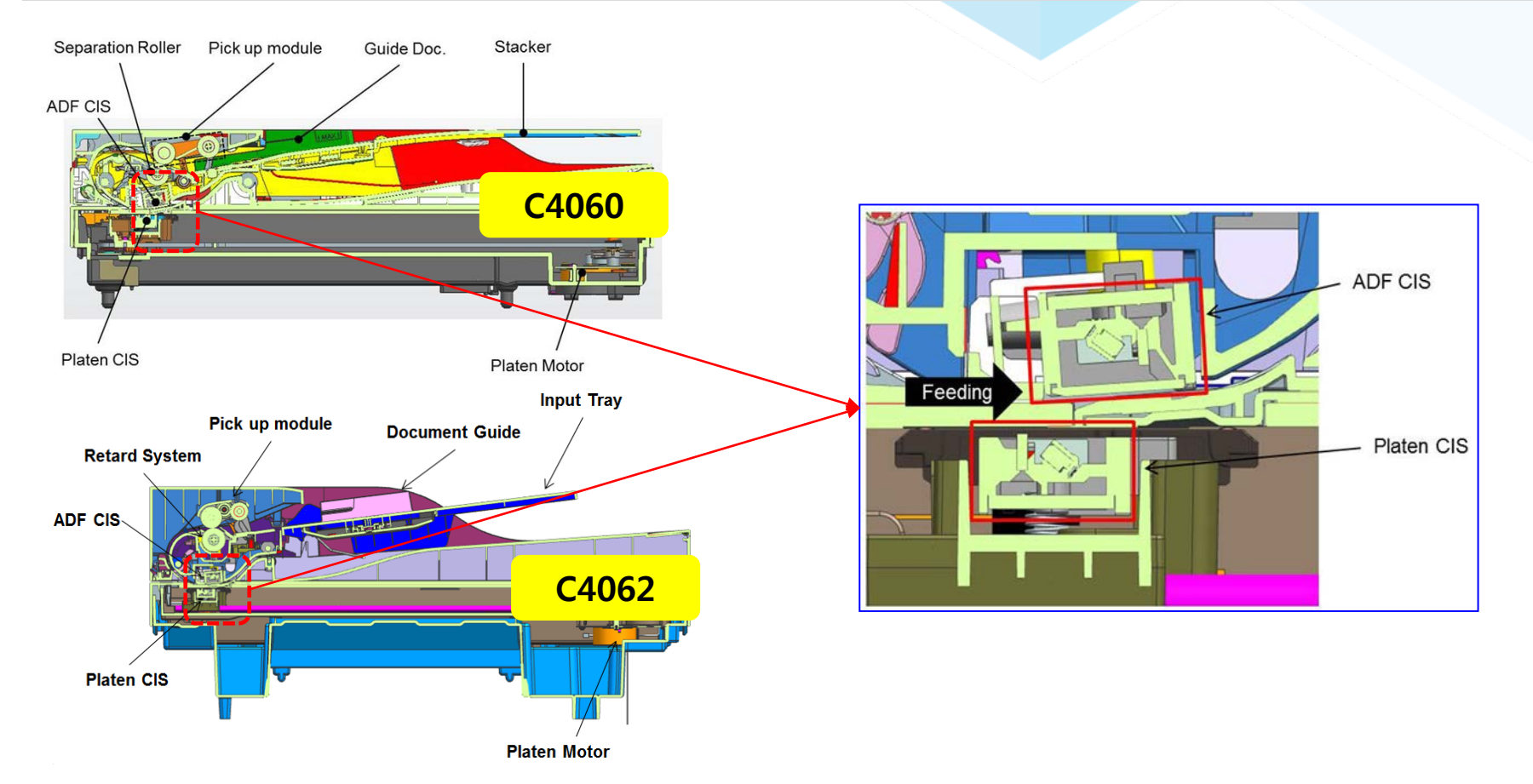

The paper surface is exposed by the platen CIS or ADF CIS and the reflected light is passed to the CIS sensor. The function of the CIS sensor is to change from the optical image data to the electrical(analog) signal. The analog signal is converted to the digital signal, and then the image process executes to make a image.

This machine uses the digitalized CIS for scan processing.

This machine supports the dual scanning by using a platen CIS and a document feeder CIS.

#### **SMART PRINTING.** BUSINESS INNOVATION.

### 2.8.1 Scan unit\_sensor

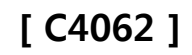

DSDF

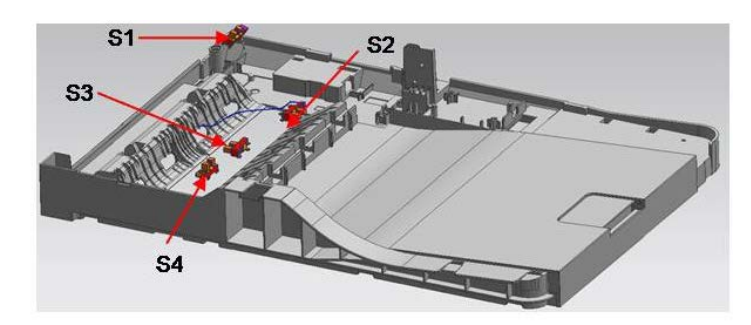

Platen

**SMART PRINTING.** 

**BUSINESS INNOVATION.** 

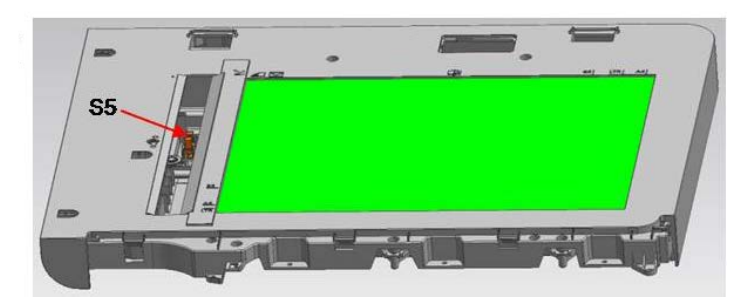

| No.       | Description                                   | Controller | Function             |
|-----------|-----------------------------------------------|------------|----------------------|
| <b>S1</b> | Photo interrupter<br>(DADF Cover Open sensor) | MainBoard  | Cover Open detection |
| S2        | Photo interrupter<br>(Paper empty sensor)     | MainBoard  | Paper detection      |
| S3        | Photo interrupter<br>(Feed sensor)            | MainBoard  | Paper detection      |
| S4        | Photo interrupter<br>(Regi sensor)            | MainBoard  | Paper detection      |
| S5        | Photo interrupter<br>(Home Position sensor)   | MainBoard  | CIS Home detection   |

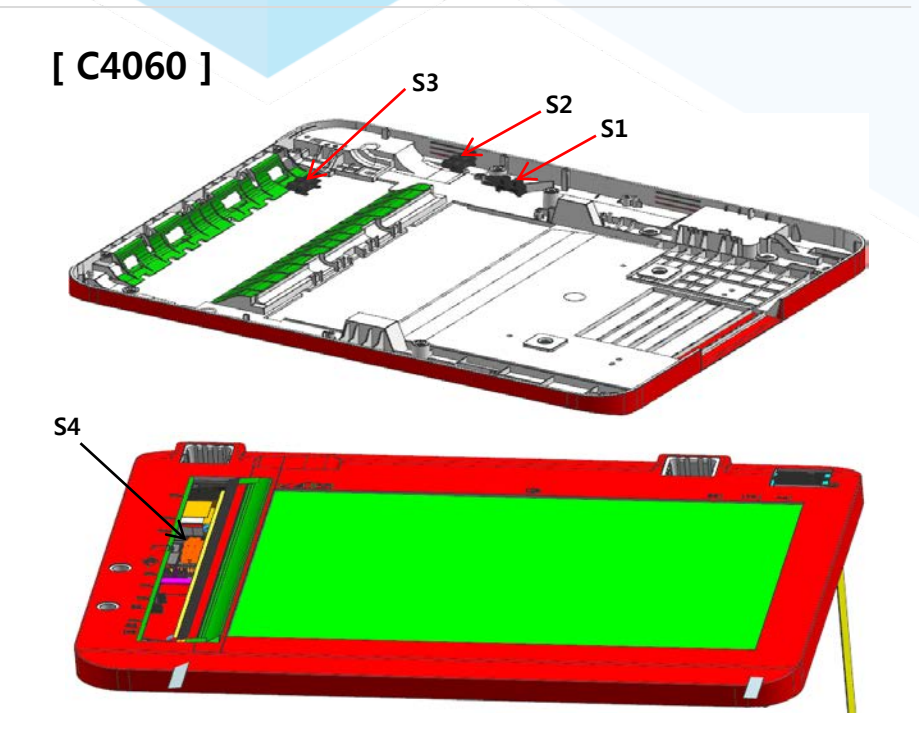

| No. | Description                                   | Controller | Function             |
|-----|-----------------------------------------------|------------|----------------------|
| S1  | Photo interrupter<br>(DADF Cover Open sensor) | MainBoard  | Cover Open detection |
| S2  | Photo interrupter<br>(Paper empty sensor)     | MainBoard  | Paper detection      |
| S3  | Photo interrupter<br>(Scan in sensor)         | MainBoard  | Paper detection      |
| S4  | Photo interrupter<br>(Home Position sensor)   | MainBoard  | CIS Home detection   |

### 2.8.2 Scan unit\_Platen

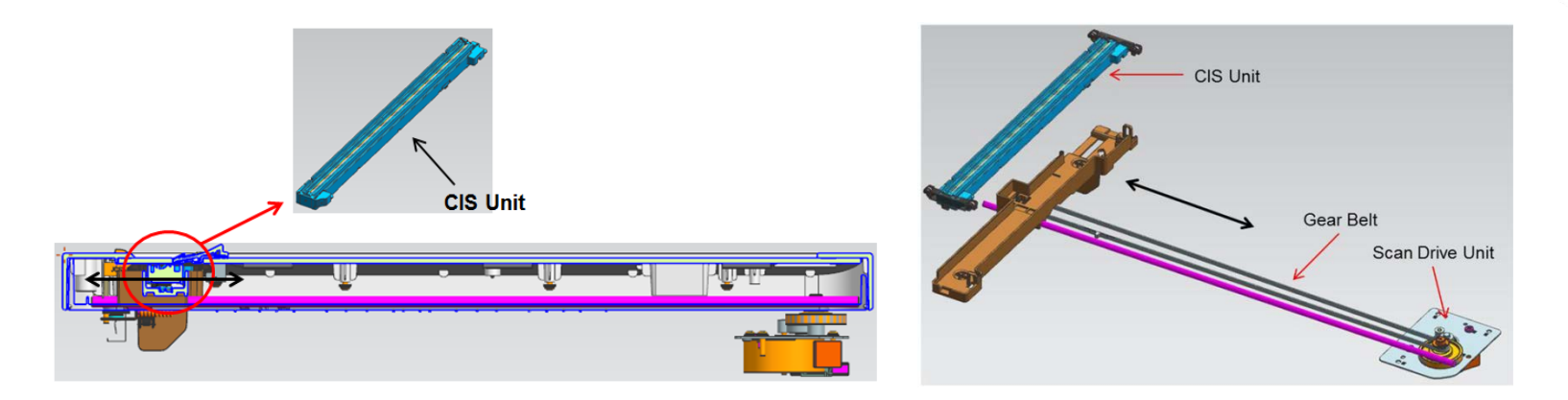

#### [Platen Drive Unit]

The scan drive unit consists of a step motor, retardation gear and gear-belt. The CIS unit is moved by the gear-belt. The document image is scanned by the CIS movement.

#### [CIS (Contact Image Sensor)]

CIS is a device to read the document on the scan glass.

It consists of the R/G/B light source, subminiature Lens Array and sensor.

The light from the light source is illuminated on the document through the scan glass.

This reflected light is sent to the Lens Array, the CIS sensor detects this and it is converted to color or mono electrical signal. The converted signal is used to scan image or print through image process.

#### **SMART PRINTING.** BUSINESS INNOVATION.

### 2.8.3 Scan unit\_DSDF

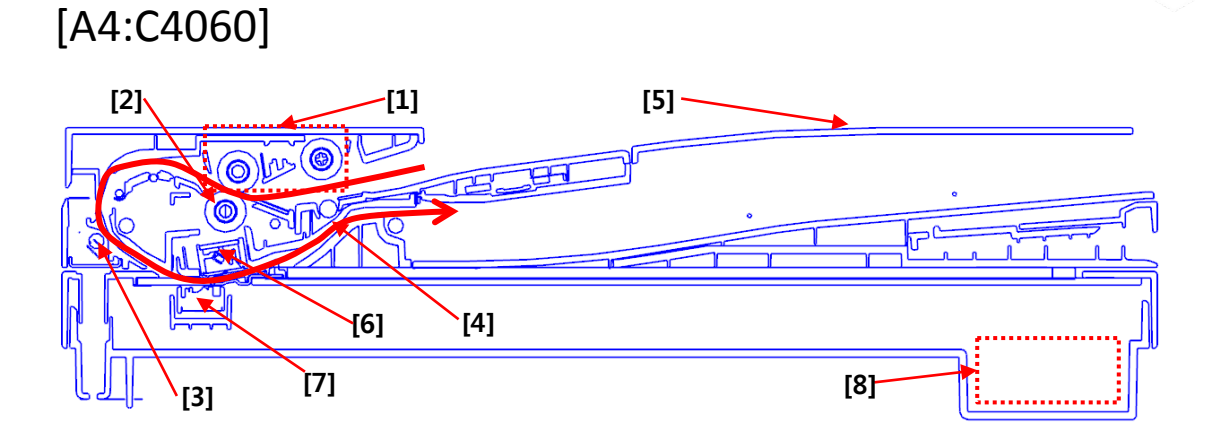

| 1 | Pickup Module  |
|---|----------------|
| 2 | Retard Roller  |
| 3 | Scan in Roller |
| 4 | Exit Roller    |
| 5 | Stacker        |
| 6 | DSDF CIS       |
| 7 | Platen CIS     |
| 8 | Platen Motor   |

[Legal:C4062]

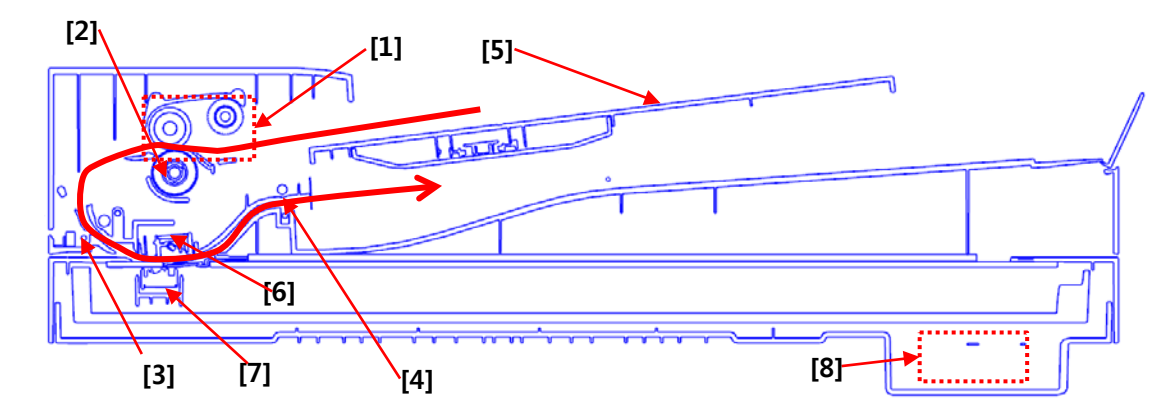

SMART PRINTING. BUSINESS INNOVATION.

## 2.8.2 Scan unit\_DSDF

#### [Pickup Module]

The pick up module transfers the paper from the input tray to the DSDF inside and separates the paper.

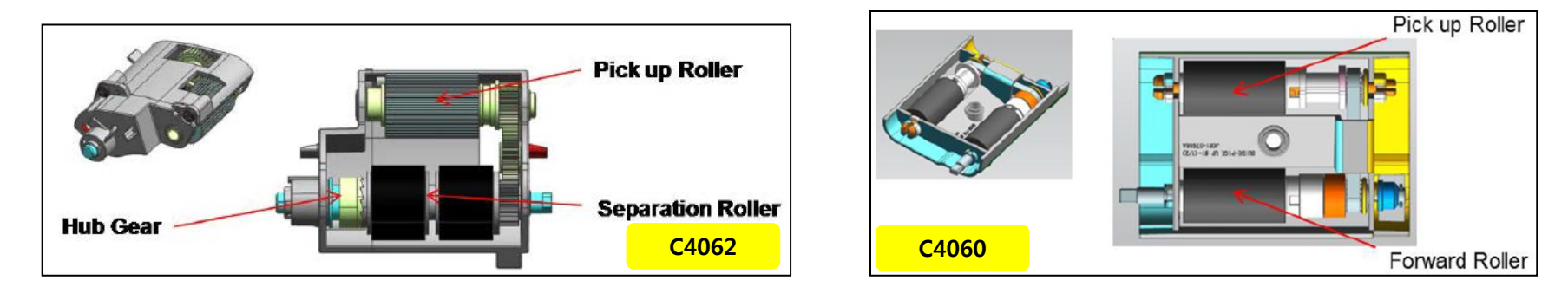

#### [Retard Module]

This machine uses the reverse roller system for the paper separation of the document feeder.

The features of this system are the high yield, high reliability, lower noise in comparison to the pad system.

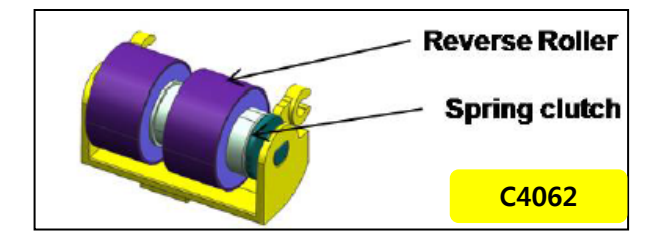

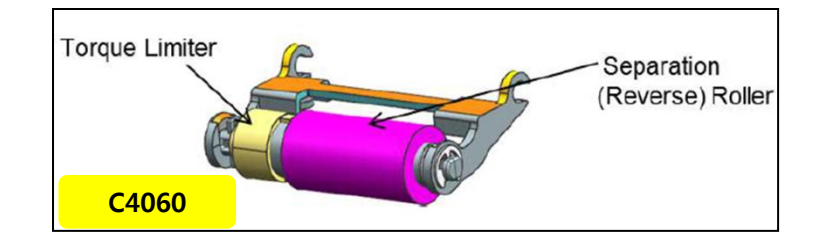

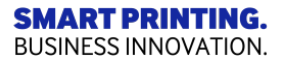

# 2.8.3 Scan unit\_DSDF Skew

1. Loosen slightly the three right hinge screw (Red box)

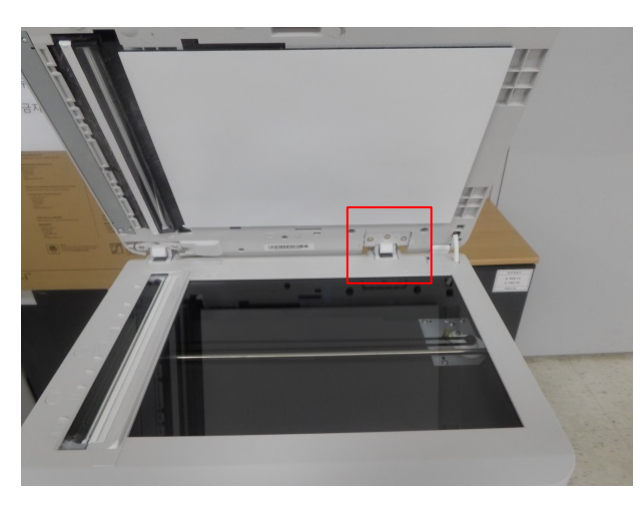

3. After finishing Skew Adjustment, Take off SPONGE ADF and Place it on the Flatbed Again. Then reattach the sponge with closing the ADF

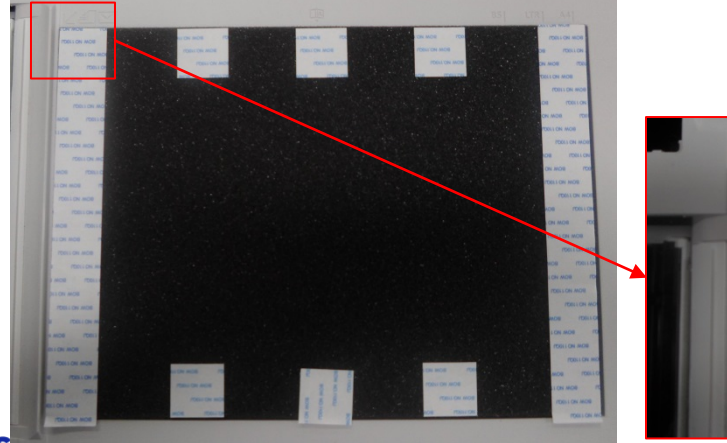

SMART PRINTING. BUSINESS INNOVATION. 2. Adjust the hinge position following the skew image then fasten Hinge screw

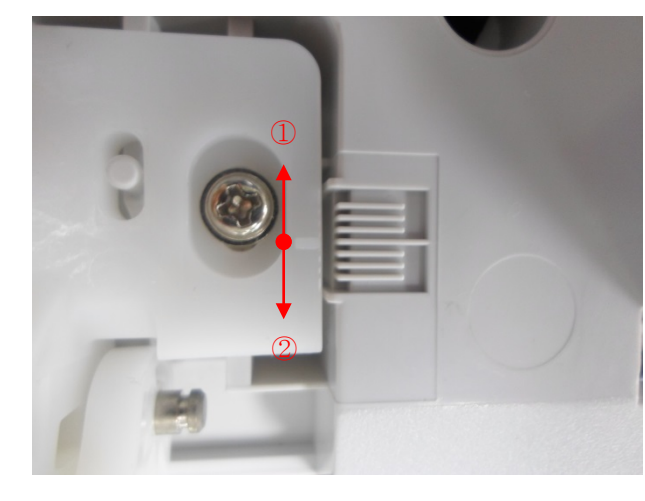

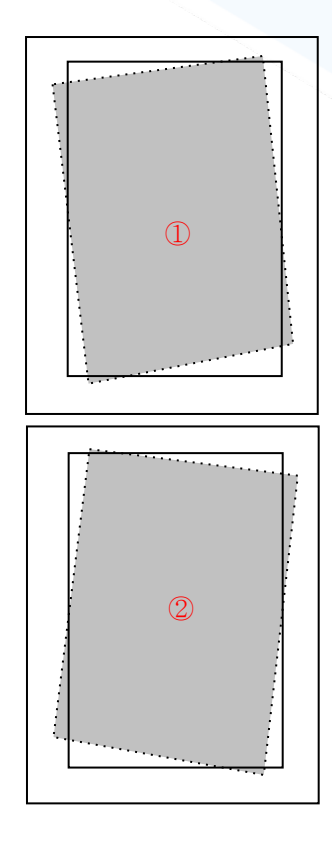

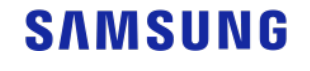

### 2.9.1 Board Layout

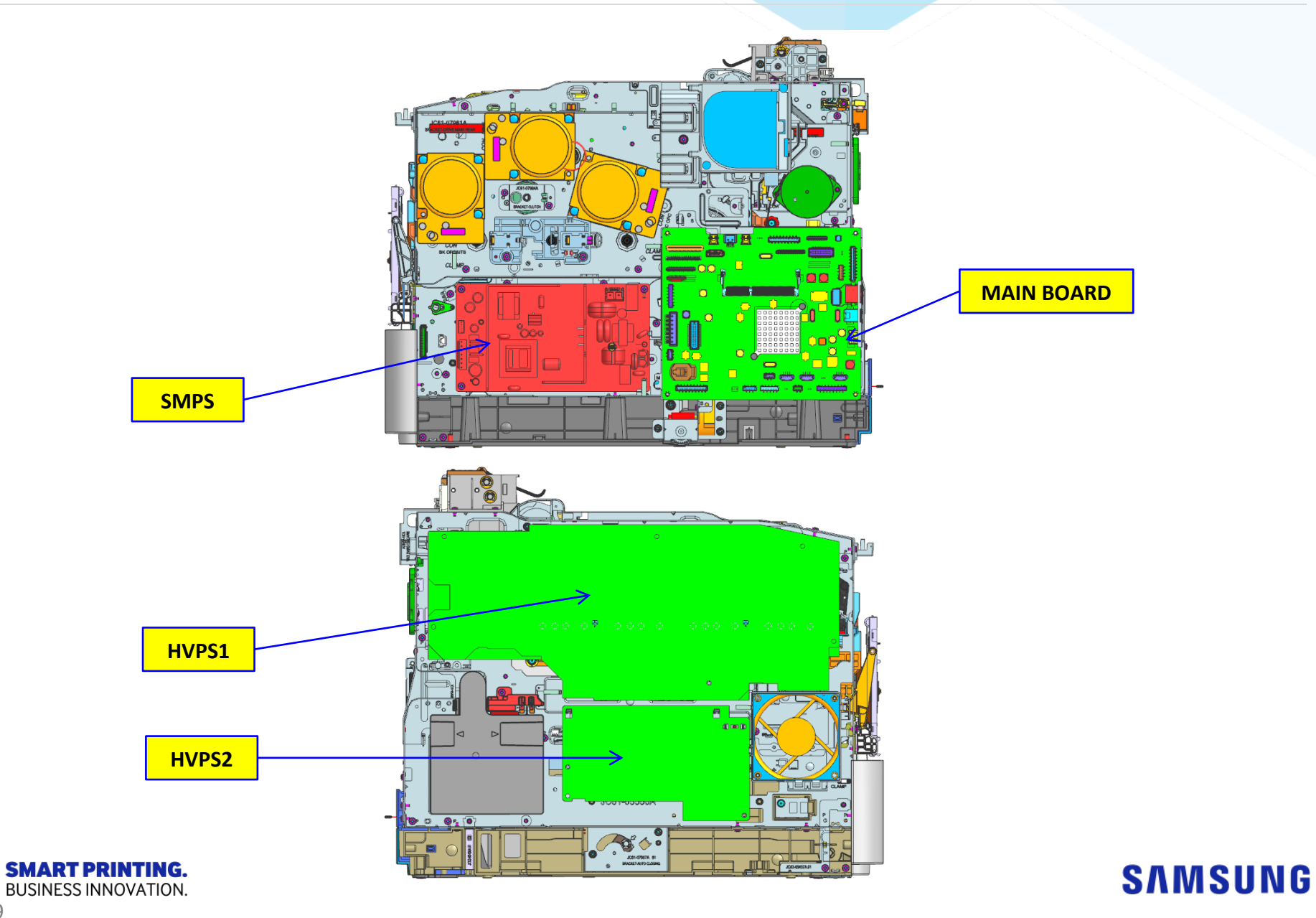

49

### 2.9.1 Board Layout\_C4010

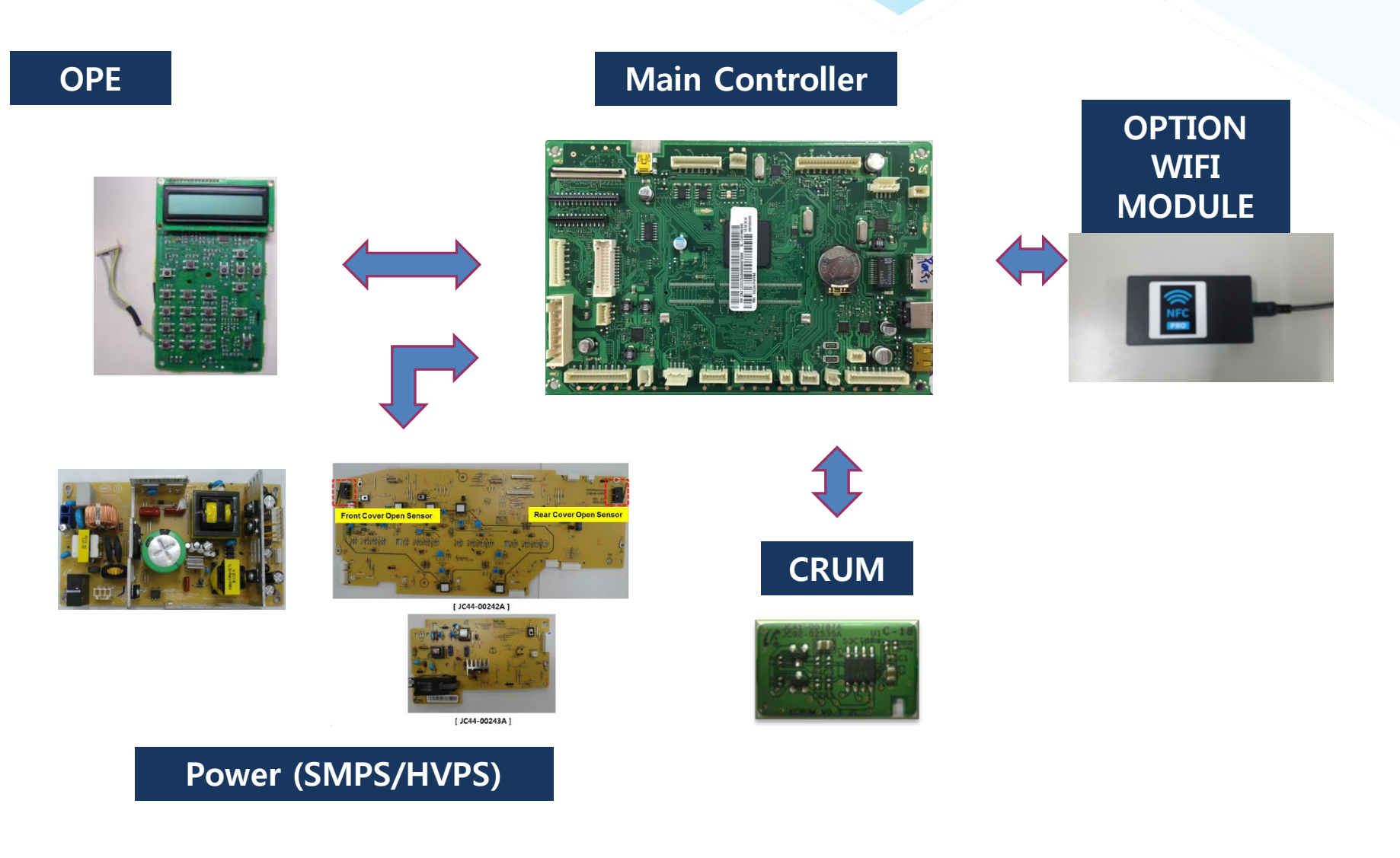

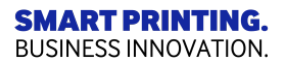

### 2.9.1 Board Layout\_C406x

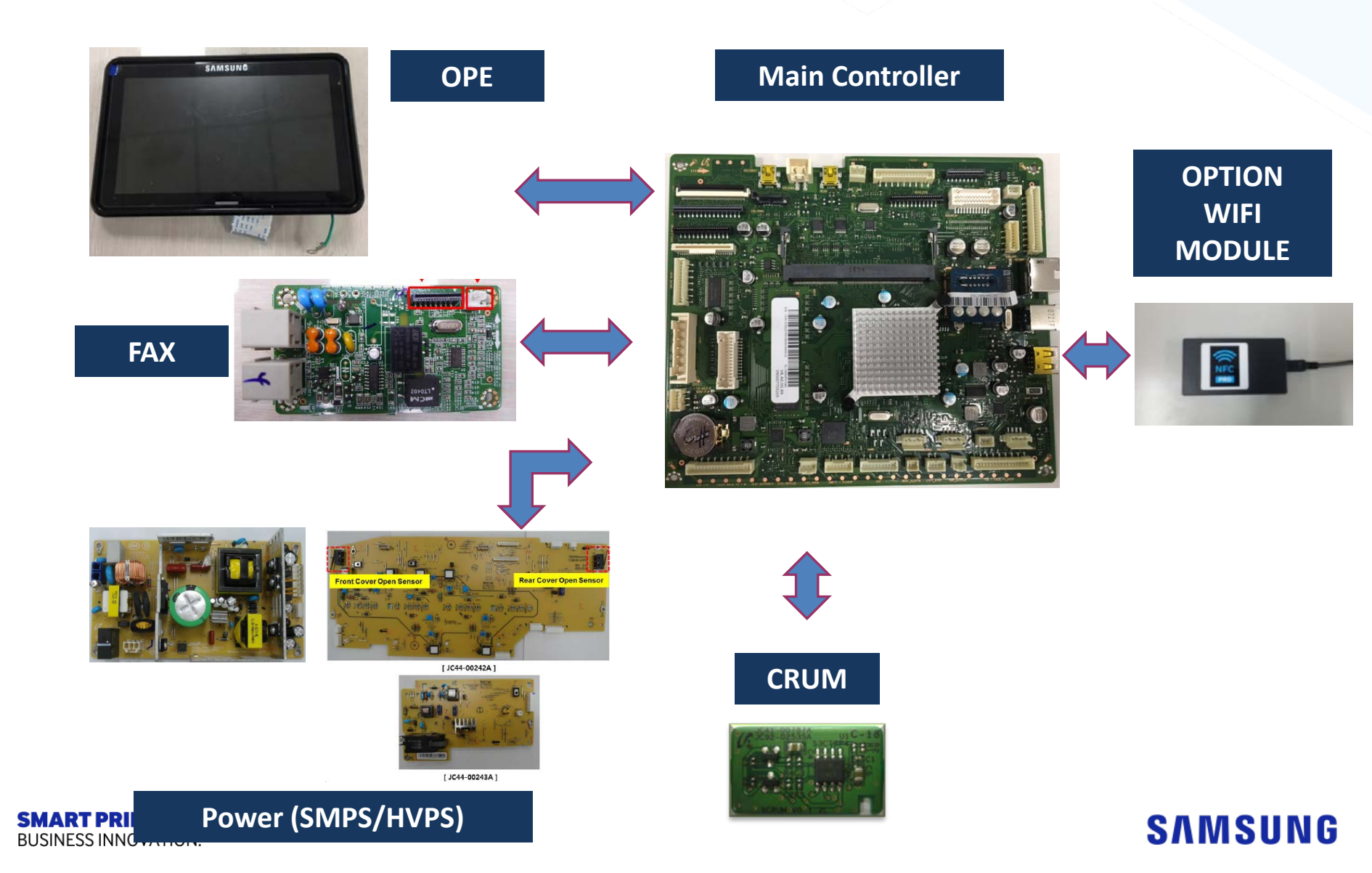

# 2.9.2 Main Board\_C406x series

The main processor in main board is adopted 1.5GHz Quad Core CPU that is integrated with engine and video controller. It has 3GB(Max. 5GB) DDR3 memory.

USB is the embedded type and wired network supports gigibit ethernet. And wireless network is optional.

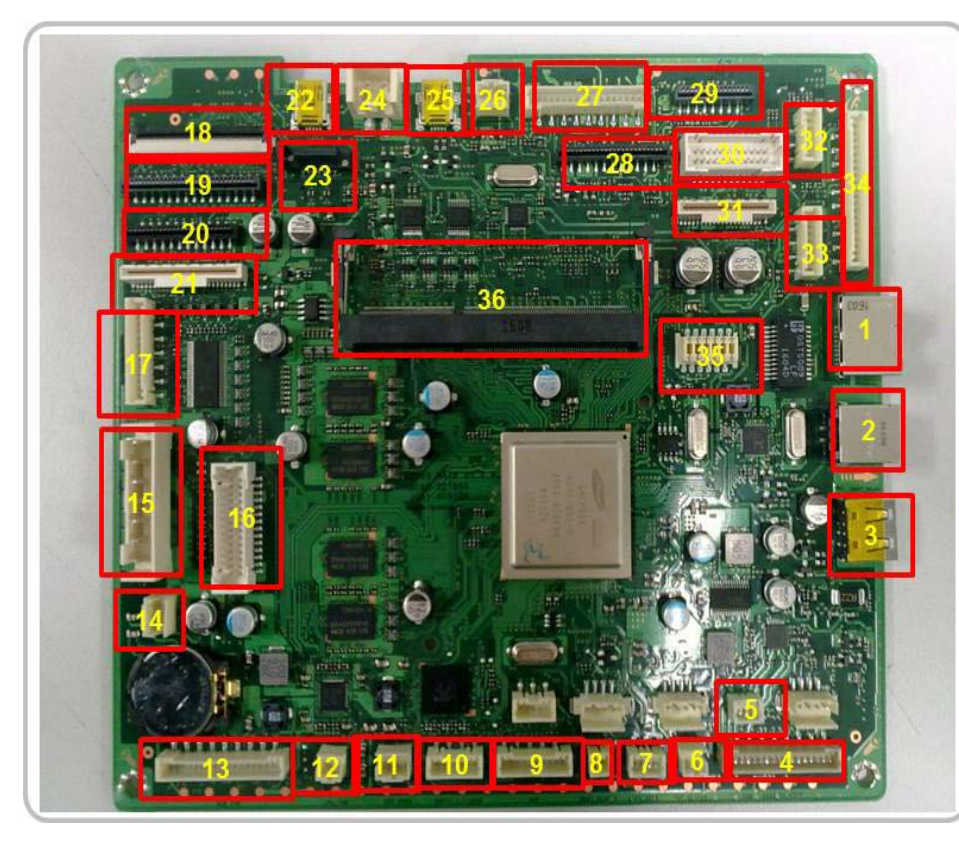

| 1  | Network connector                       | 18 | LSU connector                           |
|----|-----------------------------------------|----|-----------------------------------------|
| 2  | USB Device connector                    | 19 | HVPS1 connector                         |
| 3  | EDI Host connector                      | 20 | HVPS2 connector                         |
| 4  | Feed / ITB Release Step Motor connector | 21 | OPE connector                           |
| 5  | Duplex Sensor connector                 | 22 | WLAN option connector                   |
| 6  | Duplex Clutch connector                 | 23 | HDD SATA Signal connector               |
| 7  | Cassette Lift Step Motor connector      | 24 | HDD SATA Power connector                |
| 8  | Regi Clutch connector                   | 25 | Direct USB connector                    |
| 9  | SCF connector                           | 26 | Fuser FAN connector                     |
|    | Pick up clutch / Paper Empty Sensor     | 27 | Fuser Step Motor / Inner Temp connector |
| 10 | connector                               | 28 | Platen DCIS connector                   |
| 11 | Cassette Open Sensor connector          | 29 | Fax connector                           |
| 12 | CPU FAN connector                       | 30 | ADF A4 DCIS connector[A4 Only)          |
| 12 | ACR, CTD Sensor / MP Clutch / SMPS      | 31 | ADF Legal DCIS connector[Legal only]    |
| 15 | FAN                                     | 32 | Out bin full sensor connector           |
| 14 | SMPS Signal connector                   | 33 | Scan step motor connector               |
| 15 | SMPS Power connector                    | 34 | DSDF engine I/F connector               |
| 16 | Deve BLDC Motor connector               | 35 | MSOK connector                          |
| 17 | Drive BLDC Motor connector              | 36 | DIMM Memory connector [optional ]       |

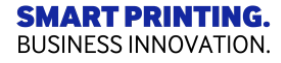

# 2.9.2 Main Board\_C4010 series

The process speed of the main processor is 800+400 MHz. It is integrated engine controller and video controller. DDR3 512MB is adopted for high speed data processing. Boot adopted the 128MB NAND Flash. USB is the embedded type and wired network supports Gigabit Ethernet.

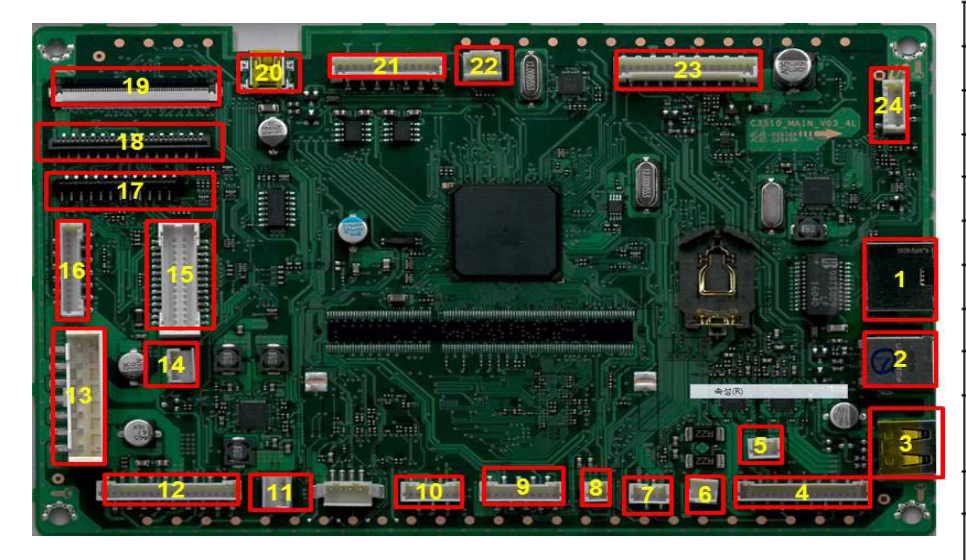

| 1  | NETWORK connector                          | 13 | SMPS Power connector                    |
|----|--------------------------------------------|----|-----------------------------------------|
| 2  | USB Device connector                       | 14 | SMPS Signal connector                   |
| 3  | NFC Option connector                       | 15 | Deve BLDC Motor connector               |
| 4  | Feed / ITB Release Step Motor connector    | 16 | Drive BLDC Motor connector              |
| 5  | Duplex Sensor connector                    | 17 | HVPS2 connector                         |
| 6  | Duplex Clutch connector                    | 18 | HVPS1 connector                         |
| 7  | Cassette Lift Step Motor connector         | 19 | LSU connector                           |
| 8  | Regi Clutch connector                      | 20 | Direct USB connector                    |
| 9  | SCF connector                              | 21 | OPE connector                           |
| 10 | Pickup clutch / Paper Empty Sensor         | 22 | Fuser FAN connector                     |
|    | connector                                  | 23 | Fuser Step Motor / Inner Temp connector |
| 11 | Cassette Open Sensor connector             | 25 |                                         |
| 12 | ACR , CTD Sensor / MP Clutch / SMPS<br>FAN | 24 | Out bin full sensor connector           |

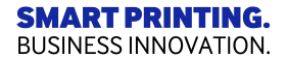

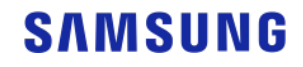

# 2.9.3 OPE board\_C406x series

The OPE Unit is IR TSP type, consist of infrared ray LED, light guide, 7 inch touch LCD. The IR type is used to interface with users through the touch screen.

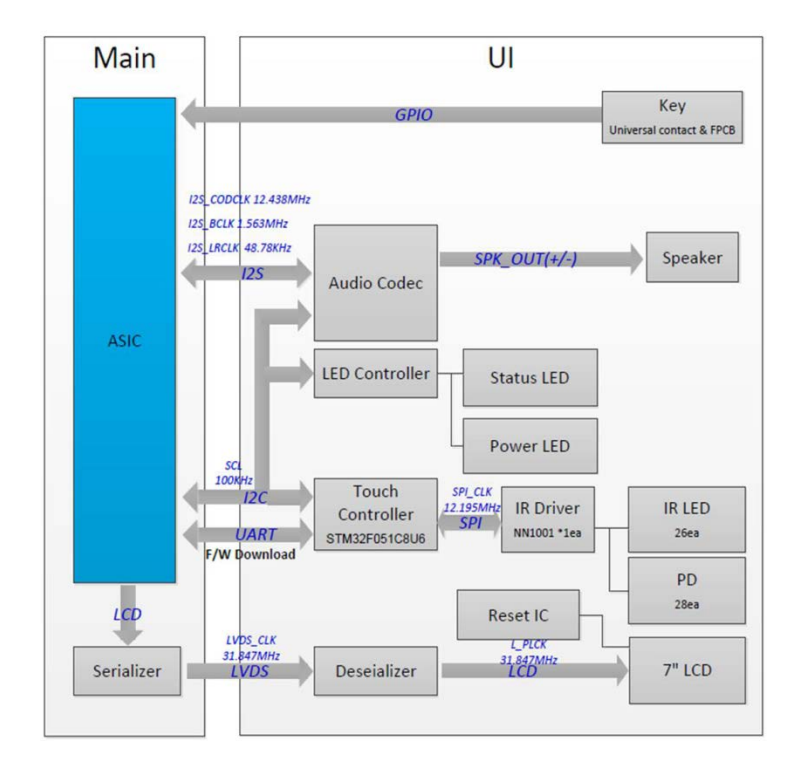

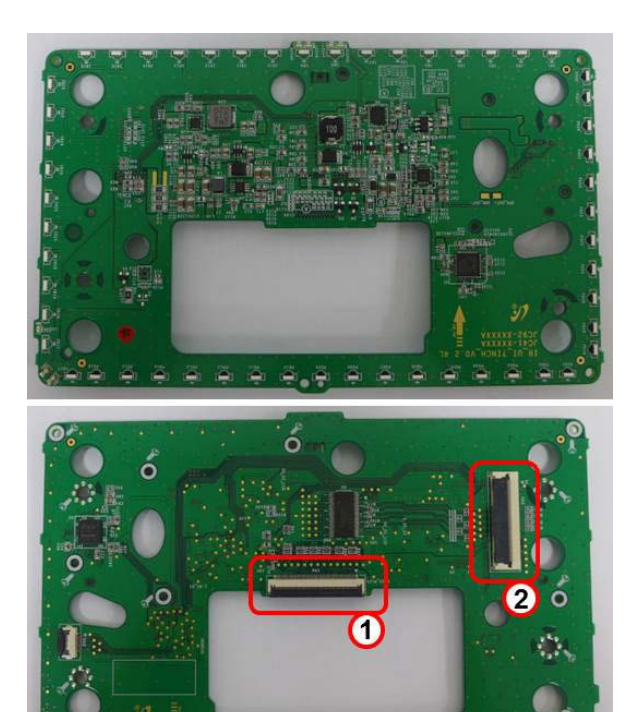

| No | Function         | Connection                             |
|----|------------------|----------------------------------------|
| 1  | 7" LCD Interface | Connect to 7" LCD                      |
| 2  | Main Interface   | Connect to Main PBA (Thru OPE Sub PBA) |

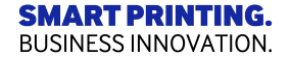

# 2.9.3 OPE board\_C4010 series

The OPE controller is composed of an MICOM, Status LED, Eco LED, Power LED, Navigation LED, 2 line LCD, and buttons The OPE controller communicates with main controller via UART. The power LED is controlled by the main board.

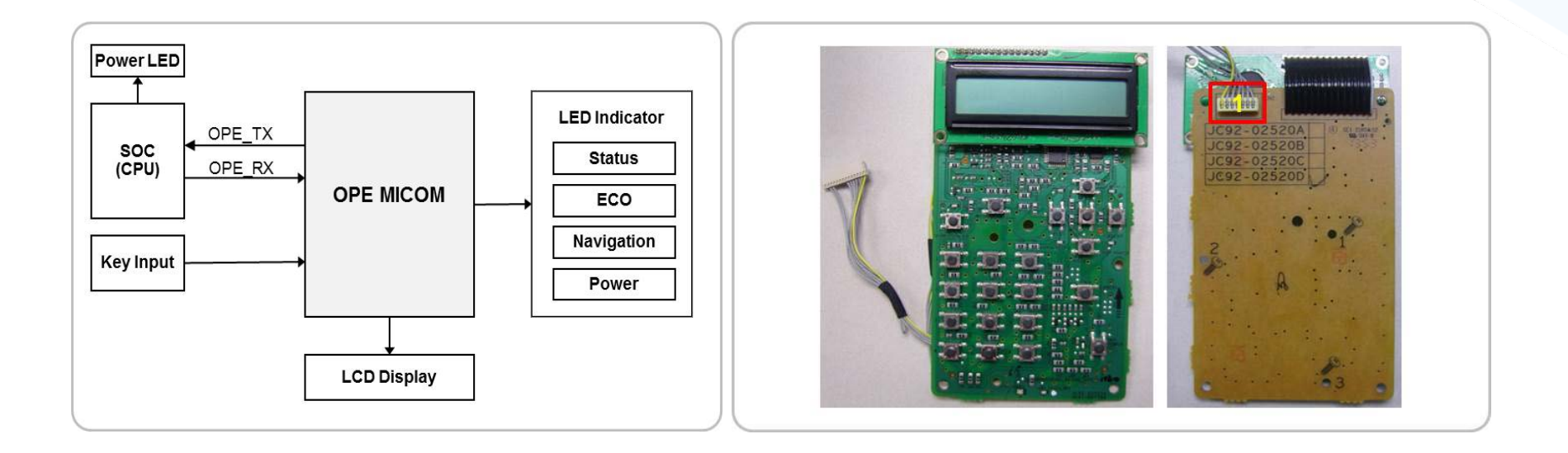

| 1 | Interface Connector to Main board |
|---|-----------------------------------|
|---|-----------------------------------|

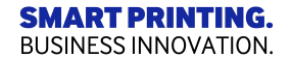

### 2.9.4 SMPS

The SMPS (Switching Mode Power Supply) Board supplies electric power to the Main Board and other boards through a Main Controller. The SMPS board converts AC voltage 110V/220V to DC voltage +5V, +24V and transfers AC power to the fuser unit.. It has safety protection modes for over current and overload.

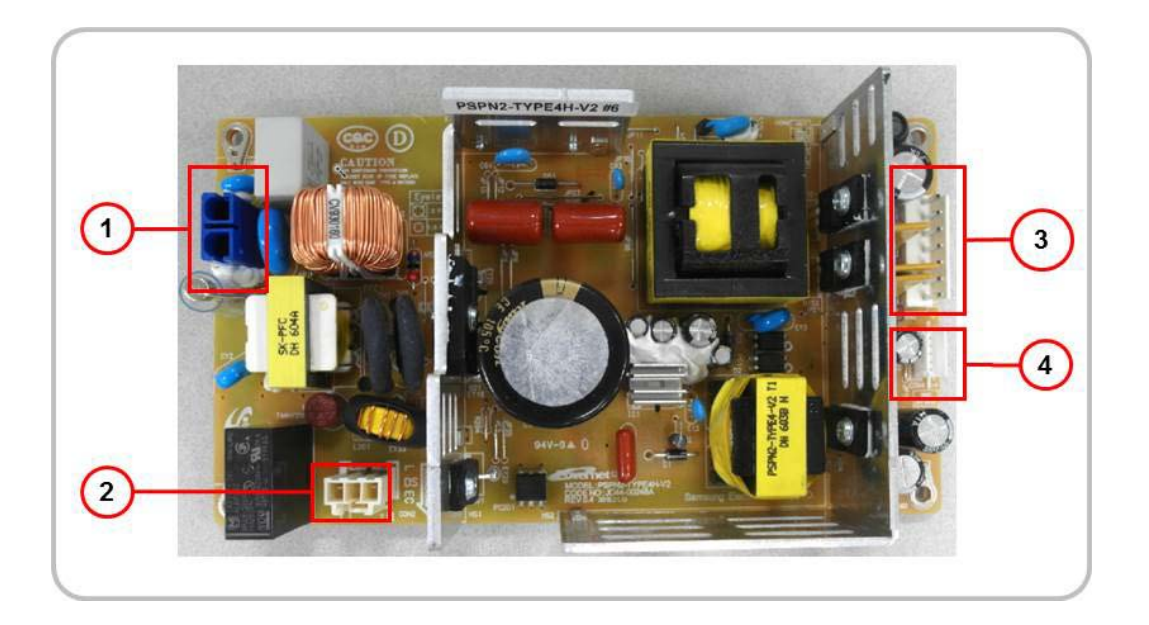

| 1 | INPUT_AC                       |
|---|--------------------------------|
| 2 | OUTPUT_AC(to Fuser)            |
| 3 | OUTPUT_DC(to Main PBA)         |
| 4 | Control Signal (from Main PBA) |

**SMART PRINTING.** BUSINESS INNOVATION.

## 2.9.5 HVPS

The High Voltage Power Supply(HVPS) board generates high-voltage channels which includes MHV, DEV, Blade, SUP, THV1, THV2.

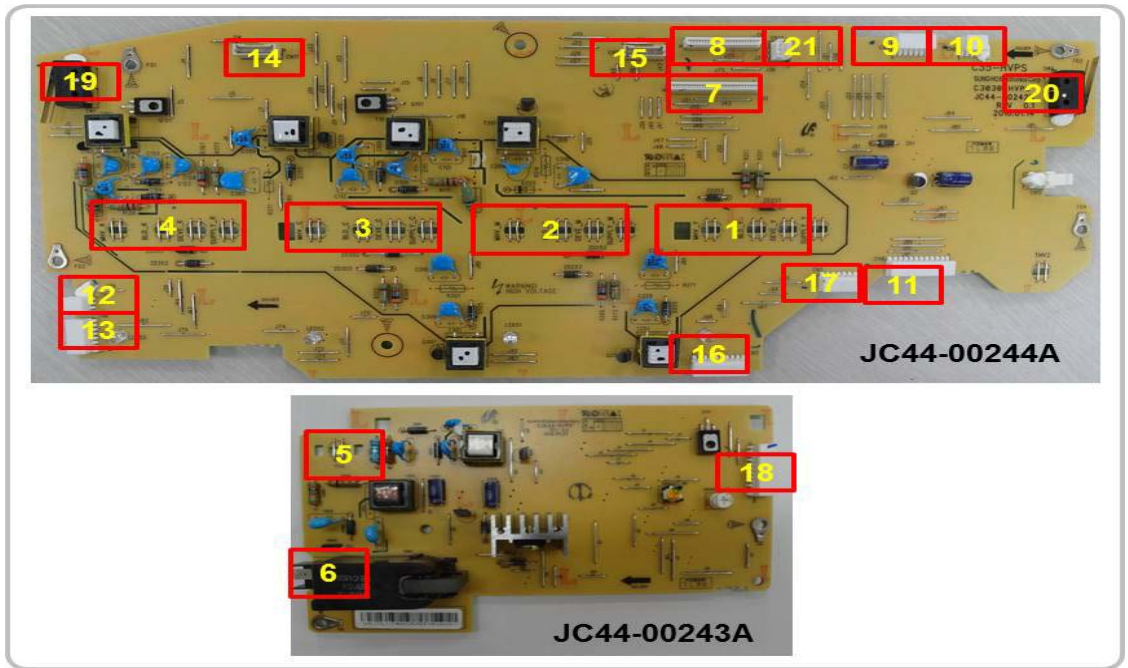

|                           | 1 | MHV/DEV/BLD/SUP Y |
|---------------------------|---|-------------------|
|                           | 2 | MHV/DEV/BLD/SUP M |
|                           | 3 | MHV/DEV/BLD/SUP C |
|                           | 4 | MHV/DEV/BLD/SUP K |
|                           | 5 | THV1 YMCK         |
|                           | 6 | THV2              |
|                           | 7 | Main-HVPS I/F #2  |
| SMART PRI<br>BUSINESS INN | 8 | Main-HVPS I/F #1  |

| 9  | Paper exit, Outbin full |
|----|-------------------------|
| 10 | Fuser Release           |
| 11 | HVPS1 – HVPS2           |
| 12 | Fan                     |
| 13 | Ambient, Humidity       |
| 14 | Crum C,K                |
| 15 | Crum Y,M                |
| 16 | Paper Regi              |

| 17 | WTB interface           |
|----|-------------------------|
| 18 | HVPS2 – HVPS1           |
| 19 | Front cover open Switch |
| 20 | Rear cover open Switch  |
| 21 | Fan                     |

## 2.9.6 Fax board

Fax controller (FCON) controls the fax sending and receiving.

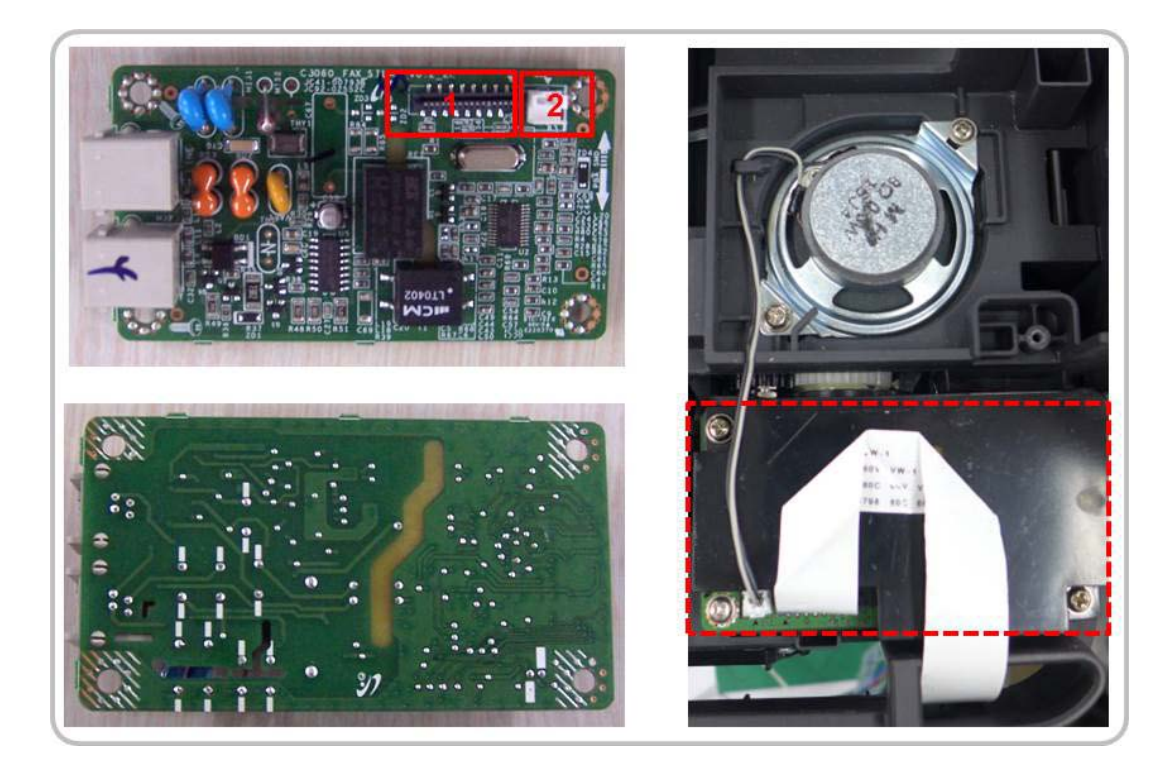

| 1 | Interface Connector to Main Board |  |
|---|-----------------------------------|--|
| 2 | Interface Connector to Speaker    |  |

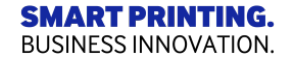

### 2.10.1 System block diagram

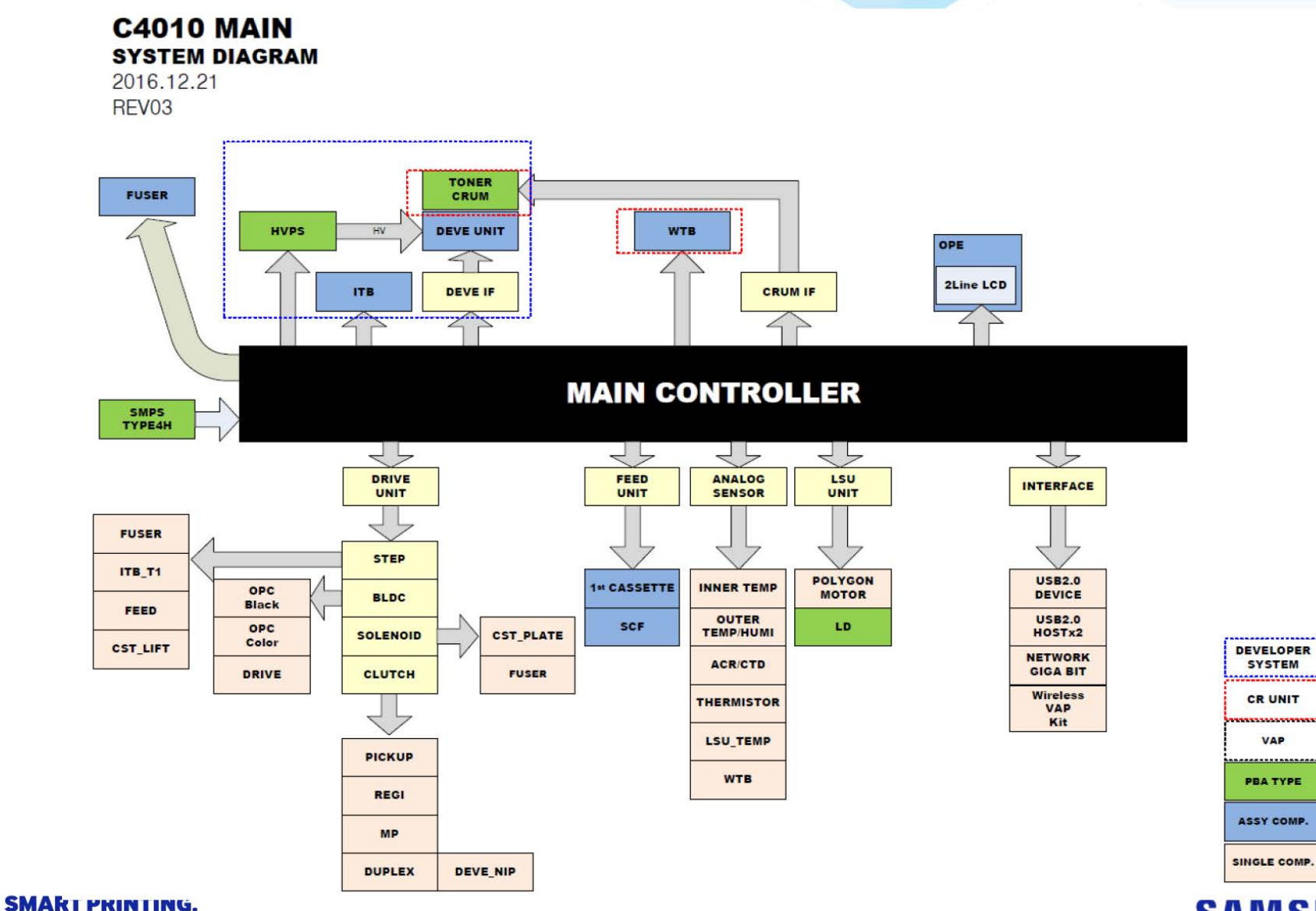

BUSINESS INNOVATION.

#### SAMSUNG

SYSTEM

.................

CR UNIT

VAP

PBA TYPE

ASSY COMP.

\*\*\*\*\*\*\*\*\*\*\*

### 2.10.1 System block diagram

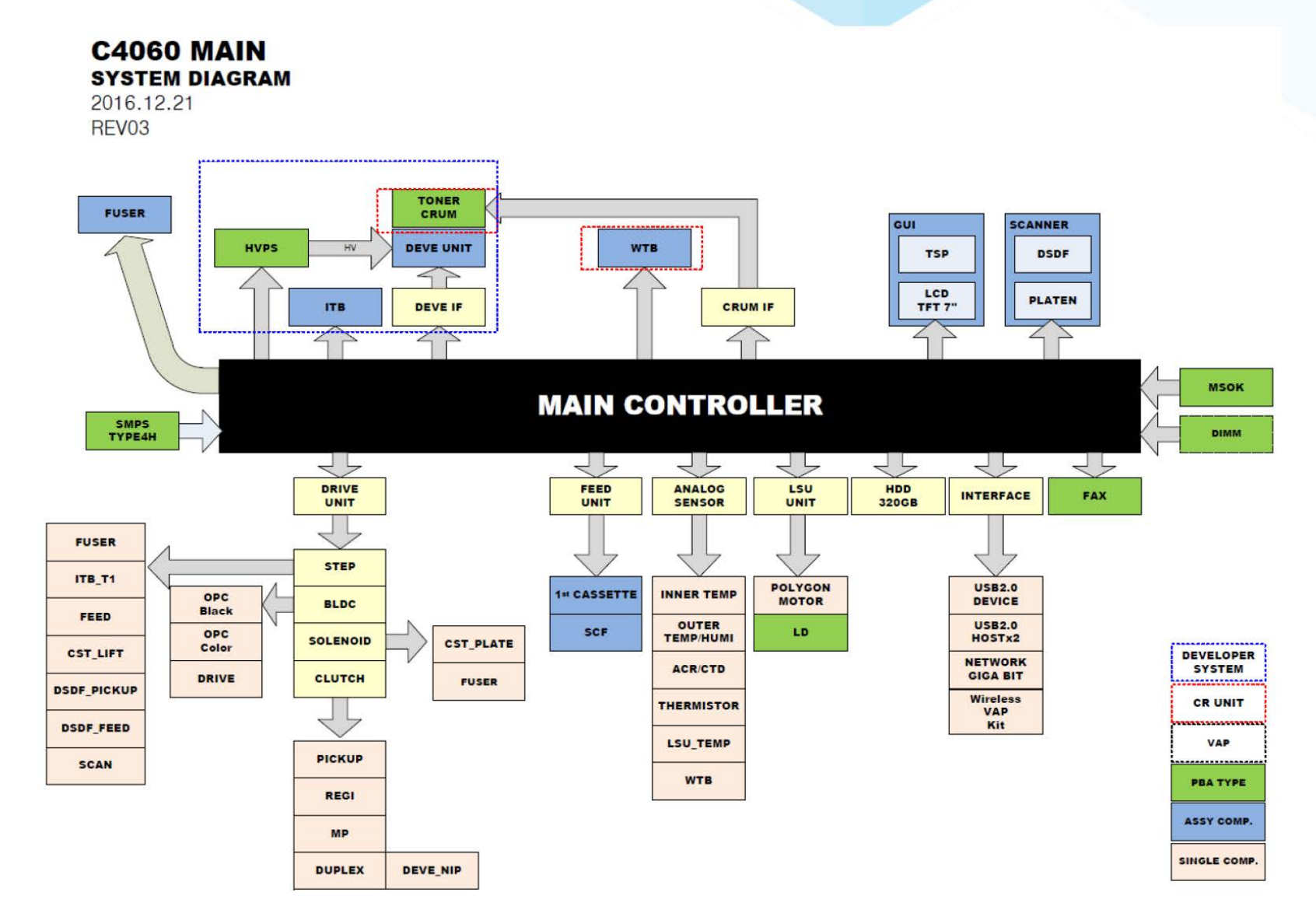

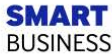

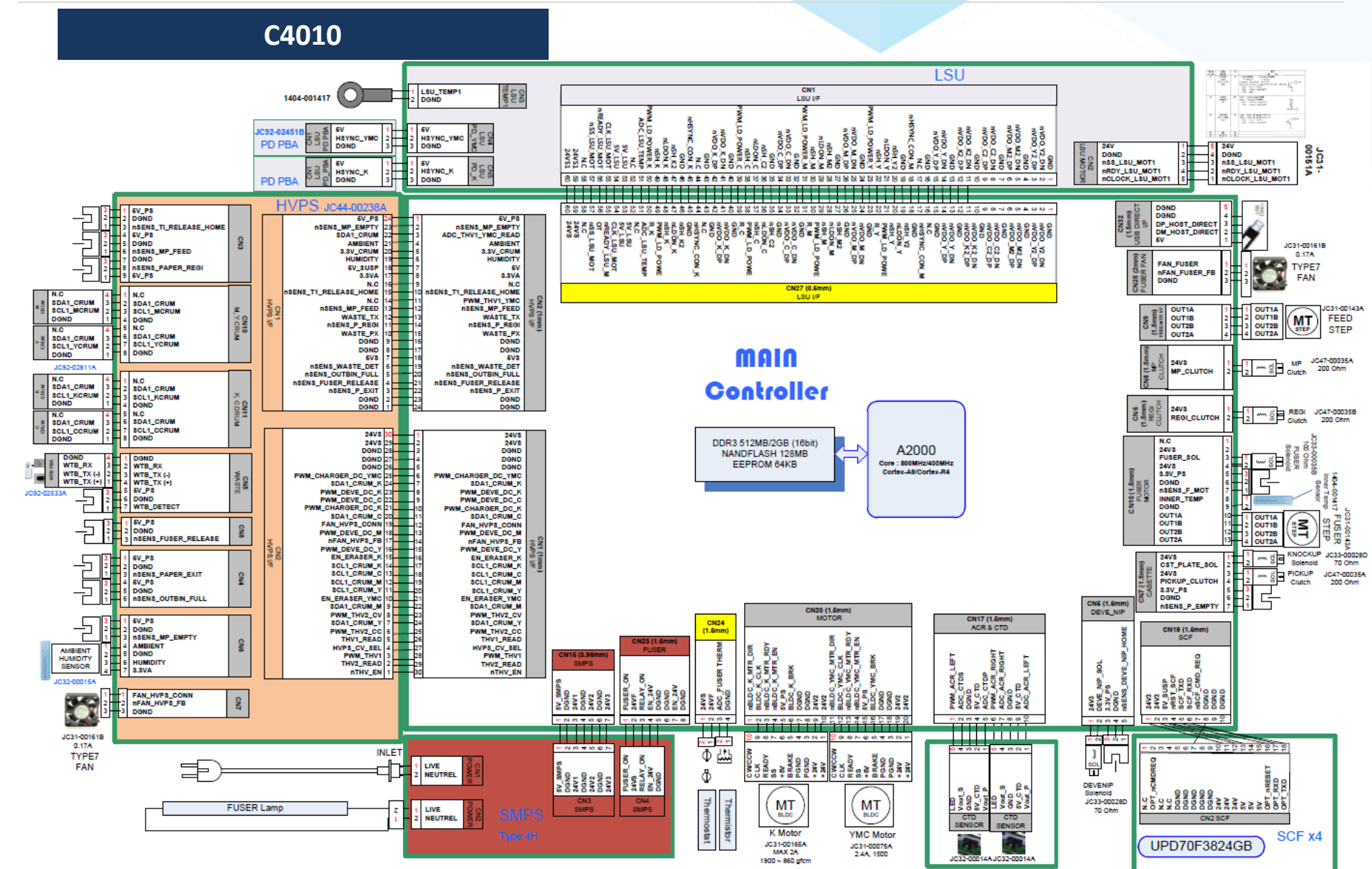

BUSINESS INNOVATION.

#### <u>911 IN 90 IN 0</u>

C4060

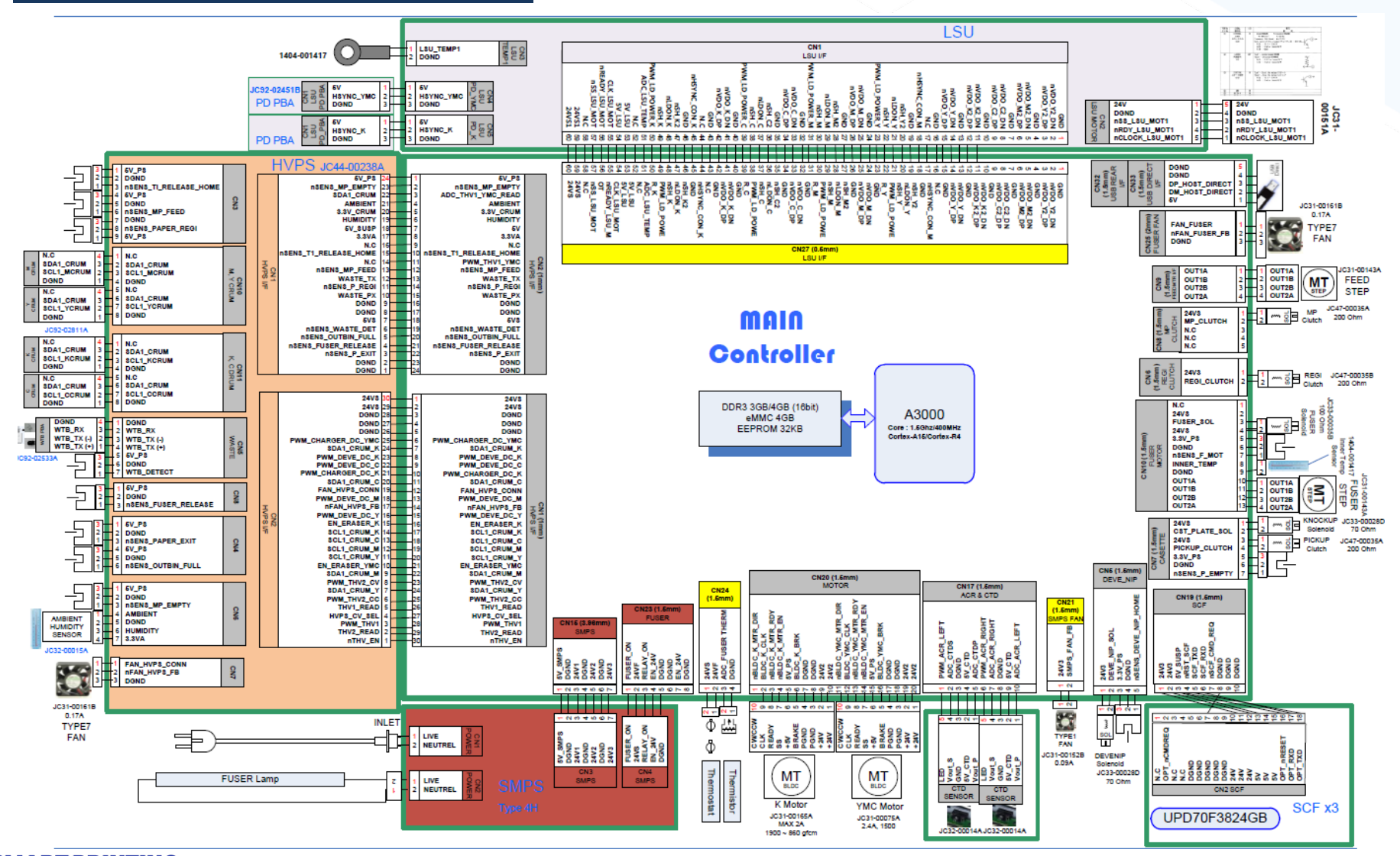

**SMART PRINTING.** BUSINESS INNOVATION.

C4060

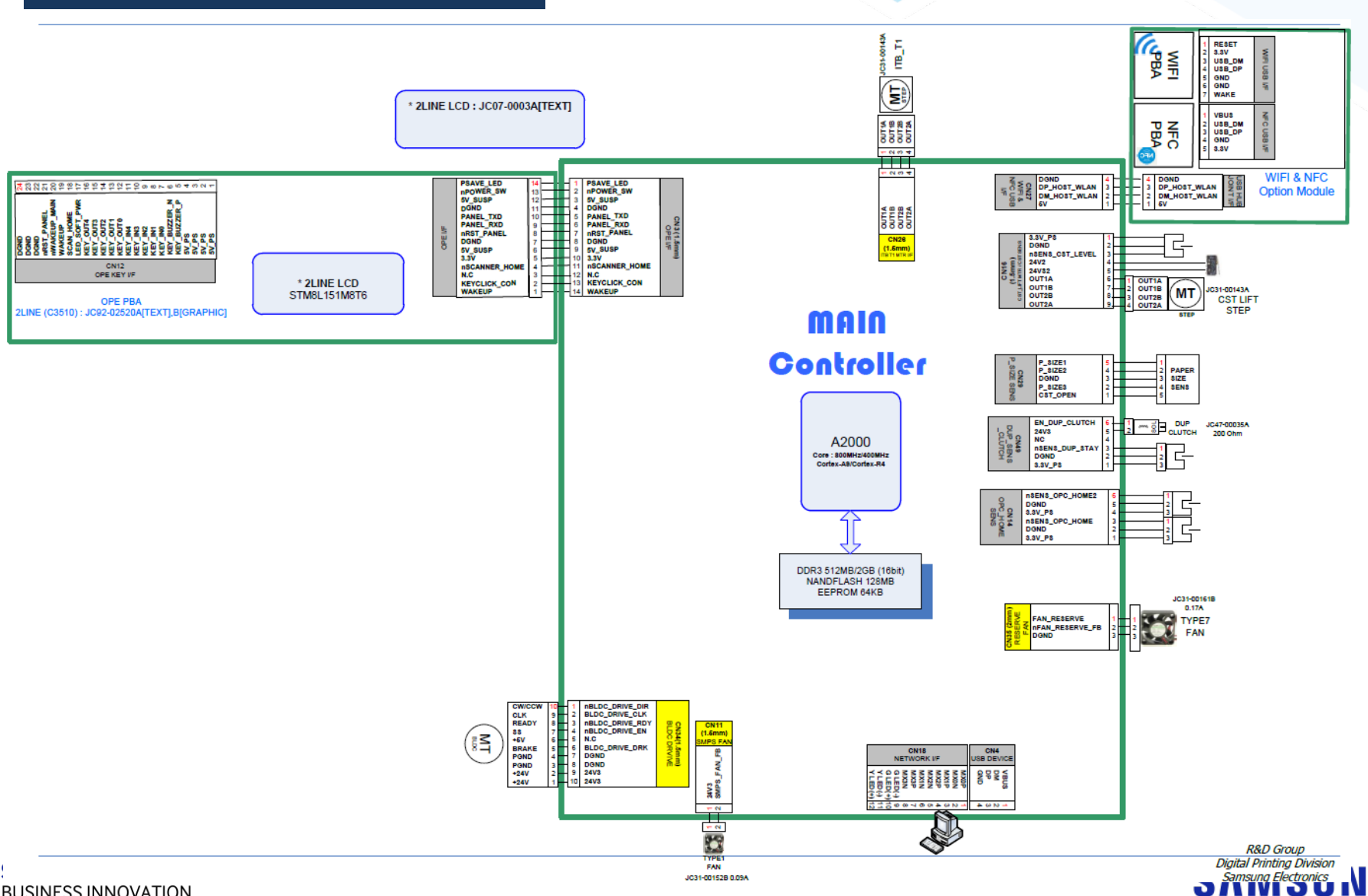

G

BUSINESS INNOVATION.

C4060

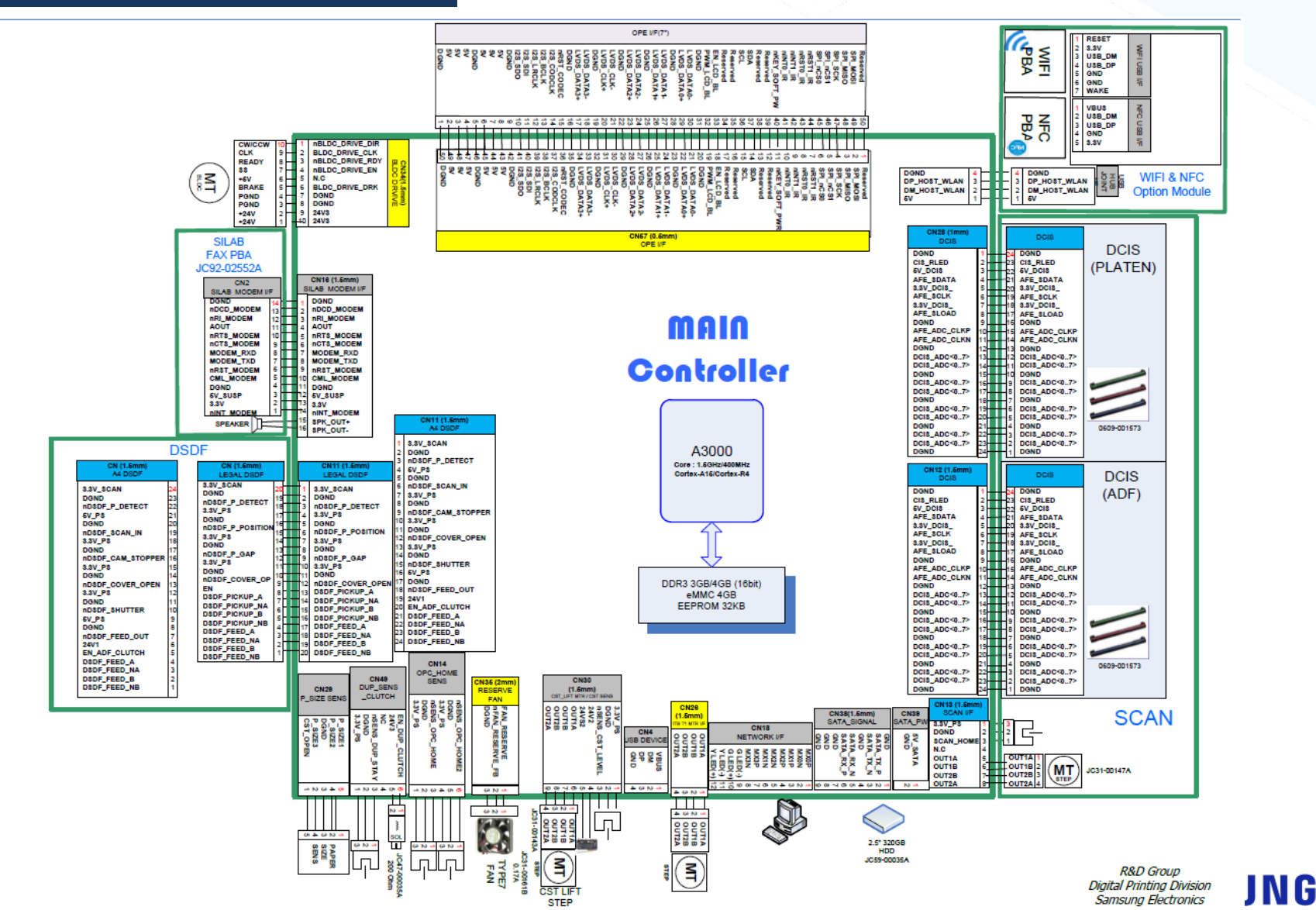

SMART F BUSINESS II

### 2.10.3 System power map

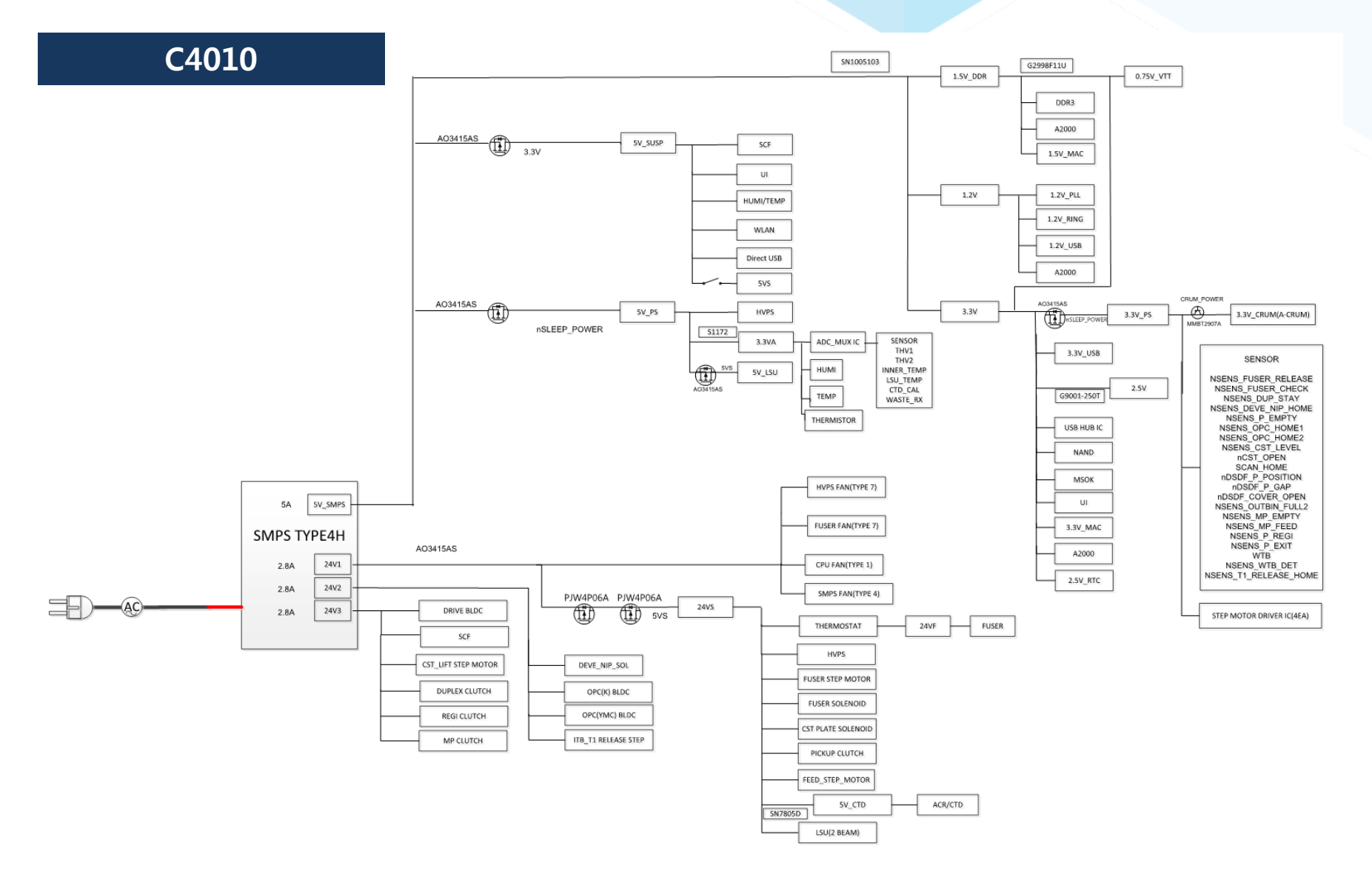

**SMART PRINTING.** BUSINESS INNOVATION.

### 2.10.3 System power map

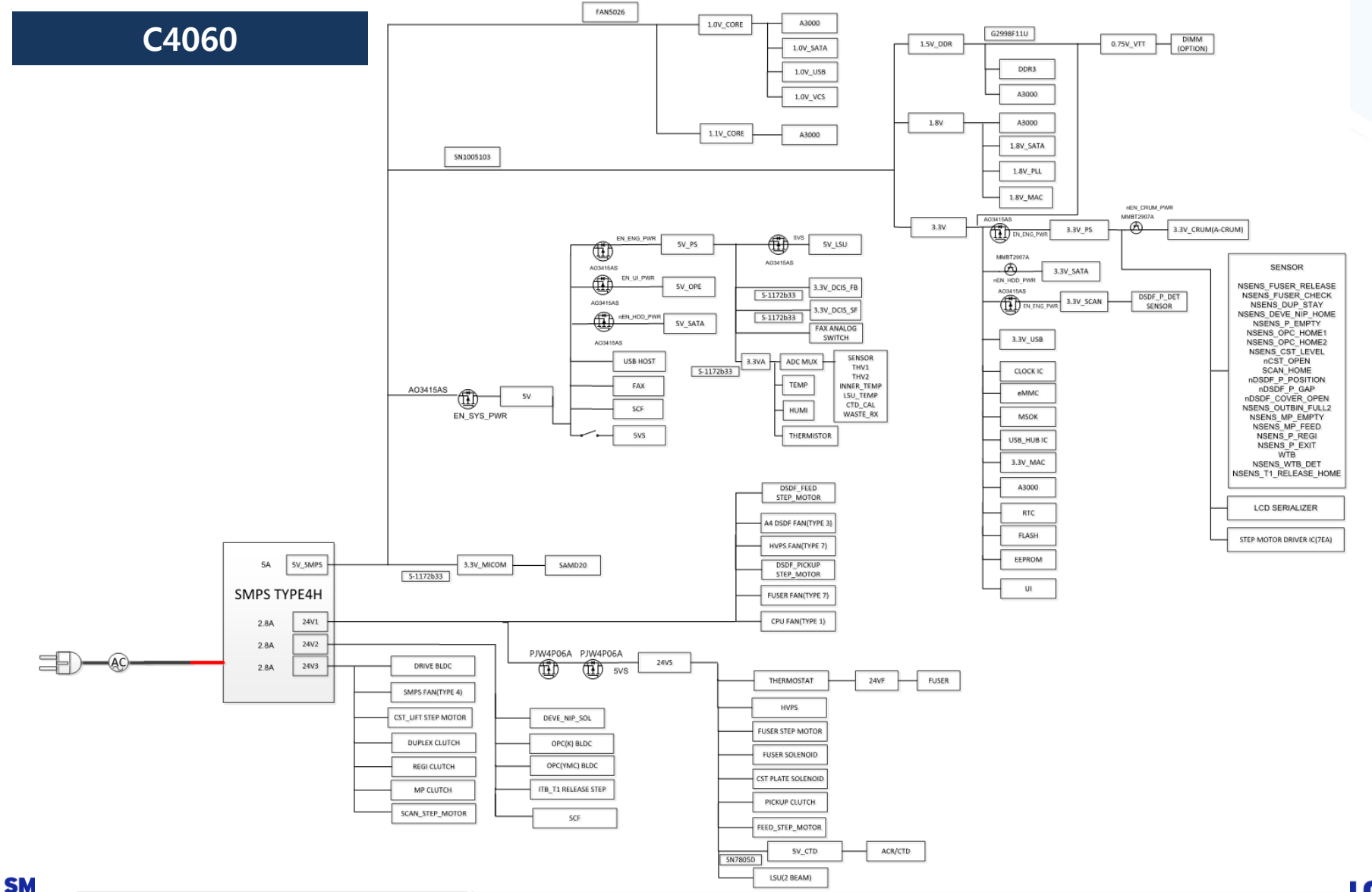

BUSINESS INNOVATION.

#### อกเพอบเปG

# 3. Troubleshooting

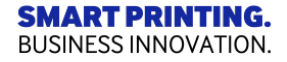

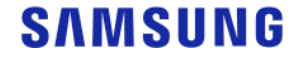

### **3.1.1 Image defect\_How to analysis**

- In this chapter, you can learn about
- How to analysis the defect image

• See the next flow chart.

\* Important Tip \*

SMART PRINTING.

BUSINESS INNOVATION.

- 1. Refer to the parts life, cause can be vary.
- 2. Check the defect whether periodic or not.

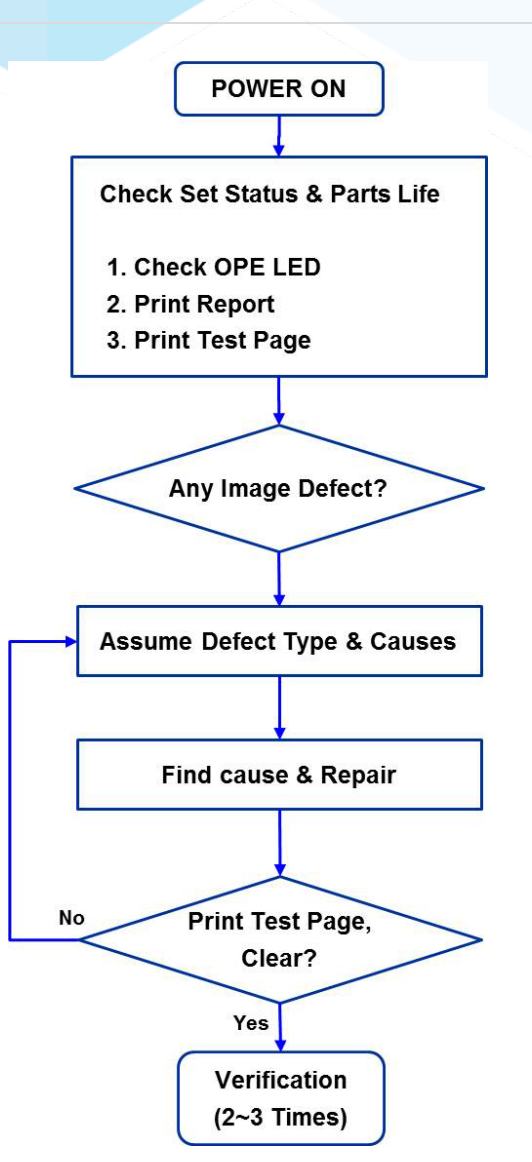

# 3.1.2 Image defect \_Background knowledge

#### • Electrophotography Process 7steps.

Before you start to analyze, you have to understand below steps

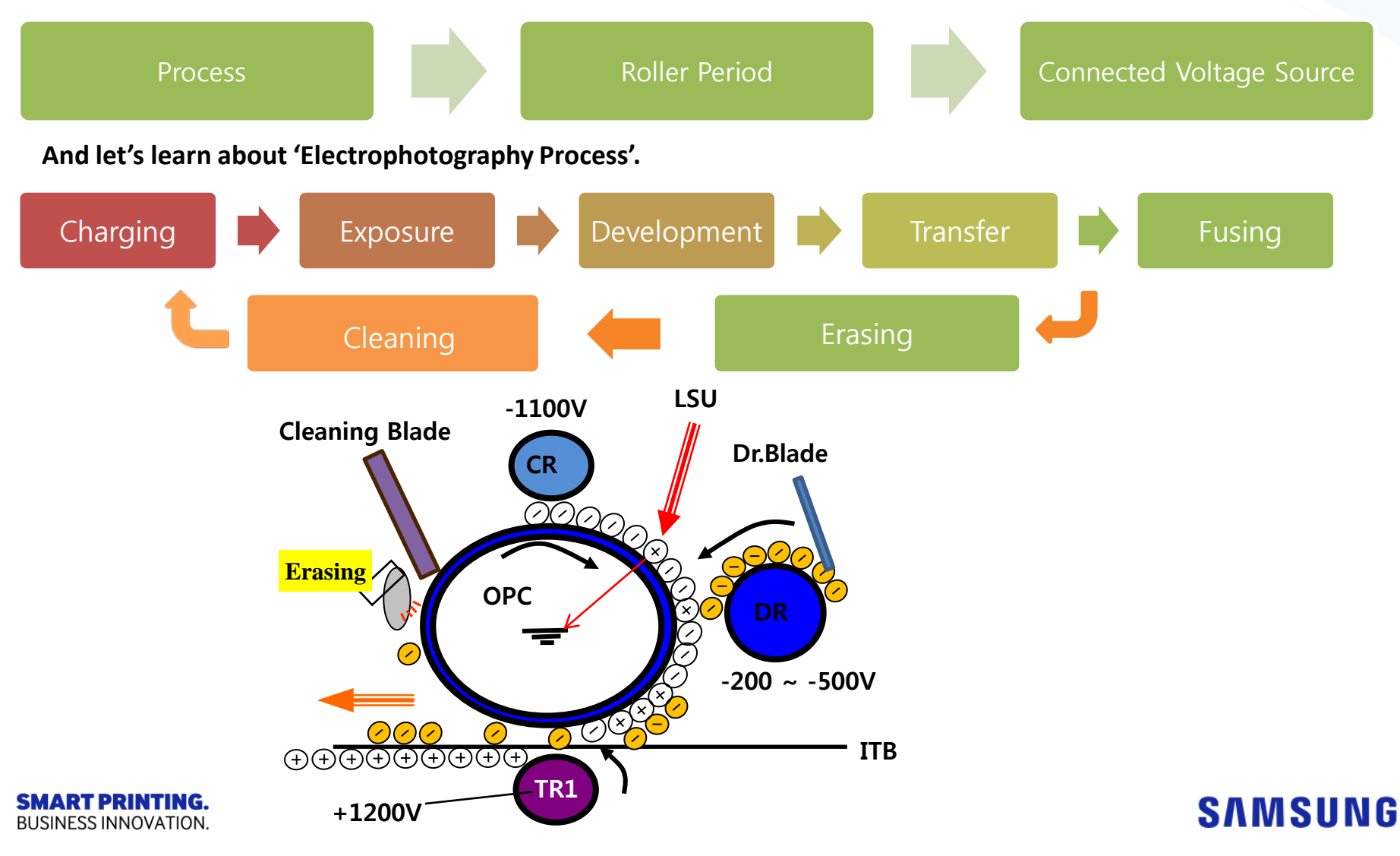

### 3.1.3 Image defect \_Background knowledge

#### Voltage Source

Let's know Parts and Voltage Source.

|                | Parts                                           | Voltage Source |
|----------------|-------------------------------------------------|----------------|
| 1. Charging    | Charge Roller (CR)                              | HVPS           |
| 2. Exposure    | LSU                                             | Main Board     |
| 3. Development | Dr. Blade<br>Developing Roller<br>Supply Roller | HVPS           |
| 4. Transfer    | Transfer Roller                                 | HVPS           |
| 5. Erasing     | Eraser                                          | HVPS           |
| 6. Cleaning    | Cleaning Blade                                  |                |
| 7. Fusing      | Fusing Fuser                                    |                |

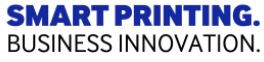

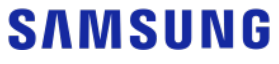

### 3.1.4 Image defect\_Roller Period

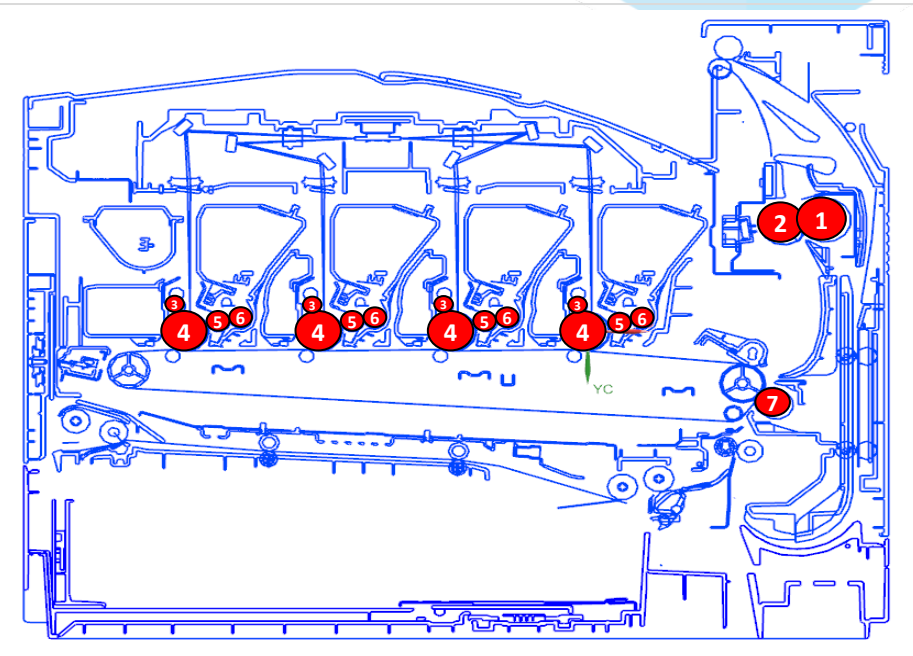

|   | Roller               | Period  | Phenomenon                                    | Defective part  |  |
|---|----------------------|---------|-----------------------------------------------|-----------------|--|
| 1 | Pressure Roller      | 69.08mm | Background                                    | Fucor           |  |
| 2 | Fuser belt           | 75.36mm | Black spot and image ghost                    | rusei           |  |
| 3 | Charging Roller      | 26.7mm  | Black spot and line and periodic band         |                 |  |
| 4 | OPC Drum             | 75.5mm  | White and Black Spots                         | Toner Cartridge |  |
| 5 | Developing Roller    | 28.6mm  | White spot, Horizontal black band             |                 |  |
| 6 | Supply Roller        | 38.4mm  | Periodic Band by little difference of density |                 |  |
| 7 | Transfer Roller (T2) | 56.6mm  | Ghost, Damaged image by abnormal transfer     | Transfer roller |  |
| 8 | ITB Drive roller     | 69.7mm  |                                               | ITB             |  |
| 9 | T1 Roller            | 25.1mm  |                                               |                 |  |

# 3.1.5 Image defect

#### 1) Vertical Black Line and Band

: Straight thin black vertical line occurs in the printed image.

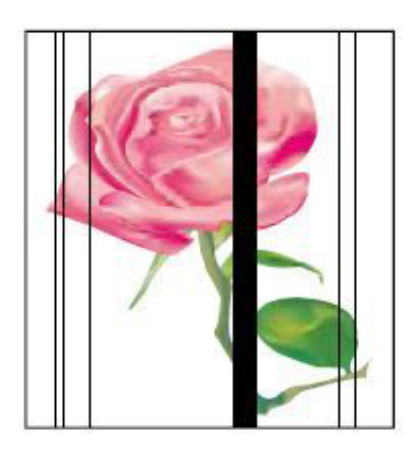

| Cause and Check Point                                                   | Solution                                                  |
|-------------------------------------------------------------------------|-----------------------------------------------------------|
| Check if the surface of the charge roller is scratched or contaminated. | Replace the corresponding toner cartridge and test again. |
| Check if there are grooves on the circumference of the OPC drum.        | Replace the corresponding toner cartridge and test again. |
| Check if the cleaning blade is damaged                                  | Replace the corresponding toner cartridge and test again. |
| Check if paper transfer belt is damaged or contaminated.                | Replace the ITB unit and test again.                      |

#### SAMSUNG

 $\mathbf{O}$ 

Detailed Analytic Scientific

Concrete

Speed
#### 2) Vertical White Line

: White vertical voids in the image.

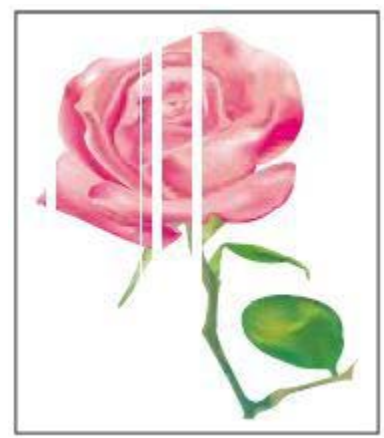

| Cause and Check Point                                                       | Solution                                                                                                    |
|-----------------------------------------------------------------------------|----------------------------------------------------------------------------------------------------|
| Check if the LSU window or internal lenses of LSU is contaminated.          | Clean the LSU window with recommended cleaner (IPA).<br>Clean the window with a clean cotton swab. If dirt is<br>inside the LSU, replace the LSU. |
| Check if there are scratches on the circumference of the OPC drum.          | Replace the corresponding toner cartridge and test again.                                                                                         |
| Check if there are scratches on the circumference of the developing roller. | Replace the corresponding toner cartridge and test again.                                                                                         |
| Check if paper transfer belt is damaged or contaminated.                    | Replace the ITB unit and test again.                                                                                                    |

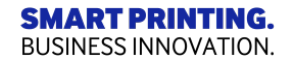

### SAMSUNG

Q

Detailed Analytic Scientific

Concrete

Speedy

#### 3) Contamination on back of page

: The back of the page is contaminated.

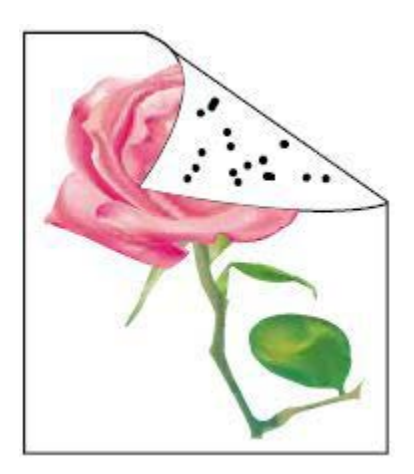

| Cause and Check Point                                                                                             | Solution                                                                                                    |  |
|----------------------------------------------------------------------------------------------------|----------------------------------------------------------------------------------------------------|--|
| Dirty registration roller, pressure roller, feed roller, etc.<br>Any dirty rollers through the path of the paper. | Identify the roller which may cause the problem by<br>comparing the period of the contamination on images with<br>the size of rollers. Clean any dirt from the roller or replace<br>the dirty roller. |  |
| Check if the transfer roller is damaged or contaminated                                                           | Replace the transfer roller and test again.                                                                                                    |  |
| Check if paper transfer belt is damaged or contaminated.                                                          | Replace the ITB unit and test again.                                                                                                    |  |

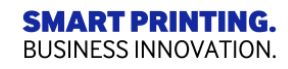

### SAMSUNG

Q

Detailed Analytic Scientific

Concrete

Speed

#### 4) Dark or Black image

: The black page is printed out..

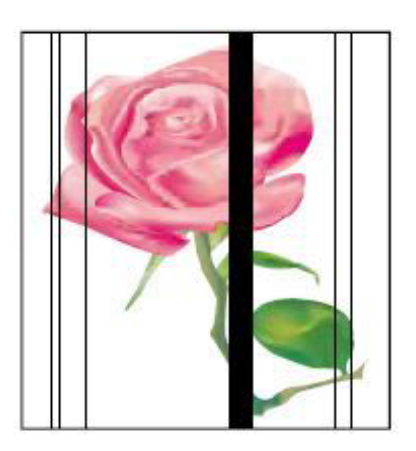

| Cause and Check Point                                  | Solution                                                                         |
|--------------------------------------------------------|----------------------------------------------------------------------------------|
| No charging voltage in the HVPS.                       | Check the connecting state between the Main PBA and HVPS. Reconnect the harness. |
| Poor contact between toner cartridge and set contacts. | Clean the contacts as necessary. Replace any deformed or damaged contacts.       |
| HVPS1 is defective.                                    | Replace the HVPS1.                                                               |

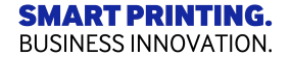

### SAMSUNG

Q

Detailed Analytic Scientific Concrete

Speedy

### 5) Blank Page

: Blank page is printed.

| <br> |
|------|

| Cause and Check Point                                        | Solution                                                                                                    |  |
|--------------------------------------------------------------|----------------------------------------------------------------------------------------------------|--|
| Bad contacts from OPC drum and/or toner cartridge to ground. | Check the terminal of Ground-OPC.                                                                                                    |  |
| Not working the LSU.                                         | Check the connector of LSU.                                                                                                    |  |
| Not working the developing bias voltage on HVPS.             | <ul> <li>Replace the defective HVPS.</li> <li>*HVPS output information*</li> <li>- If the output for MHV, DEV is abnormal, replace<br/>the HVPS1 (JC44–00244A).</li> <li>- If the output for 1THV, 2THV is abnormal, replace<br/>the HVPS2 (JC44–00243A)</li> </ul> |  |

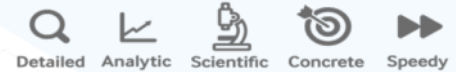

#### 6) Uneven Density

: Print Density is uneven between left and right.

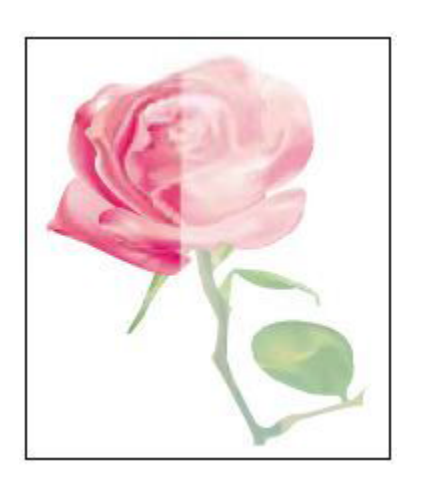

| Cause and Check Point                                                         | Solution                                   |
|-------------------------------------------------------------------------------|--------------------------------------------|
| The rear cover is not closed correctly.                                       | Open and remove the rear cover correctly   |
| The life of the Toner Cartridge has expired.                                  | Replace the corresponding toner cartridge. |
| The pressure force in the left and right springs of the ITB unit is not even. | Replace the ITB Unit                       |

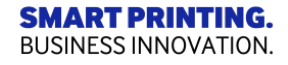

### SAMSUNG

Q

Detailed Analytic Scientific

Concrete

Speed

#### 7) Horizontal Bands

: Dark or white horizontal stripes appear in the page.

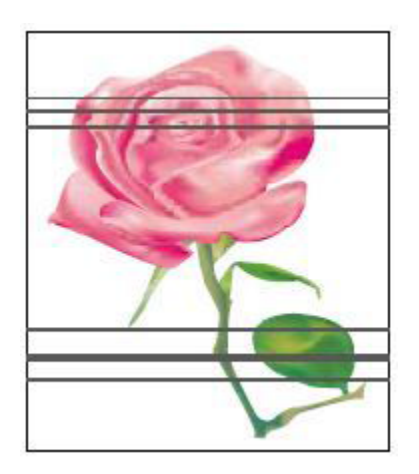

| Cause and Check Point                                                                                    | Solution                                                                                                    |  |
|----------------------------------------------------------------------------------------------------|----------------------------------------------------------------------------------------------------|--|
| The developing roller, OPC drum or other rollers in the toner cartridge may be contaminated or deformed. | Replace the corresponding toner cartridge.                                                                           |  |
| Bad contacts of HV terminals of the toner cartridge with high voltage terminals from printer set.        | Clean all HV terminals in the cartridge and on the set frame. Ensure all toner or paper dust, particles are removed. |  |

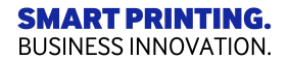

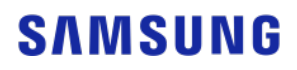

Detailed Analytic Scientific

Concrete

#### 8) Poor Fusing

: Toner is not properly fixed on paper.

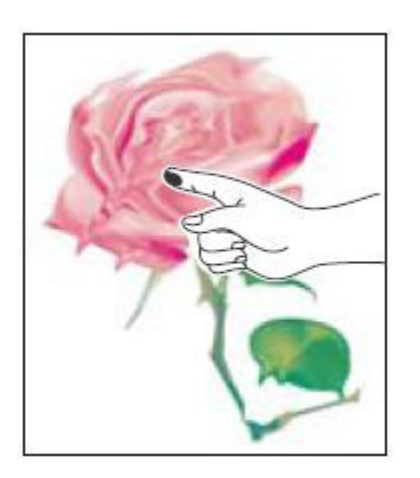

| Cause and Check Point                | Solution                                |
|--------------------------------------|-----------------------------------------|
| The media doesn't meet specification | Use the proper media in specifications. |
| Fuser is defective                   | Replace the fuser unit.                 |

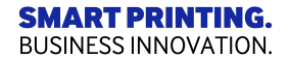

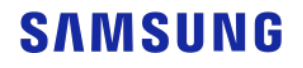

Q

Detailed Analytic Scientific

Concrete

Speed

### 9) Light Image

BUSI

• Description : The printed image is light, with no ghost.

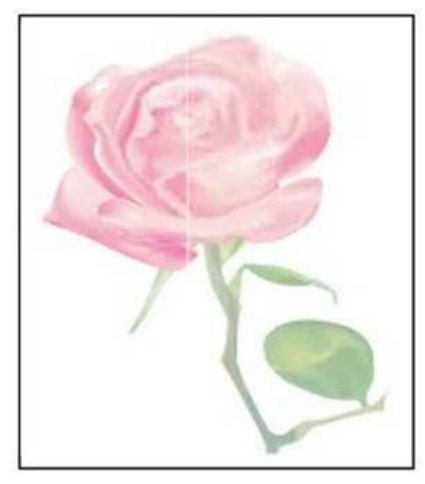

| Cause and Check Point                 | Solution                                                                                                    |
|---------------------------------------|----------------------------------------------------------------------------------------------------|
| The toner cartridge life is expired.  | Check the toner remaining and replace the related toner cartridge.                                                                                                    |
| HVPS terminal is contaminated.        | Clean the contaminated terminal.                                                                                                    |
|                                       | Replace the defective HVPS.                                                                                                    |
| The output from the HVPS is abnormal. | <ul> <li>*HVPS output information*</li> <li>- If the output for MHV, DEV is abnormal, replace<br/>the HVPS1 (JC44–00244A).</li> <li>- If the output for 1THV, 2THV is abnormal, replace</li> </ul> |
| ART PRINTING.                         | the HVPS2 (JC44–00243A)                                                                                                    |

Q

Detailed Analytic Scientific

Concrete

# 3.2.1 ACR (Auto color registration)

#### (1) Basic Algorithm for ACR

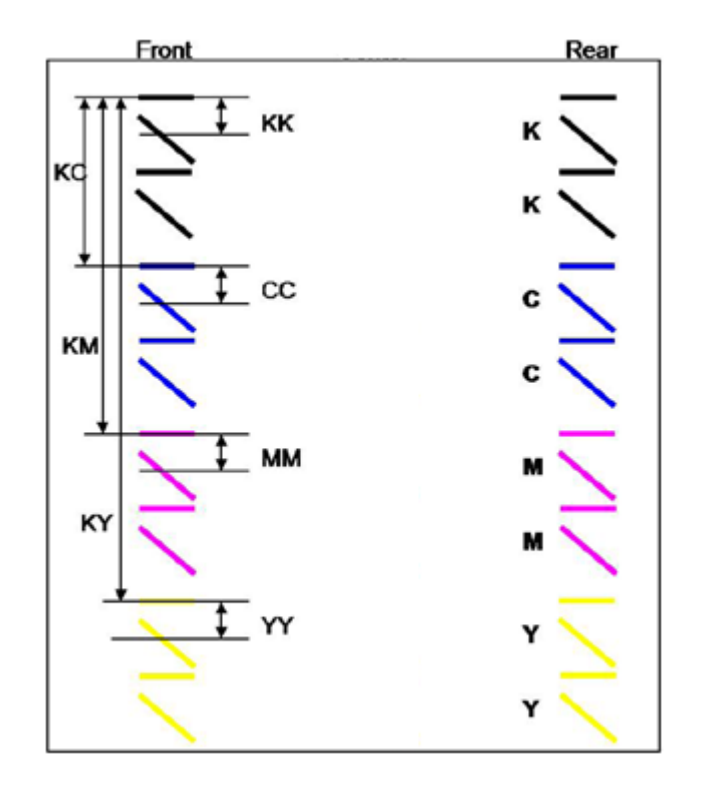

#### **ACR Adjustment Conditions**

#### **1. Interval During Printing Job**

- 1)  $\Delta T$  > Temperature threshold
- LSU temperature: [default: 3°C]
- Inner Temp[default: 6°C]

2) Pages > Output threshold for all outputs (default: 120pages)

- 2. Toner Cartridge Replaced
- 3. ITB Replaced
- 4. Cover on/off

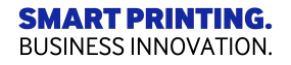

# 3.2.2 ACR (Auto color registration)

| Defect                     | Case Cause                 |                                                                                                    | То Do                                                                                                    |
|----------------------------|----------------------------|----------------------------------------------------------------------------------------------------|----------------------------------------------------------------------------------------------------|
|                            | 1. Just one color is poor. | 1.The toner cartridge has problem.                                                                                                    | <ol> <li>Check toner residual quantity.</li> <li>Try to manual ACR with replacing<br/>that toner</li> </ol>                                                                                                    |
| Poor Color<br>Registration | 2. All colors are poor     | <ol> <li>First check Black toner</li> <li>Second check other all color toners</li> <li>Thirdly, some contaminations on sensing<br/>point(red circle) of ITB belt.</li> <li>Check ACR sensor itself.</li> </ol> | <ol> <li>Try to manual ACR with replacing the<br/>Black toner</li> <li>Try to manual ACR with replacing the<br/>other toners step by step.</li> <li>Check ACR sensor sensing point on<br/>ITB belt</li> <li>Replace ACR sensor</li> </ol> |

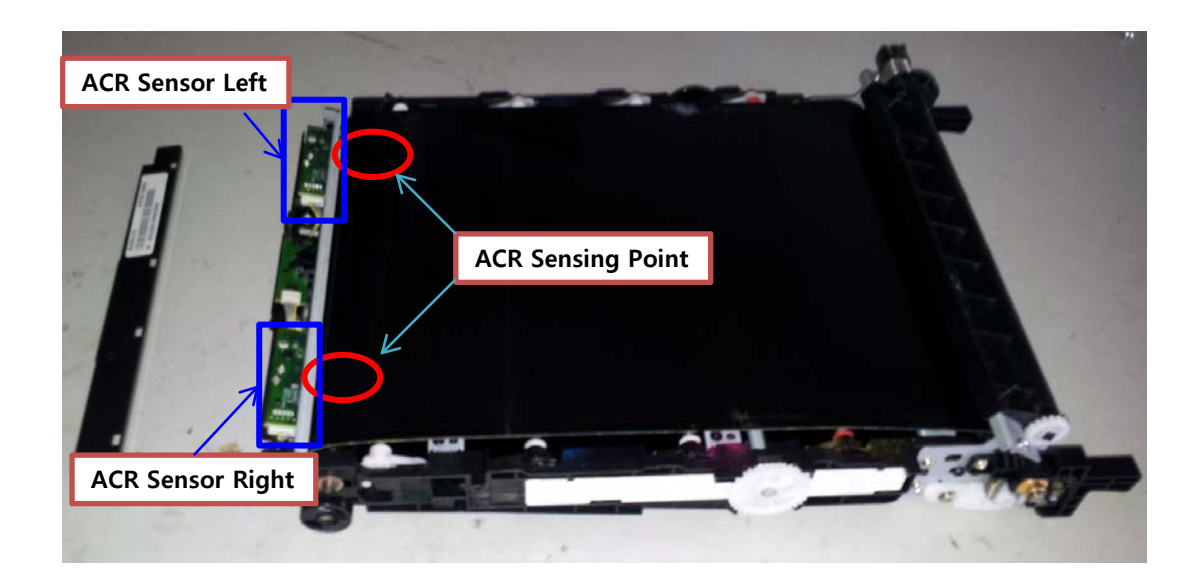

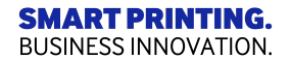

# 3.3.1 Jam troubleshooting

### (1) JAM0

- 1) After picking up, paper cannot be entered because to paper is not fed.
- 2) After picking up, paper entered but it cannot reach to the feed sensor in predetermined period of time. due to slip, etc.
- 3) After picking up, if the feed sensor is not on, re-pick up. After re-picking up, if the feed sensor is not on after certain time, it is JAM 0.
- 4) Even though the paper reaches to the feed sensor, the feed sensor doesn't be ON.

| Defect | Case           | Cause                                                                                                    | To Do                                                                                                    |
|--------|----------------|----------------------------------------------------------------------------------------------------|----------------------------------------------------------------------------------------------------|
| 14.140 | Roller & Path  | <ol> <li>Pick up Roller is worn out.</li> <li>Small partial of paper is<br/>stocked on paper path.</li> </ol> | <ol> <li>Check the life of pick up roller.</li> <li>Remove the paper.</li> </ol>                                                                                  |
|        | Motor & Clutch | 1. Check Feed Motor(A)<br>2. Check Pick up Clutch                                                             | <ol> <li>Check some gears moving(B).</li> <li>(Go to EDC Mode in Tech mode<br/>to test the Feed Motor alone)</li> <li>Check Pick up clutch works well.</li> </ol> |

**SMART PRINTING.** BUSINESS INNOVATION.

# 3.3.2 Jam troubleshooting

#### (2) JAM inside of Machine

1) After the leading edge of the paper passes the feed sensor, the trailing edge of the paper cannot pass the feed sensor after predetermined period of time.

2) After the leading edge of the paper passes the feed sensor, the paper cannot reach the exit sensor after predetermined period of time.

(\* The paper exists between the feed sensor and the exit sensor.)

| Defect | Case                                                                                                    | Cause                                                                                                    | To Do                                                                                                    |
|--------|----------------------------------------------------------------------------------------------------|----------------------------------------------------------------------------------------------------|----------------------------------------------------------------------------------------------------|
| JAM1   | Make sure paper is jammed<br>in the fuser's front and inside.<br>1. Before Fuser => between a<br>fuser and feed sensor |                                                                                                    | <ol> <li>Check the life of pick up roller.</li> <li>Remove the paper.</li> </ol>                                                                                                    |
| Paper  | 2. If Paper is rolled on the fuser roller,                                                                             | <ol> <li>It occurs when the heat roller<br/>or press roller is seriously<br/>polluted.</li> <li>2. It occurs when spring of<br/>Guide claw or Guide-Claw is<br/>leaving or have been<br/>transformed.</li> </ol> | <ol> <li>Make sure that the fuser roller<br/>has been damaged.</li> <li>If yes, replace the fuser unit.</li> </ol>                                                                                                |
|        | 3. If paper is jammed at the same position but before exit sensor.                                                     | Please check first feed & registration sensor work well.                                                                                                    | After disassembly Fuser Unit, remove the<br>jammed paper and wipe the surface of roller<br>with a dry gauze.<br>-Remove contaminated with toner be<br>contaminated by lib.<br>-Check the assembled state of Exit. |

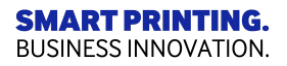

# **3.3.3 Jam troubleshooting**

#### (3) JAM in Exit Area

1) After the trailing edge of the paper passes the feed sensor, the paper cannot pass the exit sensor predetermined period of time.

| Defect      | Case                                             | Cause                              | To Do                                                                                               |
|-------------|--------------------------------------------------|------------------------------------|----------------------------------------------------------------------------------------------------|
| JAM in Exit | Jammed paper is damaged                          | 1. Paper path has some<br>problem. | <ol> <li>Check the paper path especially fuser<br/>unit.</li> <li>Remove the paper.</li> </ol>      |
| Area        | No damage on the paper and jam at same position. | 1. Exit sensor & Feed<br>sensor.   | 1. Check exit & Feed sensor works well.<br>(Go to EDC Mode in Tech mode<br>to test the Exit sensor) |

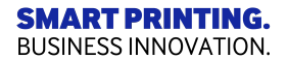

# 3.3.4 Jam troubleshooting

#### (4) Original paper jam in front of scanner

1) After picking up, paper cannot be entered because to paper is not fed.

2) After picking up, paper entered but it cannot reach to the scan in SNR(Sensor) in predetermined period of time. due to slip, etc.

3) Even though the paper reaches to the scan in sensor, the scan in sensor doesn't be ON.

| Defect               | Case                                   | Cause                                                                                                    | To Do                                                                                                    |
|----------------------|----------------------------------------|----------------------------------------------------------------------------------------------------|----------------------------------------------------------------------------------------------------|
| ADF Jam<br>(Scan in) | Jammed paper is damaged or no damaged. | <ol> <li>Pick up Roller or Retard<br/>Roller is worn out.</li> <li>Small partial of paper is<br/>shocked on paper path.</li> </ol> | <ol> <li>Check the life of pick up roller &amp;<br/>retard roller.</li> <li>Remove the paper.</li> </ol>                                                                                                    |
|                      | Jammed paper is damaged or no damaged. | <ol> <li>Scan in SNR.</li> <li>Check the contact condition of<br/>harness.</li> </ol>                                              | <ol> <li>Check Scan in sensor works well.<br/>(Test Scan in SNR in Tech mode.)</li> <li>Check the contact condition of<br/>harness well.</li> <li>Remove the paper.</li> </ol>                                                                                                    |
|                      | [ C4060 ]                              |                                                                                                    | Image: Constrained with the second second |

**SMART PRINTING.** BUSINESS INNOVATION.

# 3.3.5 Jam troubleshooting

#### (5) Original paper jam in exit area of scanner

1) After the trailing edge of the paper passes the scan in sensor, the paper cannot pass the exit sensor predetermined period of time.

| Defect            | Case                                      | Cause                                                                                                    | To Do                                                                                                    |
|-------------------|-------------------------------------------|----------------------------------------------------------------------------------------------------|----------------------------------------------------------------------------------------------------|
|                   | Jammed paper is damaged or<br>no damaged. | <ol> <li>Small partial of paper<br/>is shocked on paper path.</li> <li>The wrong assembly of<br/>the Scan in Spring.</li> </ol> | <ol> <li>Check the paper path and Scan<br/>in Spring.</li> <li>Remove the paper.</li> </ol>                                                                                    |
| ADF Jam<br>(Exit) | Jammed paper is damaged or no damaged.    | <ol> <li>Scan in SNR</li> <li>Check the contact condition<br/>of harness.</li> </ol>                                            | <ol> <li>Check Scan in sensor works well.<br/>(Test Scan in SNR in Tech mode.)</li> <li>Check the contact condition of<br/>harness well.</li> <li>Remove the paper.</li> </ol> |
|                   | [ C4060 ] [ C4062 ]                       |                                                                                                    | Image: C4060 ]       Image: C4062 ]                                                                                                    |
| BUSINESS INNOVAT  | ION                                       |                                                                                                    | 9/11/0 G IVI 0                                                                                                    |

**BUSINESS INNOVATION.** 

### **3.4.1 Service mode**

#### (1) Entering service mode Mode

In service (tech) mode, the technician can check the machine and perform various test to isolate the cause of a malfunction.

While in Tech mode, the machine still performs all normal operations.

#### [LCD Model – C4010ND]

1) Press "Menu > # > 1 > 9 > 3 > 4 " on the control panel continuously.

- 2) Press Menu.
- 3) Select "Tech Mode".

#### [GUI Model – C4060FX,C4062FX]

- 1) Press "Power" button until the pop-up will be displayed
- 2) Long press pop-up area except "Cancel" and "Turn Off" buttons until the password window will be displayed
- 3) Enter "1934" and press "Done" button

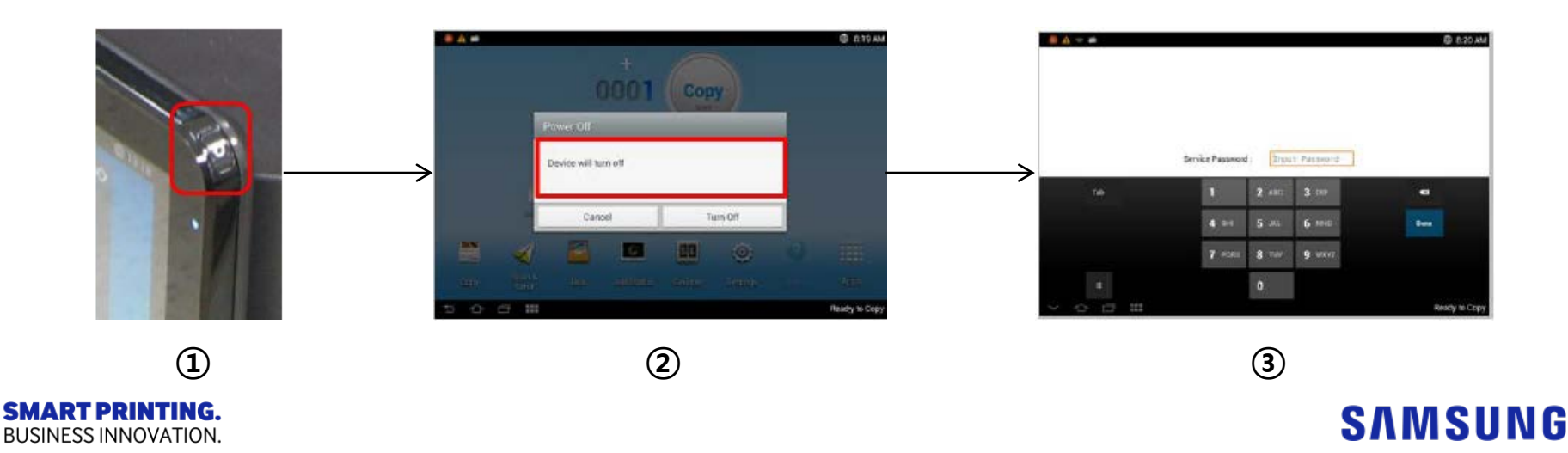

| Depth 1  | Depth 2     | Depth 3        | Depth 4        | Depth 5        |
|----------|-------------|----------------|----------------|----------------|
| ech Menu | Information | Report         | Configuration  |                |
|          |             |                | Supplies Info. |                |
|          |             |                | Usage Counter  |                |
|          |             |                | Error Info.    |                |
|          |             |                | AutoColor Reg. |                |
|          |             |                | Auto Toning H. |                |
|          |             |                | Excep. History |                |
|          |             |                | TonerEventLog  |                |
|          |             | Export Reports | Export         |                |
|          | Counts      | Clear Counts   | Enter Passcode | Fuser          |
|          |             |                |                | Transfer Unit  |
|          |             |                |                | T2 Roller      |
|          |             |                |                | T1RetardRoller |
|          |             |                |                | Tray 2 Roller  |
|          |             |                |                | T2RetardRoller |
|          |             |                |                | Tray 3 Roller  |
|          |             |                |                | T3RetardRoller |
|          |             |                |                | Tray 4 Roller  |
|          |             |                |                | T4RetardRoller |
|          | Diagnostics | Engine         | NVM Initialize |                |
|          |             |                | NVM Read/Write |                |
|          |             |                | Test Routine   |                |
|          |             | ACS            | ACS Page Adj.  | [1 ~ 5] :      |
|          |             | RestartMachine |                |                |

BUSINESS INNOVATION.

Βl

| Depth 1            | Depth 2       | Depth 3        | Depth 4       | Depth 5           | Depth 6       |
|--------------------|---------------|----------------|---------------|-------------------|---------------|
| ech Menu           | Service Func. | Clear All Mem. |               |                   |               |
|                    |               | TonerLow Level | [1-30]%       |                   |               |
|                    |               | Engine Footer  | Off           |                   |               |
|                    |               |                | On            |                   |               |
|                    |               | F/W Upgrade    | Off           |                   |               |
|                    |               |                | On            |                   |               |
|                    |               | PartRep. Alert | Toner         | Off               |               |
|                    |               |                |               | On                |               |
|                    |               |                | Fuser         | Off               |               |
|                    |               |                |               | On                |               |
|                    |               |                | Transfer Unit | Off               |               |
|                    |               |                |               | On                |               |
|                    |               | Capture Log    |               |                   |               |
|                    |               | SFE            | SFE Code List | Off               |               |
|                    |               |                |               | On                |               |
|                    |               |                | Export        |                   |               |
|                    |               |                | Import        |                   |               |
|                    |               |                | Print         |                   |               |
|                    |               | Chk ID Sensing | Off           |                   |               |
|                    |               |                | On            |                   |               |
|                    |               | Coring         | Level         | [0~20] : variable |               |
|                    |               |                | Pattern       | [1~5] : variable  |               |
|                    |               |                | CMS           | 0~21 : variable   |               |
|                    |               | Dealer ID      | Off           |                   |               |
|                    |               |                | On            | Continent         | Asia          |
|                    |               |                |               |                   | Europe        |
|                    |               |                |               |                   | North America |
|                    |               |                |               |                   | South America |
|                    |               |                |               |                   | Middle East   |
|                    |               |                |               |                   | Africa        |
| <b>RT PRINTING</b> | i.            |                |               |                   |               |

| Depth 1            | Depth 2                | Depth 3                       |  |
|--------------------|------------------------|-------------------------------|--|
| nformation         |                        | Machine Serial Number         |  |
|                    |                        | Ethernet IP Address           |  |
|                    |                        | Ethernet Mac Address          |  |
|                    | General                | Wi-Fi IP Address              |  |
|                    |                        | Wi-Fi Mac Address             |  |
|                    |                        | Total Printed Impressions     |  |
|                    |                        | Machine Installed Date & Time |  |
|                    | Supply Status          | Customer Replacement Unit     |  |
|                    | Software Version       |                               |  |
|                    | Service Hours          | Power On Hours                |  |
|                    |                        | Power Save Hours              |  |
|                    | Fault Log              |                               |  |
|                    | Print Reports          | Supplies Information          |  |
|                    |                        | Usage Counter                 |  |
|                    |                        | Error Information             |  |
| 1                  |                        | Fax Protocol Dump             |  |
|                    |                        | Fax Diagnostics               |  |
|                    |                        | Auto Color Registration       |  |
|                    |                        | Job Duty                      |  |
|                    |                        | Auto Toning History           |  |
|                    |                        | ID Calibration History        |  |
|                    |                        | Maintenance                   |  |
|                    |                        | Toner Event                   |  |
|                    | Export Reports         | 1. Select Destination         |  |
|                    |                        | 2. Select Format              |  |
| laintenance Counts | Fault Count            |                               |  |
|                    | Part Replacement Count | Toner Cartridge               |  |
|                    |                        | Transfer                      |  |
|                    |                        | Fuser                         |  |
|                    |                        | Roller                        |  |
| ART PRINTING.      |                        | ADF Roller                    |  |

**BUSINESS INNOVATION.** 

| Depth 1           | Depth 2             | Depth 3                         |                     |
|-------------------|---------------------|---------------------------------|---------------------|
| Diagnostics       | Engine Diagnostics  | Engine NVM Initialization       |                     |
|                   |                     | Engine NVM Read/Write           |                     |
|                   |                     | Engine Test Routines            |                     |
|                   | Fax Diagnostics     | Fax NVM Read/Write              |                     |
|                   |                     | Fax Test Routines               |                     |
|                   | HDD Diagnostics     |                                 |                     |
|                   | Scanner Diagnostics | Shading Test                    |                     |
|                   |                     | Scanner/ADF Test Routines       |                     |
|                   | Adjustment          | Print Adjustment                |                     |
|                   |                     | Copy Adjustment                 |                     |
|                   |                     | Scan Area Adjustment            |                     |
|                   |                     | ADF Adjustment                  |                     |
|                   | ACS                 | ACS Level Adjustment            |                     |
|                   |                     | ACS Page Adjustment             |                     |
|                   | Image Management    | ACR Reference Adjustment        |                     |
|                   |                     | Cancel ACR Reference Adjustment |                     |
|                   |                     | Auto Color Registration         |                     |
|                   |                     | Auto Tone Adjustment Activation |                     |
|                   |                     | Auto Tone Adjustment            |                     |
|                   | Print Test Patterns | Skew Pattern                    |                     |
|                   |                     | Grid Pattern                    |                     |
|                   |                     | CMYK Combine Pattern            |                     |
|                   |                     | Color Registration Pattern      |                     |
|                   |                     | Color Gradation Pattern         |                     |
|                   |                     | Solid/Halftone Pattern          |                     |
|                   |                     | Halftone Pattern                | 0.0.0.0             |
| INESS INNOVATION. | MSOK Test           | EEPROM Test                     | <del>- SAMSUN</del> |

| Depth 1                                    | Depth 2                    | Depth 3                         |       |
|--------------------------------------------|----------------------------|---------------------------------|-------|
| Service Functions                          | Main Memory Clear          | USA                             |       |
|                                            | Hard Disk Maintenance      | Device Configuration Data Clear |       |
|                                            |                            | Temporary & Spool Data Clear    |       |
|                                            |                            | User Saved Data & Log Clear     |       |
|                                            |                            | All Saved Data Clear            |       |
|                                            |                            | HDD Encryption                  |       |
|                                            | Debug Log                  | Off                             |       |
|                                            |                            | Job Status                      |       |
|                                            |                            | Details                         |       |
|                                            |                            | Activation for Boot Logs        |       |
|                                            | Capture Log                | 1. Select Destination           |       |
|                                            |                            | 2. Select Period                |       |
|                                            | Network Packet Capture     | 1. Select Destination           |       |
|                                            |                            | Capture Packets                 |       |
|                                            |                            | Export Capture File             |       |
|                                            |                            | Delete Capture File             |       |
|                                            | System Recovery            | SYS                             |       |
|                                            |                            | ALL                             |       |
|                                            | Hibernation                | ON                              |       |
|                                            |                            | OFF                             |       |
|                                            |                            | CREATE NEW                      |       |
|                                            | Vertical Streak Correction | Level                           |       |
|                                            | Part Replacement Alert     | Toner Cartridge                 |       |
|                                            |                            | Fuser                           |       |
|                                            |                            | Transfer Unit                   |       |
| <b>ART PRINTING.</b><br>SINESS INNOVATION. |                            |                                 | SAMSU |

| Depth 1           | Dept                            | h 2 | Depth               | 3 |
|-------------------|---------------------------------|-----|---------------------|---|
| Service Functions | SFE                             |     | SFE Code List       |   |
|                   |                                 |     | Export              |   |
|                   |                                 |     | Import              |   |
|                   |                                 |     | Print               |   |
|                   |                                 |     | ОК                  |   |
|                   | Dealer ID                       |     | Off                 |   |
|                   |                                 |     | On                  |   |
|                   | Envelope Rotate                 |     | Off                 |   |
|                   |                                 |     | 90 degrees          |   |
|                   |                                 |     | 180 degrees         |   |
|                   | System Monitor                  |     | Java Thread Monitor |   |
|                   |                                 |     | Java Thread Dump    |   |
|                   |                                 |     | Java Heap Dump      |   |
|                   | UI Defragmentation              |     | Start               |   |
|                   | Scheduled Restart               |     | Off                 |   |
|                   |                                 |     | On                  |   |
|                   | Coring                          |     | Level               |   |
|                   |                                 |     | Pattern             |   |
|                   |                                 |     | CMS                 |   |
|                   | Restore Background Image        |     | Off                 |   |
|                   |                                 |     | On                  |   |
|                   | Check ID Sensing                |     | Off                 |   |
|                   |                                 |     | On                  |   |
|                   | Change Fuser Capacity (XEN only | )   | Low                 |   |
|                   |                                 |     | High                |   |

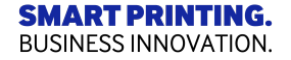

#### • Engine Diagnostic Mode

- ; To diagnose Printer status mainly about 6 parts.
- 1. Sensor Part (Feed, Width)
- The Status of various Sensors can be diagnosed.
- 2. Motor Part (Main motor)
  - The Status of various motors can be diagnosed.
- 3. Clutch Part (Pickup)
  - Associated with Feeding clutch can diagnose the condition.
- 4. Fixing Part (ADC, Fuser unit)
  - Associated with Fixing the Status of various devices can be diagnosed.
- 5. LSU Part (LD, P-Motor, Ready)
  - Exposure associated with the status of various devices can be diagnosed.
- 6. HVPS Part (THV, DEV, MHV)
  - HVPS concerning the status of various devices can be diagnosed.

#### (1) Table – Trouble Shooting using EDC mode (1/3)

| Code-Sec | Displayed Name            | Meaning                                                     | Input /<br>Output | State<br>Displayed | Related<br>Component |
|----------|---------------------------|-------------------------------------------------------------|-------------------|--------------------|----------------------|
| 100-0020 | Black OPC/DEV Motor       | Black OPC/DEV BLDC Motor is On/Off                          | Output            | On[Off]            | Engine               |
| 100-0030 | Black OPC/DEV Motor Ready | Detect if Black OPC/DEV BLDC Motor runs at normal speed     | Input             | High[Low]          | Engine               |
| 100-0040 | Color OPC Motor           | Color OPC BLDC Motor is On/Off                              | Output            | On[Off]            | Engine               |
| 100-0050 | Color OPC Motor Ready     | Detect if Color DEV BLDC Motor runs at normal speed         | Input             | High[Low]          | Engine               |
| 100-0072 | DEV Motor                 | DEV BLDC Motor is On/Off                                    | Output            | On[Off]            | Engine               |
| 100-0073 | DEV Motor Ready           | Detect if DEV BLDC Motor runs at normal speed               | Input             | High[Low]          | Engine               |
| 100-0120 | Exit Motor Forward Fast   | Exit Motor Forward Fast On/Off                              | Output            | On[Off]            | Engine               |
| 100-0193 | HVPS Fan Run              | Start/Stop HVPS Fan run                                     | Output            | On[Off]            | Engine               |
| 100-0194 | HVPS Fan Run Ready        | Detects if HVPS Fan runs at normal speed.                   | Input             | High[Low]          | Engine               |
| 100-0200 | T1 Elevating Motor        | T1 Elevate Motor On/Off                                     | Output            | On[Off]            | Engine               |
| 100-0260 | SMPS Fan Run              | Start/Stop SMPS Fan run                                     | Output            | On[Off]            | Engine               |
| 100-0270 | SMPS Fan Run Ready        | Detects if SMPS Fan runs at normal speed.                   | Input             | High[Low]          | Engine               |
| 100-0340 | Feed Motor                | Feed Motor is On/Off                                        | Output            | On[Off]            | Engine               |
| 100-0450 | ITB Motor                 | ITB Motor is On/Off                                         | Output            | On[Off]            | Engine               |
| 101-0000 | Bypass Feed Clutch        | Engages drive to pick up a paper from bypass Tray(MP Tray). | Output            | On[Off]            | Engine               |
| 101-0010 | T1 Pick-Up Clutch         | Engages drive to pick up a paper from tray1.                | Output            | On[Off]            | Engine               |
| 101-0020 | T2 Pick-Up Clutch         | Engages drive to pick up a paper from tray2. (Optional)     | Output            | On[Off]            | Engine               |
| 101-0030 | T3 Pick-Up Clutch         | Engages drive to pick up a paper from tray3. (Optional)     | Output            | On[Off]            | Engine               |
| 101-0040 | T4 Pick-Up Clutch         | Engages drive to pick up a paper from tray4. (Optional)     | Output            | On[Off]            | Engine               |
| 101-0050 | Registration Clutch       | Engages drive to registartion rolls.                        | Output            | On[Off]            | Engine               |
| 101-0060 | Duplex Feed Clutch        | Engages drive to feed a paper into duplex path.             | Output            | On[Off]            | Engine               |
| 101-0070 | Duplex Gate Clutch        | Engages drive to convert paper direction into duplex path.  | Output            | On[Off]            | Engine               |
| 101-0090 | T2 Feed Clutch            | T2 Feed Clutch On/Off                                       | Output            | On[Off]            | Engine               |
| 101-0100 | T3 Feed Clutch            | T3 Feed Clutch On/Off                                       | Output            | On[Off]            | Engine               |
| 101-0110 | T4 Feed Clutch            | T4 Feed Clutch On/Off                                       | Output            | On[Off]            | Engine               |
| 101-0130 | T2 Feed Motor             | T2 Feed Motor On/Off                                        | Output            | On[Off]            | Engine               |
| 101-0131 | T2 Feed Motor Slow        | T2 Feed Motor Slow On/Off                                   | Output            | On[Off]            | Engine               |
| 101-0140 | T3 Feed Motor             | T3 Feed Motor On/Off                                        | Output            | On[Off]            | Engine               |
| 101-0141 | T3 Feed Motor Slow        | T3 Feed Motor Slow On/Off                                   | Output            | On[Off]            | Engine               |
| 101-0150 | T4 Feed Motor             | T4 Feed Motor On/Off                                        | Output            | On[Off]            | Engine               |
| 101-0151 | T4 Feed Motor Slow        | T4 Feed Motor Slow On/Off                                   | Output            | On[Off]            | Engine               |
|          |                           |                                                             |                   |                    |                      |

BUSINESS INNOVATION.

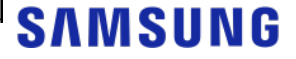

#### (1) Table – Trouble Shooting using EDC mode (2/3)

| Code-Sec | Displayed Name            | Meaning                                              | Input / | State            | Related | Remark |
|----------|---------------------------|------------------------------------------------------|---------|------------------|---------|--------|
| 101-0171 | Cover Open Sensor         | Detect if the front cover is opened or closed.       | Input   | High[Low]        | Engine  |        |
| 101-0190 | Out-Bin Full Sensor       | Detect when a paper is at Out-Bin Full Sensor        | Input   | High[Low]        | Engine  | 08-720 |
| 101-0206 | Dev Suction Fan Run       | Start/Stop Dev Suction Fan run                       | Output  | OnIOffl          | Engine  |        |
| 101-0207 | Dev Suction Fan Run Ready | Detects if Dev Suction Fan runs at normal speed.     | Input   | High[Low]        | Engine  |        |
| 101-0250 | Knock Up Plate            | Knock Up Plate                                       | Output  | On[Off]          | Engine  |        |
| 102-0000 | Tray1 Home Position       | Detect when tray1 is closed.                         | Input   | Closed[Opened]   | Engine  | 07-100 |
| 102-0010 | T1 Paper Empty Sensor     | Detect when paper is in Tray1.                       | Input   | High[Low]        | Engine  | 07-110 |
| 102-0050 | T1 Stack Height Sensor    | Detects if paper in tray1 is elevated to the sensor. | Input   | High[Low]        | Engine  | 07-150 |
| 102-0070 | Tray2 Home Position       | Detect when tray2 is closed.                         | Input   | Closed[Opened]   | Engine  | 07-200 |
| 102-0080 | T2 Paper Empty Sensor     | Detect when paper is in tray2.                       | Input   | High[Low]        | Engine  | 07-210 |
| 102-0140 | Tray3 Home Position       | Detect when tray3 is closed.                         | Input   | Closed[Opened]   | Engine  | 07-300 |
| 102-0150 | T3 Paper Empty Sensor     | Detect when paper is in tray3.                       | Input   | High[Low]        | Engine  | 07-310 |
| 102-0210 | Tray4 Home Position       | Detect when tray4 is closed.                         | Input   | Closed[Opened]   | Engine  | 07-400 |
| 102-0220 | T4 Paper Empty Sensor     | Detect when paper is in tray4.                       | Input   | High[Low]        | Engine  | 07-41  |
| 102-0280 | Bypass Paper Empty Sensor | Detects when paper is in Bypass Tray(MP Tray).       | Input   | High[Low]        | Engine  | 07-51  |
| 102-0291 | Bypass Feed Sensor        | Detect when a paper is at MP Feed sensor.            | Input   | High[Low]        | Engine  |        |
| 102-0360 | Regi. Sensor              | Detect when a paper is at Regi. sensor.              | Input   | High[Low]        | Engine  | 08-50  |
| 102-0370 | Exit Sensor               | Detect when a paper is at Exit. sensor.              | Input   | High[Low]        | Engine  | 08-60  |
| 102-0380 | Duplex Jam1 Sensor        | Detect when a paper is at Duplex Jam1 sensor.        | Input   | High[Low]        | Engine  | 08-70  |
| 105-0030 | Black MHV Bias            | Black MHV bias voltage on at normal drive level      | Output  | On[Off]          | Engine  | 09-10  |
| 105-0031 | Color MHV Bias            | Color MHV bias voltage on at normal drive level      | Output  | On[Off]          | Engine  |        |
| 106-0000 | Yellow Dev Bias           | Yellow Dev bias voltage on at normal drive level     | Output  | On[Off]          | Engine  |        |
| 106-0010 | Magenta Dev Bias          | Magenta Dev bias voltage on at normal drive level    | Output  | On[Off]          | Engine  |        |
| 106-0020 | Cyan Dev Bias             | Cyan Dev bias voltage on at normal drive level       | Output  | On[Off]          | Engine  |        |
| 106-0030 | Black Dev Bias            | Black Dev bias voltage on at normal drive level      | Output  | On[Off]          | Engine  | 09-20  |
| 106-0040 | Black OPC Home Sensor     | Detect Black OPC Home position                       | Input   | High[Low]        | Engine  |        |
| 106-0050 | Color OPC Home Sensor     | Detect Color OPC Home position                       | Input   | High[Low]        | Engine  |        |
| 106-0060 | DR Nip Home Sensor        | Detect DR Nip Home position                          | Input   | High[Low]        | Engine  |        |
| 107-0071 | THV Bias                  | THV bias voltage on at normal drive level            | Output  | On[Off]          | Engine  |        |
| 107-0072 | THV Bias Read             | Detect what the THV value is on the THV Roller       | Input   | Numeric 3 digits | Engine  |        |
| 107-0073 | THV(-) Bias               | THV bias voltage on at normal drive level            | Output  | On[Off]          | Engine  |        |
| 107-0080 | iTHV(+) Bias              | iTHV plus bias voltage on at normal drive level      | Output  | On[Off]          | Engine  |        |

BUSINESS INNOVATION.

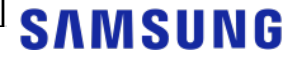

#### (1) Table – Trouble Shooting using EDC mode (3/3)

| Code-Sec | Displayed Name        | Meaning                                             | Input /<br>Output | State<br>Displayed |
|----------|-----------------------|-----------------------------------------------------|-------------------|--------------------|
| 107-0090 | iTHV Bias Read        | Detect what the THV value is on the iTHV Roller     | Input             | Numeric 3 digits   |
| 107-0160 | Erase Lamp1           | Erase Lamp 1                                        | Output            | On[Off]            |
| 107-0161 | Erase Lamp2           | Erase Lamp 2                                        | Output            | On[Off]            |
| 107-0190 | T1 Nip Home Sensor    | Detect T1 Nip Home position                         | Input             | High[Low]          |
| 109-0000 | Fuser Temperature A   | Detects what the temperature A is on fuser.         | Input             | Numeric 3 digits   |
| 109-0010 | Fuser Temperature B   | Detects what the temperature B is on fuser.         | Input             | Numeric 3 digits   |
| 109-0011 | LSU Temperature       | LSU Temperature                                     | Input             | Numeric 3 digits   |
| 109-0012 | Inner Temperature     | Inner Temperature                                   | Input             | Numeric 3 digits   |
| 109-0013 | Outer Temperature     | Outer Temperature                                   | Input             | Numeric 3 digits   |
| 109-0014 | Huminity              | Huminity                                            | Input             | Numeric 3 digits   |
| 109-0020 | Fuser Fan Run Ready   | Detects if Fuser Fan Motor runs at normal speed.    | Input             | High[Low]          |
| 109-0034 | Fuser Motor Ready     | Detect if Fuser Motor runs at each speed            | Input             | High[Low]          |
| 109-0040 | Fuser Fan Run         | Fuser Fan Motor On/Off                              | Output            | On[Off]            |
| 109-0140 | Fuser Gap Home Sensor | Detect if the fuser press is located Home position. | Input             | High[Low]          |
| 110-0000 | LSU Motor1 Run Ready  | Detects if LSU motor1 runs at normal speed.         | Input             | High[Low]          |
| 110-0060 | LSU Motor1 Run        | LSU Motor1 On/Off                                   | Output            | On[Off]            |
| 110-0080 | LSU LD Power1         | LSU LD1 Power On/Off (yellow)                       | Output            | On[Off]            |
| 110-0090 | LSU LD Power2         | LSU LD2 Power On/Off (magenta)                      | Output            | On[Off]            |
| 110-0100 | LSU LD Power3         | LSU LD3 Power On/Off (cyan)                         | Output            | On[Off]            |
| 110-0110 | LSU LD Power4         | LSU LD4 Power On/Off (black)                        | Output            | On[Off]            |
| 110-0140 | LSU HSync1            | Detect LSU HSync1 (yellow)                          | Input             | High[Low]          |
| 110-0150 | LSU HSync2            | Detect LSU HSync2 (magenta)                         | Input             | High[Low]          |
| 110-0160 | LSU HSync3            | Detect LSU HSync3 (cyan)                            | Input             | High[Low]          |
| 110-0170 | LSU HSync4            | Detect LSU HSync4 (black)                           | Input             | High[Low]          |
| 111-0080 | ID Sensor             | Start ID sensor sensing On/Off                      | Output            | On[Off]            |
| 111-0090 | ID Sensor Check       | Display ID sensor reading value                     | Input             | Numeric 3 digits   |

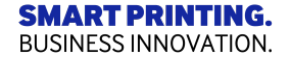

# 3.5.1 Firmware Upgrade

#### (1) Via USB Memory Stick (C4010)

- Apply Firmware Upgrade Menu to On
- SL-C4010 Series : Tech mode(1934) -> Service Function->F/W Upgrade->F/W Upgrade On

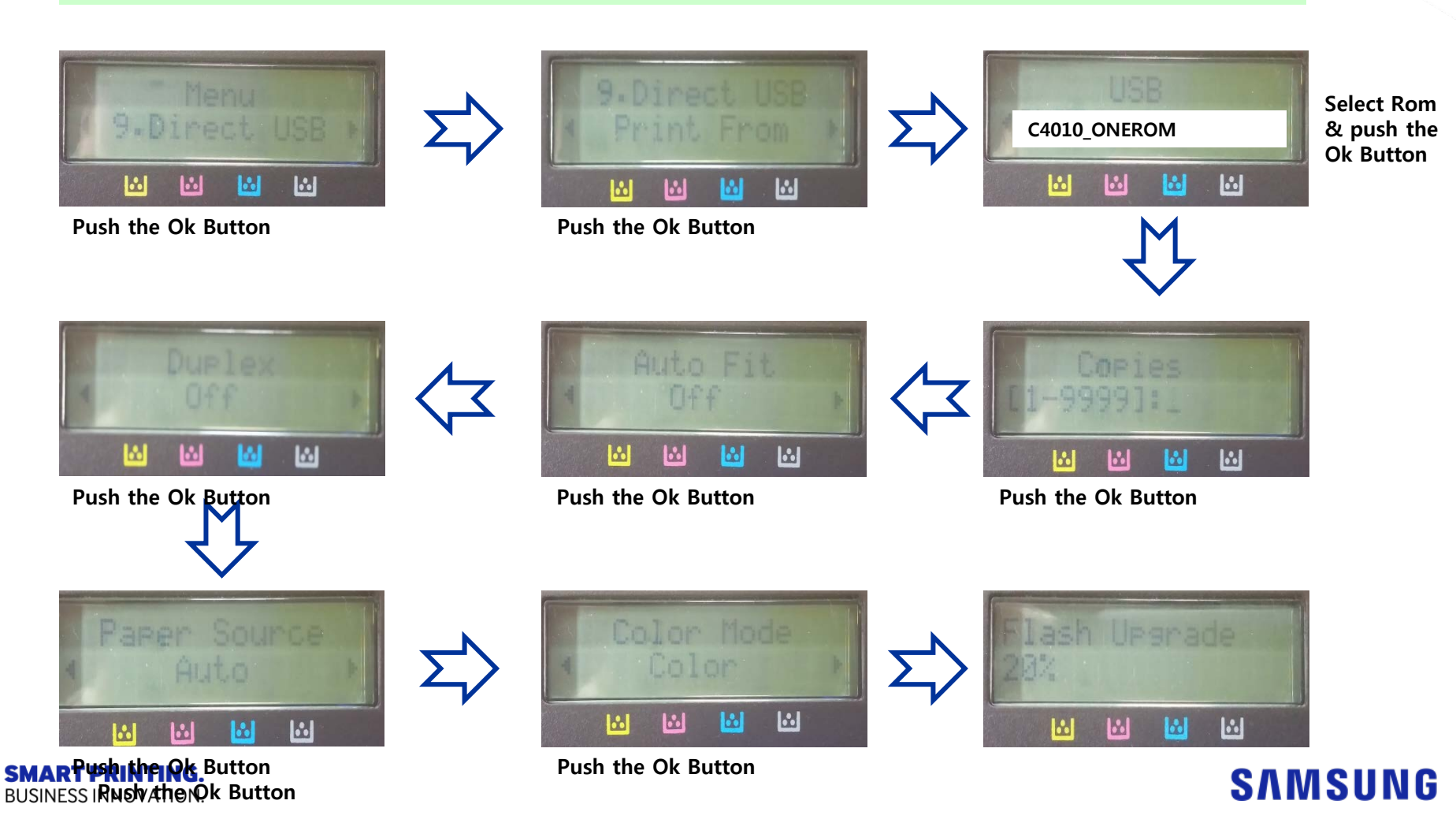

# 3.5.1 Firmware Upgrade

(2) Via USB Memory Stick (C4060,C4062)

- Insert USB
- Go to Settings > Application Management : Install

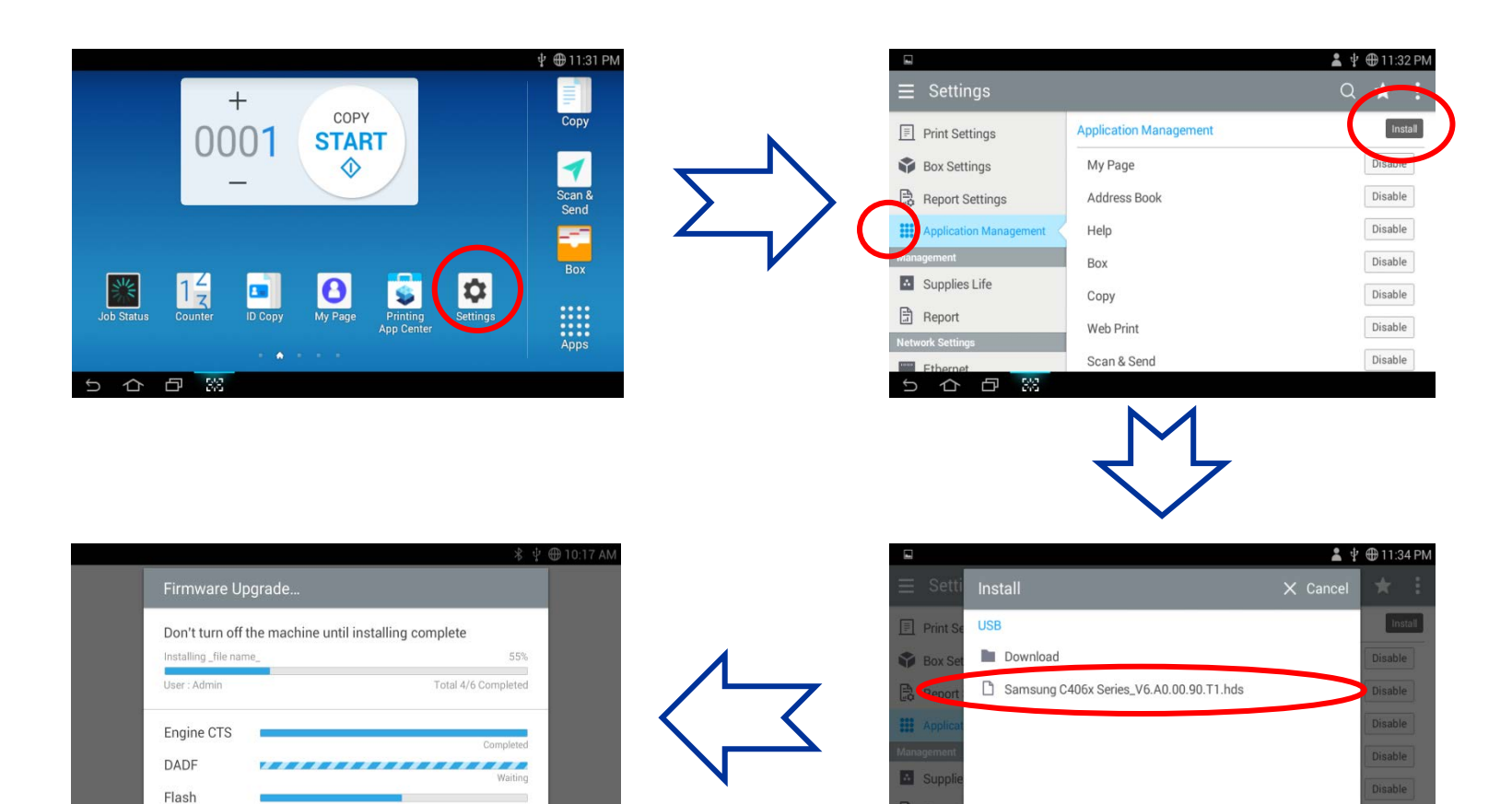

543

System

SMART

BUSINE

# 3.5.2 Firmware Upgrade

#### (3) Via SWS(SyncThru Web Service)

#### **Upgrading preparations**

- Wired or Wireless Network connection is established.
- Firmware file to update

#### **Upgrade Procedure**

1) Open the Web-browser and input IP address of machine. Click "Login".

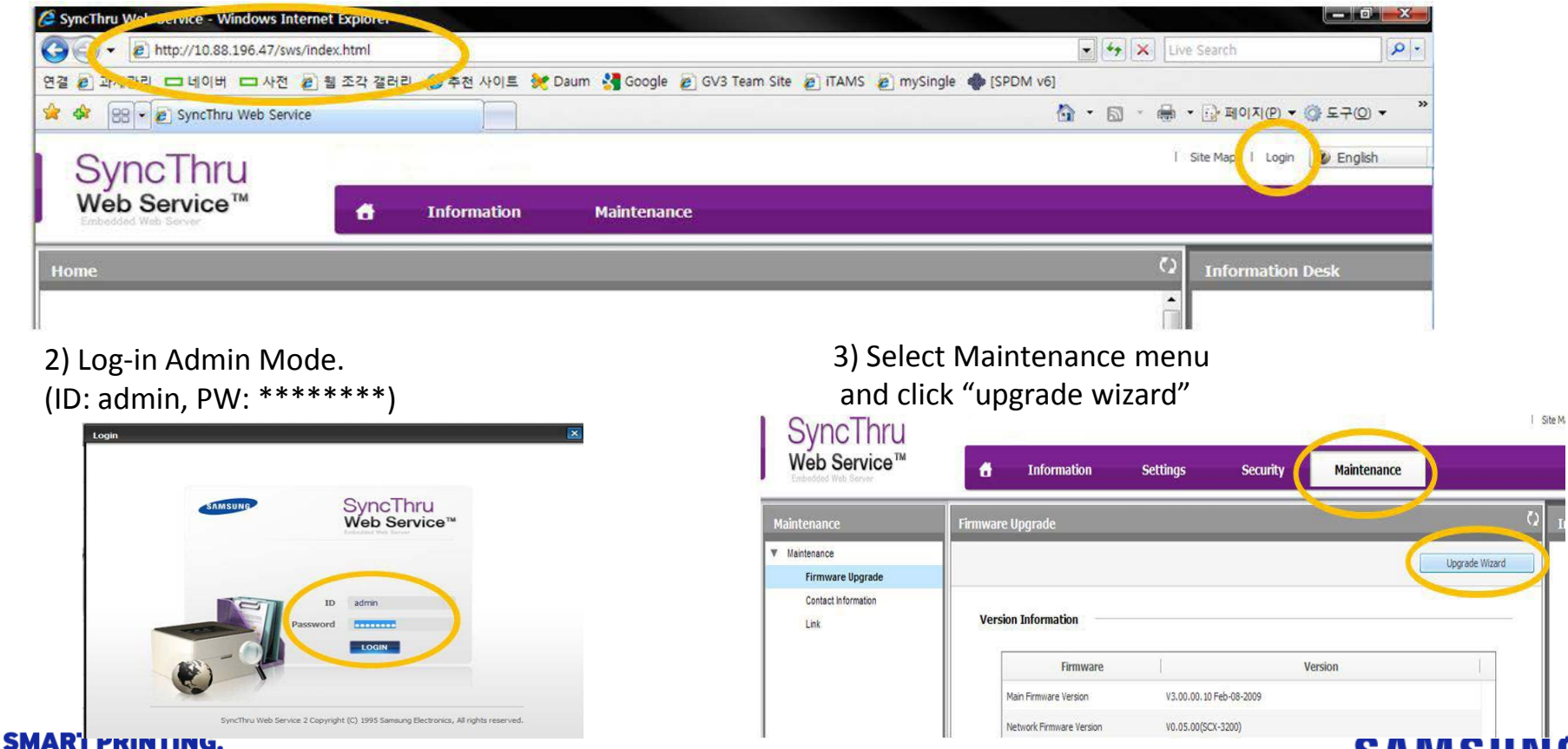

BUSINESS INNOVATION.

# 3.5.2 Firmware Upgrade

#### (3) Via SWS(SyncThru Web Service)

4) Select firmware file using "browser" button and press next button.

| Firmware Upgrade | Wizard        |           |        | ×      |
|------------------|---------------|-----------|--------|--------|
| Select a f       | ile           |           |        |        |
| Firmware File    |               |           |        |        |
| File:            | Select a file |           | Browse |        |
|                  |               |           |        |        |
|                  |               |           |        |        |
|                  |               |           |        |        |
|                  |               | «Previous | Next » | Cancel |

5) SyncThru will check verify firmware file and compare version and press next button.

| Firmware U | Upgrade Wizard                   | Firmware Upgrade Wizard   |                                    |                 | ×           |
|------------|----------------------------------|---------------------------|------------------------------------|-----------------|-------------|
| Veri       | ifying                           | Check Firmware            | Version                            |                 |             |
|            | Verifying firmware. Please wait. | Firmware<br>Main Firmware | New Version                        | Current Version |             |
|            |                                  | To process firmware u     | ipgrade, click [Next] button below |                 |             |
| SM.<br>BUS | Previous Next =                  | Cancel                    | -Previous Des                      | <b></b> ]       | Cancel SUNG |

# 3.5.3 Firmware Upgrade

(3) Via SWS(SyncThru Web Service)

6) Machine starts upgrading. SyncThru will return home page after upgrading is completed.

| Firmware Upgrade Wi | zard                             | ×      |
|---------------------|----------------------------------|--------|
| Uploading           |                                  |        |
|                     | Uploading firmware. Please wait. |        |
|                     |                                  |        |
|                     |                                  |        |
|                     |                                  |        |
|                     | <pre>«Previous</pre>             | Cancel |

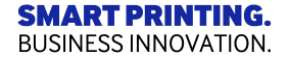

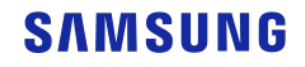

# 3.5.3 Firmware Upgrade

### (4) Via SPD(Samsung Printer Diagnostics

>> Precondition : The target model that f/w upgrade is needed is managed by CS.

>> Step : Advanced options – Update Firmware

| Samsung Printer Diagnostics     Advanced options                                        |                                                           | Client ID : 000005069                                                                                                    |                                                                                                    |  |  |
|-----------------------------------------------------------------------------------------|-----------------------------------------------------------|----------------------------------------------------------------------------------------------------|----------------------------------------------------------------------------------------------------|--|--|
| Select diagnostics items.                                                               | Samsung Printer Diagnos                                   | tics                                                                                                    | Client ID - 0001246190                                                                                                    |  |  |
| Update Firmware<br>View toner usage history<br>Diagnose Printer Network<br>Diagnose Fax | Detected issues (1/                                       | 1)                                                                                                    |                                                                                                    |  |  |
|                                                                                         | Issues                                                    | The latest firmware has been found.                                                                                                    | Samsung Printer Diagnostics                                                                                                    |  |  |
|                                                                                         | Solutions                                                 | You can solve printer problems with the latest firmware.<br>* Current version : 3.00.01.23<br>* Update version : V3.xx.01.29<br>Please check the following notices.<br>- Do not turn off the printer until firmware update completed<br>- If using non-genuine toner, it can cause the printer to light | Diagnose your printer - Samsung M267x 287x Series (US       Client ID : 0002411423         Please wait while the application is updating the latest firmware in your printer.         DO NOT turn off or unplug the printer while the update is in progress.         Doing so many cause the printer to malfunction. |  |  |
|                                                                                         | Do you want to fix the issue?<br>Yes<br>No<br>Seck Next > |                                                                                                    | Model name : Samsung M267x 287x Series                                                                                                    |  |  |
|                                                                                         |                                                           |                                                                                                    | Firmware version : 3.00.01.23                                                                                                    |  |  |
| SMART PRINTING<br>BUSINESS INNOVATION                                                   | <b>.</b><br>N.                                            |                                                                                                    | < Back Next > Cancel                                                                                                    |  |  |

# Thank you